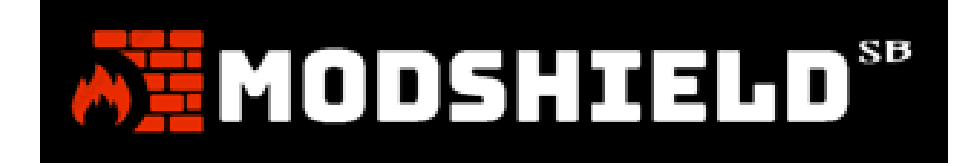

# **User Manual**

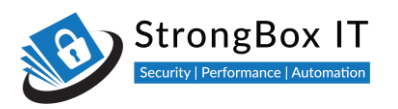

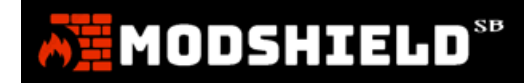

| Document Control |                            |
|------------------|----------------------------|
| Reference        | MS_SB/MAN/001              |
| Distribution     | Standard                   |
| Status           | Approved                   |
| Version          | 1.1                        |
| Date             | 01 <sup>st</sup> Sept 2021 |

### About StrongBox IT

StrongBox IT was founded with the purpose of providing confidence to the businesses against all operational failures. Our vision is to help people and enterprises StrongBox their IT infrastructure in terms of security, performance, Continuous regression, scalability and availability.

Today's production environment is a conduit of varied technologies trying to interact as one unified system. This pushes the operational support team to scale, at times, beyond their capacity to ensure continuous availability of business systems. StrongBox IT compliments the operational support team in their endeavor by helping them validate every change being rolled into production

To address the need of protecting business from IT downtime, StrongBox IT provides security testing, performance testing and regression automation services.

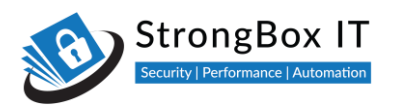

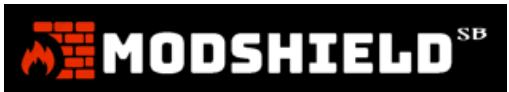

### Contents

| Where do we stand in the world of internet and innovation? | 5  |
|------------------------------------------------------------|----|
| Web Application Firewall – A Quick Introduction            | 5  |
| What is Modshield SB?                                      | 6  |
| Modshield SB – Powerful at heart                           | 7  |
| Purpose of the document                                    | 8  |
| Installing Modshield SB VM Image                           | 9  |
| Installing Modshield SB from the AWS Marketplace           |    |
| Installing Modshield SB from the Azure Marketplace         |    |
| Installing Modshield SB from the GCP Marketplace           | 23 |
| Setting up a Domain in Modshield SB                        | 26 |
| Adding SSL certificate to Modshield SB                     |    |
| Adding a Domain to Modshield SB                            |    |
| Modshield Configuration – Basic Configuration              | 40 |
| Paranoia Levels                                            | 41 |
| Engine Mode                                                | 43 |
| Request Limit                                              |    |
| Antivirus Scanning                                         | 47 |
| Response Processing                                        | 47 |
| Log Policy                                                 |    |
| Modshield Configuration – Fine tune your firewall          | 51 |
| IP Reputation Filters                                      | 52 |
| Denial of Service Protection                               | 54 |
| Load Balancer Configuration                                | 57 |
| Data Loss Prevention                                       | 62 |
| Adding your own error page                                 | 68 |
| Import Logs                                                | 69 |
| Access Control                                             | 71 |
| Whitelists and Blacklists                                  | 71 |
| Geo IP Filter                                              | 76 |
| Safe IP                                                    | 79 |
| Rules Management                                           | 82 |

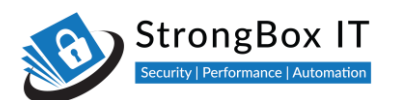

# MODSHIELD<sup>SB</sup>

| Default Rulesets and Rules       | 82  |
|----------------------------------|-----|
| Custom Rules                     | 85  |
| Log Management                   | 95  |
| View Alerts                      | 95  |
| Blacklist IP                     | 96  |
| Analyse Logs                     | 97  |
| Download Alert Logs              | 98  |
| View Raw Logs                    | 98  |
| Download Raw Logs                | 100 |
| Transfer Logs using FTP          | 102 |
| Log Forwarding                   | 103 |
| Update Modshield                 | 105 |
| Update License                   | 106 |
| Update Threat Intelligence Feeds | 106 |
| Modshield Updates                | 107 |
| Import / Export Configuration    | 108 |
| References                       | 110 |

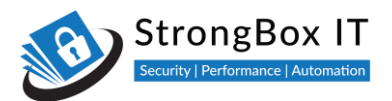

### Where do we stand in the world of internet and innovation?

Accelerated digital innovation is a double-edged sword that hangs over the cybersecurity threat landscape. As companies rapidly pursue digital transformation to compete, they can expose more of their business to cyber disruption and theft. The problem is that cyber criminals are innovating in lockstep or, in some cases, at a greater rate.

It's easy to take your eye off the ball given the complexity in both technology innovation and the cybersecurity threat landscape. It's more important than ever to ensure a continued focus on your cybersecurity strategic plan, making adjustments based on the evolving threat landscape so that you are prepared to prevent, detect, and remediate cybersecurity issues.

If this can be achieved by a simple 10-minute process, why wait. Channel years of cybersecurity experience, collective intelligence of world's leading experts and a time-tested product to protect your information and data assets.

### Web Application Firewall – A Quick Introduction

A web application firewall (or WAF) filters, monitors, and blocks HTTP traffic to and from a web application. A WAF is differentiated from a regular firewall in that a WAF is able to filter the content of specific web applications while regular firewalls serve as a safety gate between servers. By inspecting HTTP traffic, it can prevent attacks stemming from web application security flaws, such as SQL injection, cross-site scripting (XSS), file inclusion, and security misconfigurations.

A web application firewall is a special type of application firewall that applies specifically to web applications. It is deployed in front of web applications and analyzes bi-directional web-based (HTTP) traffic - detecting and blocking anything malicious. The OWASP provides a broad technical definition for a WAF as "a security solution on the web application level which - from a technical point of view - does not depend on the application itself." According to the PCI DSS Information Supplement for requirement 6.6, a WAF is defined as "a security policy enforcement point positioned between a web application and the client endpoint. This functionality can be implemented in software or hardware, running in an appliance device, or in a typical server running a common operating system. It may be a stand-alone device or integrated into other network components." In other words, a WAF can be a virtual or physical appliance that prevents vulnerabilities in web applications from being exploited by outside threats. These vulnerabilities may be because the application itself is a legacy type or it was insufficiently coded by design. The WAF addresses these code shortcomings by special configurations of rule-sets, also known as policies.

WAFs are not an ultimate security solution, rather they are meant to be used in conjunction with other network perimeter security solutions such as network firewalls and intrusion prevention systems to provide a holistic defense strategy.

MODSHIELD

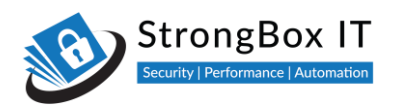

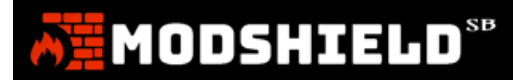

### What is Modshield SB?

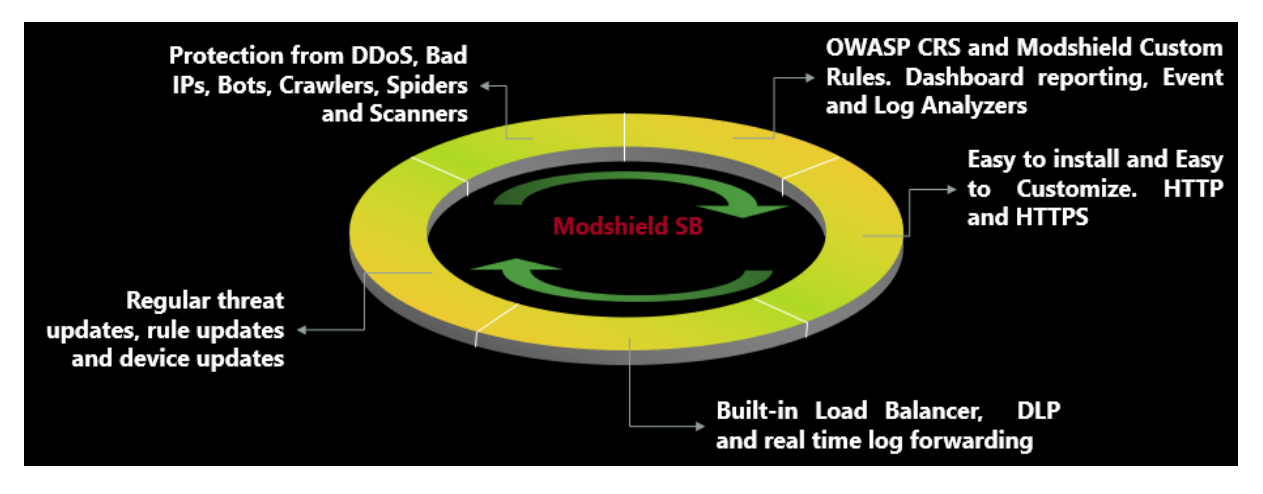

- Modshield SB is a web Application Firewall that is powerful and enterprise grade yet affordable and easy to implement
- Modshield SB is custom built using Modsecurity (the most trusted firewall by security engineers) and OWASP CRS (providing adequate coverage to application threats), adding analytics and intuitive configuration elements that are normally cumbersome
- Modshield SB is built for implementation on AWS, Alibaba cloud and as a Virtual machine
- StrongBox IT continuously update the custom rulesets and threat intelligence feeds thereby, eliminating the need for the business to ensure regular updates

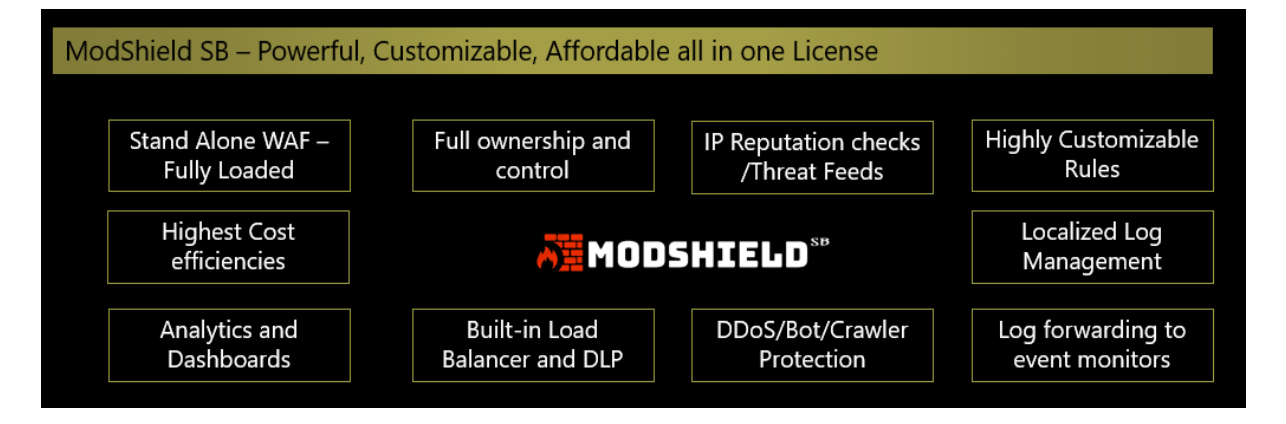

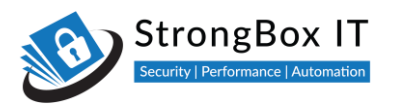

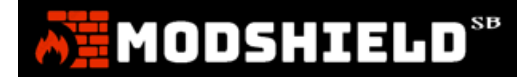

### Modshield SB – Powerful at heart

A customized implementation of Modsecurity and OWASP Core rule set to protect your web and mobile applications

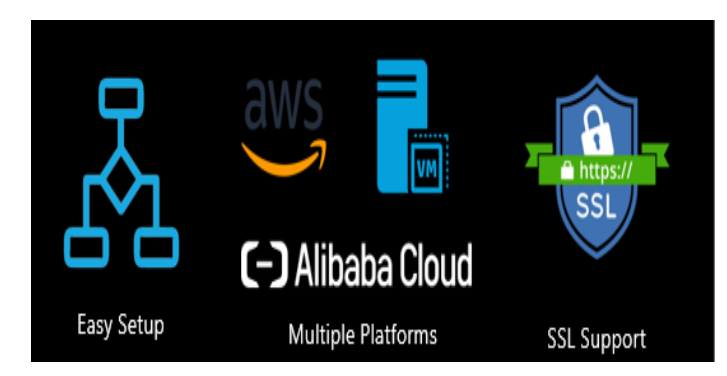

- Straight through implementation no technical experience required
- Available on AWS, Alibaba and as a Virtual Machine

rulesets and

unlimited custom

rules

SSL Support – included

- Protect unlimited domains and applications
- Continuously updated rule sets included
- Unlimited custom rules included
- Health checks included

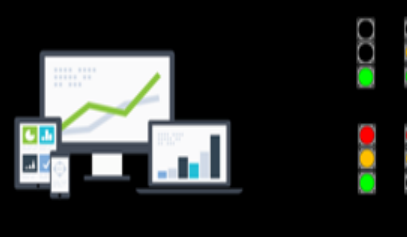

Protect multiple

applications and websites

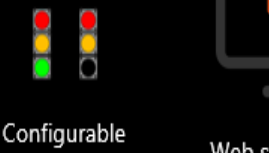

Web site Health Checks

# Modshield SB – All the good stuff

# <section-header><section-header><section-header><complex-block><image><image><image><complex-block><image><complex-block>

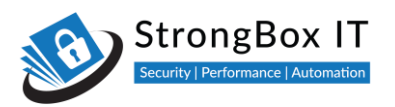

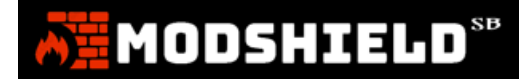

### **Purpose of the document**

The purpose of this document is to help a Modshield user make use of the powerful and extremely useful features that Modshield provides. The document has been divided into sections addressing the basic setup and the advanced fine-tuning options that Modshield provides.

For additional help, please write to ms support@strongboxit.com

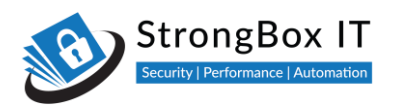

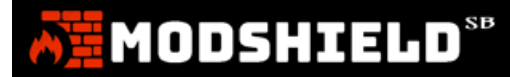

### Installing Modshield SB VM Image

**Step No: 1** Download the VM image from the FTP link provided and upload it to a VM manager. Please allocate a 4 core, 16 GB RAM instance with a minimum of 100 GB of free space. Please ensure that the instance has an active internet connection. Assign a static IP address to this instance if the VM will be accessed externally.

Step No2: Visit http://<Public IP>:5000/modshieldsb\_login to access the administrative panel

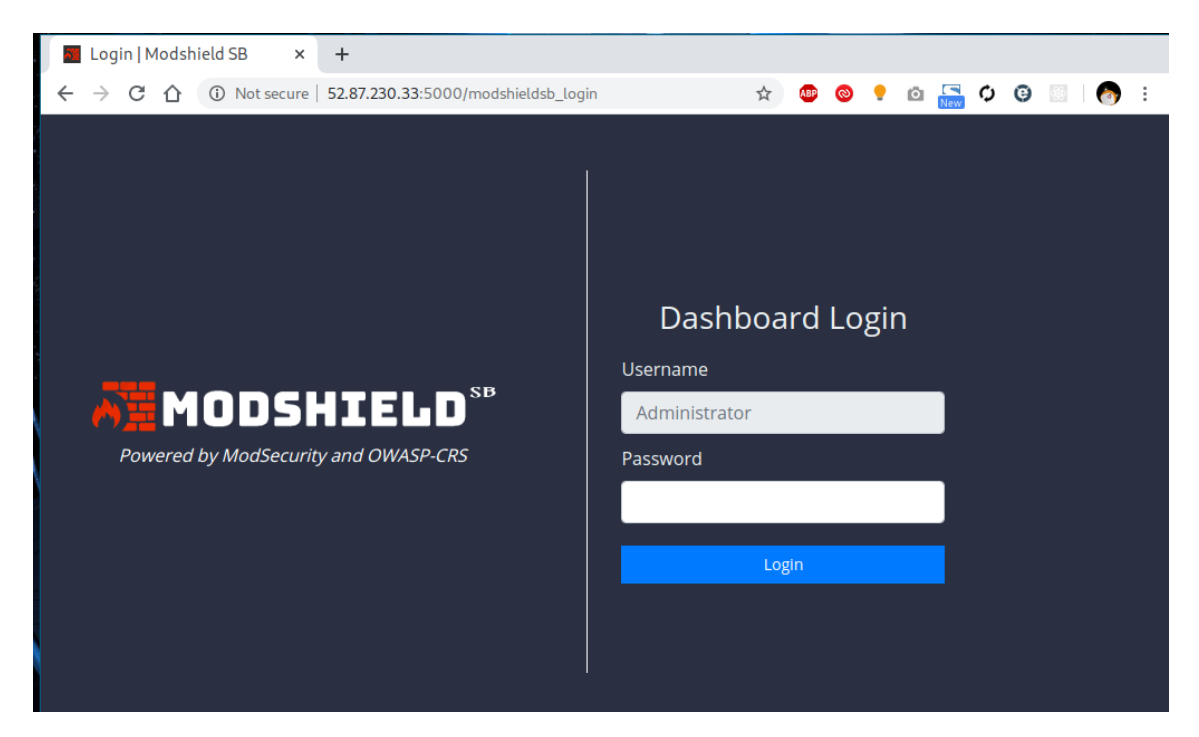

Enter the provided password in the password field to login.

You should now be greeted with the empty dashboard page as follows

| Modshield S             | SB × +                                |                      |                              |                    |                       |                |
|-------------------------|---------------------------------------|----------------------|------------------------------|--------------------|-----------------------|----------------|
| ← → C △                 | ① Not secure   52.87.230.33:5000/dash | board                |                              | ☆                  | 💩 🗧 💿 🗧               | G 🔤 🧑 i        |
| Â                       |                                       |                      |                              | 2                  | 2 🕂 🕂 A               | dministrator 🤨 |
| Dashboard<br>MONITORING | HEALTH CHECK VOID Websites            | BLOCKED THREATS<br>O |                              | t!                 | LOG SIZE<br>0.0 bytes | <b>'</b> ]     |
| الم<br>Configuration    |                                       | Last 1000 Threat     | ts Overview (Updated at: 08/ | 06/2020, 07:23:06) |                       |                |
| Logs                    | Last 5 days Overview                  | × Top 5 A            | ttacker IP                   | × Top 10 /         | Attack Category       | ×              |
| Restart<br>ADDONS       |                                       |                      |                              |                    |                       |                |
| Load Balancer           |                                       |                      |                              |                    |                       |                |
|                         |                                       |                      |                              |                    |                       |                |
| ()<br>Help              |                                       |                      |                              |                    |                       |                |
|                         |                                       |                      |                              |                    |                       |                |

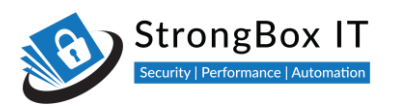

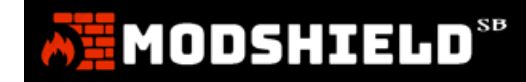

You will be prompted to change the password on login. Please proceed to the section: Adding a Domain to Modshield SB to continue configuring Modshield SB for the applications that you desire to protect

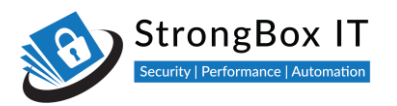

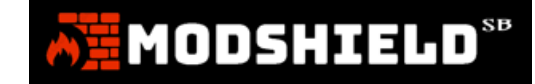

### Installing Modshield SB from the AWS Marketplace

**Step No: 1** Visit the marketplace page of the version that better suits your needs (Cloud / BYOL). Click on "Continue to Subscribe" button

|               | Modshield SB -                                                                     | Web Applicatio            | n Firewall                   |         | Continue to Subscribe                                                                                                    |
|---------------|------------------------------------------------------------------------------------|---------------------------|------------------------------|---------|----------------------------------------------------------------------------------------------------|
| A MODSHIELD** | By: StrongBox IT LLC 🗹                                                             | Latest Version: Modshield | SB_1.3C                      |         | Save to List                                                                                                    |
|               | Modshield SB - The first lay<br>applications face<br>Linux/Unix ☆☆☆☆<br>Free Trial | er of defence against num | erous threats that web and m | obile   | Typical Total Price<br>\$0.75/hr<br>Total pricing per instance for services<br>hosted on c5.xlarge in US East (N.<br>Virginia). View Details |
| Overview      | Pricing                                                                            | U                         | sage                         | Support | Reviews                                                                                                    |
|               |                                                                                    |                           |                              |         |                                                                                                    |

### Step No: 2 Read and confirm that you accept the End User Licence Agreement (EULA)

< Product Detail Subscribe

### Subscribe to this software

To create a subscription, review the pricing information, and accept the terms for this software. You can also create a long term contract on this page.

### **Terms and Conditions**

| StrongBox IT LLC Offer                                                                                                    |              |
|----------------------------------------------------------------------------------------------------|--------------|
| By subscribing to this software, you agree to the pricing terms and the seller's <u>End User</u><br><u>License Agreement (EULA)</u> <sup>[2]</sup> . You also agree and acknowledge that AWS may share |              |
| information about this transaction (including your payment terms) with the respective seller, reseller or underlying provider, as applicable, in accordance with the <u>AWS Privacy</u>                | Accept Terms |
| Notice C <sup>3</sup> . Your use of AWS services is subject to the <u>AWS Customer Agreement</u> C <sup>3</sup> or other agreement with AWS governing your use of such services.                       |              |

# **Step No: 3** You should see the status as **"Pending"** for a while when AWS processes your request, which should eventually change to the date when you accepted the EULA

You have subscribed to this software and agreed that your use of this software is subject to the pricing terms and the seller's End User License Agreement (EULA) <sup>C</sup>. You agreed that AWS may share information about this transaction (including your payment terms) with the respective seller, reseller or underlying provider, as applicable, in accordance with the AWS Privacy Notice <sup>C</sup>. Your use of AWS services remains subject to the AWS Customer Agreement<sup>C</sup> or other agreement with AWS governing your use of such services.

| Product                                 | Effective date | Expiration date | Action         |
|-----------------------------------------|----------------|-----------------|----------------|
| Modshield SB - Web Application Firewall | 8/6/2020       | N/A             | ✓ Show Details |

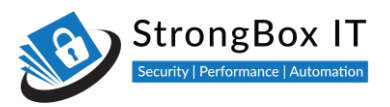

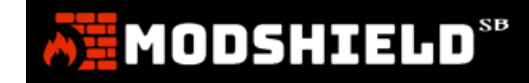

### Step No: 4 Click on "Continue to Configuration" button on top right to configure your instance

| Modshield SB - Web Application Firewall                                         | Continue to Configuration |
|---------------------------------------------------------------------------------|---------------------------|
| Thank you for subscribing to this product! You can now configure your software. | x                         |

**Step No: 5** Confirm the Modshield SB version and Region that you want the instance to be deployed, and click the **"Continue to Launch"** button

## Configure this software

Choose a fulfillment option below to select how you wish to deploy the software, then enter the information required to configure the deployment.

| Delivery Method<br>64-bit (x86) Amazon Machine Image (AMI) | Ŧ |
|------------------------------------------------------------|---|
| Software Version                                           |   |
| ModshieldSB_1.3C (Jul 27, 2020)                            | • |
| Region                                                     |   |
| US East (N. Virginia)                                      | • |
|                                                            |   |
| Ami id: ami-00195685910009152                              |   |
| Product code: eztahri69uvi3nfyqyawze8az                    |   |

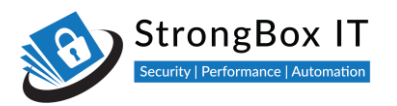

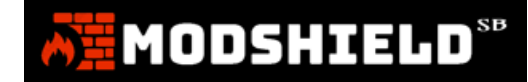

**Step No: 5 Confirm the Instance Type, VPC and subnet settings** in the following page as per your needs, or you can use the recommended defaults

| EC2 Instance Type                                                                                                    |   | ¥ | Memory: 8 GiB<br>CPU: 16 EC2 Compute Units (4 virtual cores with 4.0 Compute Units<br>each)<br>Storage: EBS storage only<br>Network Performance: Up to 10Gbps |
|----------------------------------------------------------------------------------------------------|---|---|----------------------------------------------------------------------------------------------------|
| VPC Settings<br>* indicates a default vpc<br>vpc-7a58b507<br>Create a VPC in EC2 🖸                                                     | T | C |                                                                                                    |
| Subnet Settings<br>subnet-d46d89e5 (us-east-1e)<br>Create a subnet in EC2 C <sup>*</sup><br>(Ensure you are in the selected VPC above) | ¥ | 3 | IPv4 CIDR block: 172.31.48.0/20                                                                                                    |

**Step No: 6** Since Modshield SB requires ports 22,80,443,5000 open for access to administrative panel and normal operations, you can either click on **"Create New Based on Seller Settings"** to pre-populate the security group, or configure a new security group as per your requirements

| Security Group Settings                                                                       |                     |                                                                                                    |
|-----------------------------------------------------------------------------------------------|---------------------|----------------------------------------------------------------------------------------------------|
| A security group acts as a firewall that contro<br>security group based on seller-recommended | ols the<br>d settin | traffic allowed to reach one or more instances. You can create a new<br>1gs or choose one of your existing groups. Learn more |
| Select a security group                                                                       | ٣                   | c                                                                                                    |
| Create New Based On Seller Settings                                                           |                     |                                                                                                    |

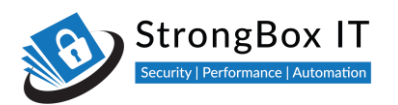

**Step No: 7** Enter name and description for the new security group, and click on **"Save"** Button. You can also restrict access to the administrative panel by allowing access only from a particular IP or range of IPs by modifying the Source IP fields at this step

| ModebioldSR Security C    | roup                      |            |                           |
|---------------------------|---------------------------|------------|---------------------------|
| scription                 | noup                      |            |                           |
| This is the Security Grou | p with rules for Modshiel | d SB WAF   |                           |
| Connection Method         | Protocol                  | Port Range | Source (IP or Group)      |
| SSH                       | tcp                       | 22         | Anywhe <b>v</b> 0.0.0.0/0 |
| нттр                      | tcp                       | 80         | Anywhe • 0.0.0.0/0        |
| HTTPS                     | tcp                       | 443        | Anywhe <b>v</b> 0.0.0.0/0 |
|                           | tcp                       | 5000       | Anywhe 🔻 0.0.0.0/0        |

**Step No: 8** Create keypair for the new instance by selecting the **"Create new keypair in EC2"** link which takes you to the Keypair section in EC2

| To ensure that no other person has that you created.                         | as access to your so | oftware, the s | oftware insta | lls on an EC2 ii | nstance with a | an EC2 key pair |
|------------------------------------------------------------------------------|----------------------|----------------|---------------|------------------|----------------|-----------------|
| Select a key pair                                                            | •                    | C              |               |                  |                |                 |
| Create a key pair in EC2 C <sup>*</sup><br>(Ensure you are in the region you | wish to launch you   | ur software)   |               |                  |                |                 |
|                                                                              |                      |                |               |                  |                |                 |

MODSHIELD<sup>SB</sup>

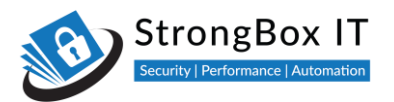

### Step No: 9 Click on "Create new keypair" and give suitable name

| Create Key Pair |                      | ×      |
|-----------------|----------------------|--------|
| Key pair name:  | modshield-sb-keypair |        |
|                 | Cancel               | Create |

**Step No: 10** Once you click on **"Create"** button in the previous step, save the generated keypair file in PEM format to a safe and secure location

Click the button with the refresh symbol, and select the newly generated keypair from the list. Click on **"Launch"** button to start your instance

| Key Pair Settings                                      |                                                                            |             |
|--------------------------------------------------------|----------------------------------------------------------------------------|-------------|
| To ensure that no other person has a that you created. | tess to your software, the software installs on an EC2 instance with an EC | C2 key pair |
| modshield-sb-keypair                                   | • S                                                                        |             |
| Create a key pair in EC2 🗹                             |                                                                            |             |
| (Ensure you are in the region you wis                  | to launch your software)                                                   |             |
|                                                        |                                                                            |             |
|                                                        |                                                                            | Launch      |

### Your instance should now be deployed to your EC2 console

| Launch this software                                                                                                    |
|----------------------------------------------------------------------------------------------------|
| Congratulations! An instance of this software is successfully deployed on EC2!                                                                                                    |
| AMI ID: ami-00f95e839f0dc9152 (View Launch Configuration Details)<br>You can view this instance on EC2 Console. You can also view all instances on Your Software. Software and AWS hourly<br>usage fees apply when the instance is running and will appear on your monthly bill. |
| You can launch this configuration again below or go to the configuration page to start a new one.                                                                                                    |
| Configuration Details                                                                                                    |

| Fulfillment Option | 64-bit (x86) Amazon Machine Image (AMI)<br>Modshield SB - Web Application Firewall<br>running on c5:xlarge |
|--------------------|----------------------------------------------------------------------------------------------------|
| Software Version   | ModshieldSB_1.3C                                                                                           |
| Region             | US East (N. Virginia)                                                                                      |
| Usage Instructions |                                                                                                    |

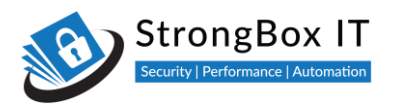

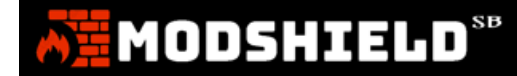

In the next section, we will check on accessing the dashboard, and configuring various domains and related settings

### Accessing dashboard

Click on the "EC2 Console" link in previous step to take you directly to the page where your instance is running

Note the Instance ID (which will be the initial password), and Public IP of the WAF instance

| Name            | <ul> <li>Instance ID</li> </ul> | <ul> <li>Instance Type</li> </ul>                   | e 👻 Availability Zone | • Instance State | <ul> <li>Status Che</li> </ul> | cks 👻 Alarm Sta                      | atus Public D           | NS (IPv4) 👻 I |
|-----------------|---------------------------------|-----------------------------------------------------|-----------------------|------------------|--------------------------------|--------------------------------------|-------------------------|---------------|
|                 | i-0539effbf3                    | 4cfc48c t2.large                                    | us-east-1e            | running          | 2/2 chec                       | ks None                              | 🍖 ec2-52-8              | 7-230-33.com  |
| 4               |                                 |                                                     |                       |                  |                                |                                      |                         | •             |
| Instance: i-053 | 39effbf34cfc48c                 | Public DNS: ec2-52-87                               | 230-33.compute-1.am   | azonaws.com      |                                |                                      |                         |               |
| Description     | Status Checks                   | Monitoring Tags                                     | Usage Instructions    |                  |                                |                                      |                         |               |
|                 | Instance ID                     | i-0539effbf34cfc48c                                 |                       | Pul              | blic DNS (IPv4)                | ec2-52-87-230-33.<br>1.amazonaws.com | .compute-               | - 1           |
|                 | Instance state                  | running                                             |                       |                  | IPv4 Public IP                 | 52.87.230.33                         |                         |               |
|                 | Instance type                   | t2.large                                            |                       |                  | IPv6 IPs                       | -                                    |                         |               |
|                 | Finding                         | Opt-in to AWS Compute O<br>recommendations. Learn r | otimizer for<br>nore  |                  | Elastic IPs                    |                                      |                         |               |
|                 | Private DNS                     | ip-172-31-63-119.ec2.inter                          | nal                   | A                | vailability zone               | us-east-1e                           |                         |               |
|                 | Private IPs                     | 172.31.63.119                                       |                       | 5                | Security groups                | ModshieldSB_Sec                      | curity_Group. view      |               |
| Sec             | condary private IPs             |                                                     |                       | Sci              | heduled events                 | inbound rules, view                  | w outbound rules<br>nts |               |

Visit http://<Public IP>:5000/modshieldsb\_login to access the administrative panel

| Login   Modshield SB × +                                               |                                                          |     |
|------------------------------------------------------------------------|----------------------------------------------------------|-----|
| ← → C ☆ ③ Not secure   52.87.230.33:5000/modshieldsb_lo                | ogin 🖈 🥶 🚳 📍 🔯 🔚 🧑                                       | ) : |
| <b>MODSHIELD</b> <sup>SB</sup><br>Powered by ModSecurity and OWASP-CRS | Dashboard Login<br>Username<br>Administrator<br>Password |     |

Enter your instance ID in the password field to login

You should now be greeted with the empty dashboard page as follows

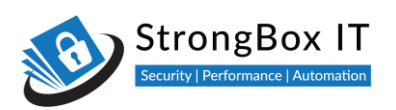

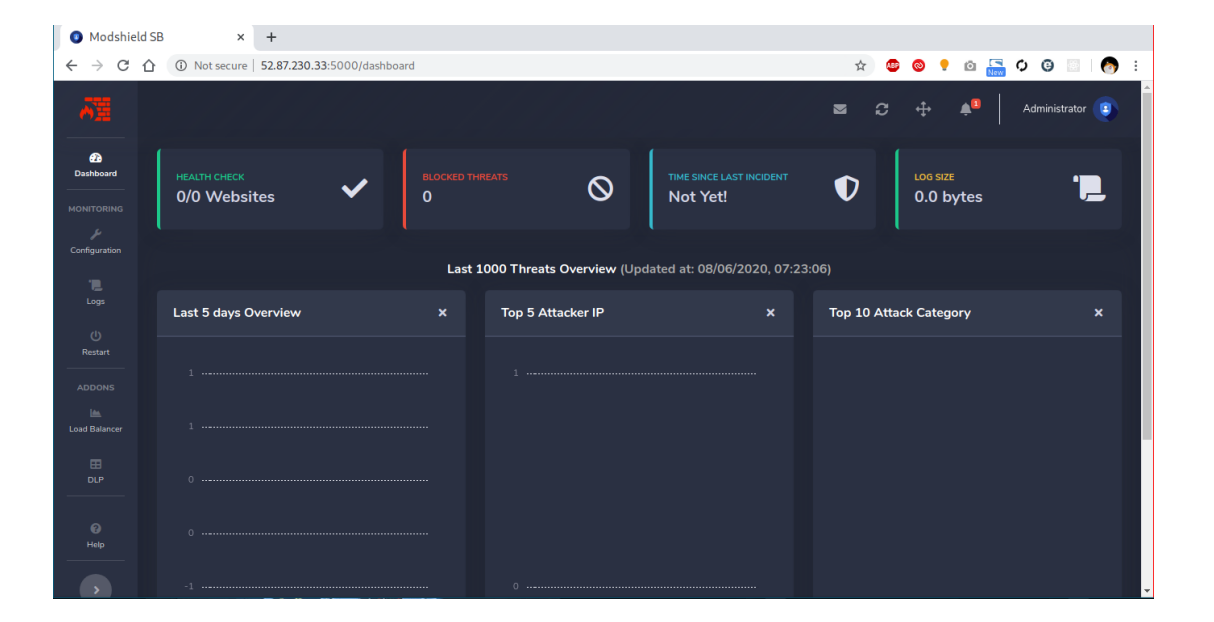

MODSHIELD<sup>SB</sup>

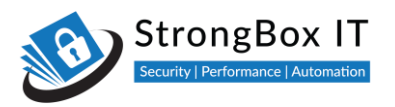

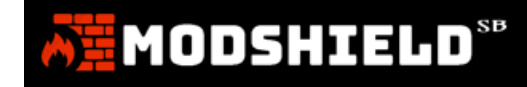

### Installing Modshield SB from the Azure Marketplace

**Step 1:** Select your preferred plan (either Cloud or BYOL) from the provided dropdown menu, and click **Continue** button

| Create                            | Modshield SB Web Application Firewall (WAF)<br>By StrongBox IT LLC                   |   | X<br>I agree to the provider's terms of use and<br>privacy policy and understand that the<br>rights to use this product do not come<br>from Microsoft, unless Microsoft is the<br>provider. Use of Azure Marketplace is<br>governed by separate terms. |
|-----------------------------------|--------------------------------------------------------------------------------------|---|----------------------------------------------------------------------------------------------------|
| Software<br>Pay as yo<br>Pricing: | plan<br>ou Go - Subscription Model<br>First month free, then starting at \$0.58/hour | - |                                                                                                    |
| Details:                          | All Modshield SB plans are full feature plans supporting multiple applications       |   | Continue                                                                                                    |

Step 2: Click on Create button to configure various deployment settings

| Modshield<br>StrongBox IT LLC | SB Web Application Firewall (WAF) 🛷                                                                                                    |
|-------------------------------|----------------------------------------------------------------------------------------------------|
|                               | Modshield SB Web Application Firewall (WAF)       Save for later         StrongBox IT LLC         Free trial         Select a plan       Pay as you Go - Subscription Model       Create         Start with a pre-set configuration         Want to deploy programmatically? Get started |

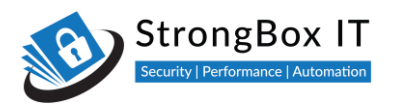

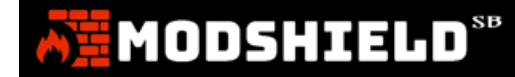

### Step 3: Provide name for your new instance and change size if required from the available list

### Project details

Select the subscription to manage deployed resources and costs. Use resource groups like folders to organize and manage all your resources.

| Subscription * i         | Azure subscription 1                                     | $\sim$ |
|--------------------------|----------------------------------------------------------|--------|
| Resource group * 🕕       | (New) modshieldsb-test_group                             | $\sim$ |
|                          | Create new                                               |        |
| Instance details         |                                                          |        |
| Virtual machine name * 🔅 | modshieldsb-test                                         | ~      |
| Region * 🛈               | (US) East US                                             | ~      |
| Availability options i   | No infrastructure redundancy required                    | $\sim$ |
| Image * 🕡                | Pay as you use - Subscription Model - Gen1               | $\sim$ |
|                          | Browse all public and private images                     |        |
| Azure Spot instance ()   | 🔿 Yes 💿 No                                               |        |
| Size * 🕡                 | Standard_D2s_v3 - 2 vcpus, 8 GiB memory (\$493.48/month) | $\sim$ |
|                          | Select size                                              |        |

**Step 4:** Configure your login username and authentication method in the next step. NOTE: You can also opt to use the default **modshield** username to simplify user management.

| Administrator account |                                                                                                    |
|-----------------------|----------------------------------------------------------------------------------------------------|
| Authentication type   | SSH public key O Password                                                                                                    |
|                       | Azure now automatically generates an SSH key pair for you and allows you to<br>store it for future use. It is a fast, simple, and secure way to connect to your<br>virtual machine. |
| Username * (i)        | modshield                                                                                                    |
| SSH public key source | Generate new key pair                                                                                                    |
| Key pair name *       | modshieldsb-test_key 🗸                                                                                                    |

**Step 5:** Click on **Review+Create** button to review the final deployment template and click on **Create** button.

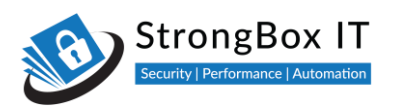

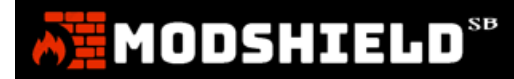

Home > Modshield SB Web Application Firewall (WAF) (preview) >

### Create a virtual machine

| 🕑 Val                                                                                                    | lidation pas | sed        |            |            |            |                         |
|----------------------------------------------------------------------------------------------------|--------------|------------|------------|------------|------------|-------------------------|
| Basics                                                                                                    | Disks        | Networking | Management | Advanced   | Tags       | Review + create         |
| PRODU                                                                                                    | CT DETAII    | .S         |            |            |            |                         |
| Modshield SB Web Application     Not covered by credits ①       Firewall (WAF)     0.5800 USD/hr       by StrongBox IT LLC     Terms of use   Privacy policy |              |            |            |            |            |                         |
| Standard D2s v3     Subscription credits apply ①       by Microsoft     0.0960 USD/hr       Terms of use   Privacy policy     Pricing for other VM sizes     |              |            |            |            |            |                         |
| TERMS                                                                                                    |              |            |            |            |            |                         |
| By clicking "Create", I (a) agree to the legal terms and privacy statement(s) associated with the Marketplace offering(s) listed                             |              |            |            |            |            |                         |
| Create                                                                                                    | e            |            | < Previous | Next > Dov | vnload a t | template for automation |

**Step 6:** Save the SSH private key when prompted and click Download private key and create resource button to deploy your instance

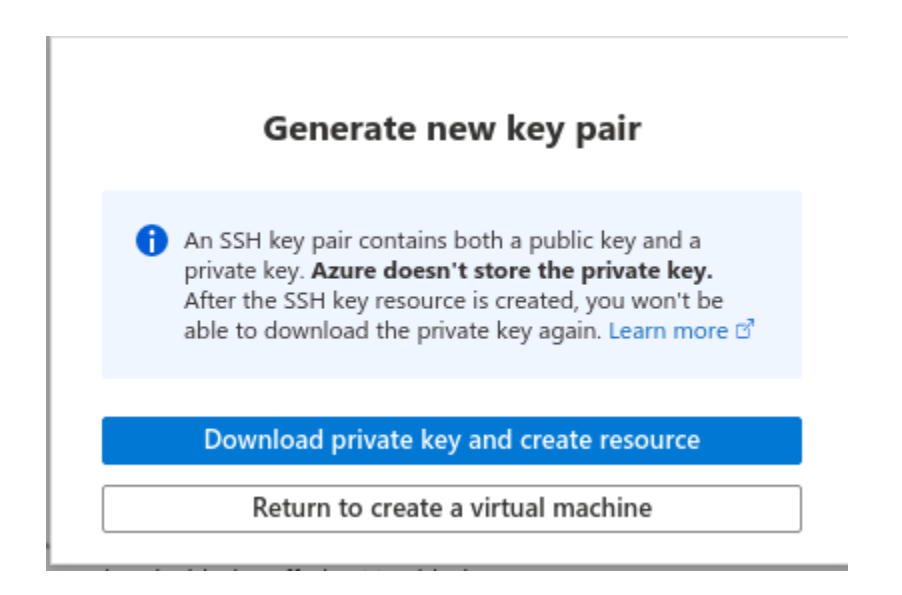

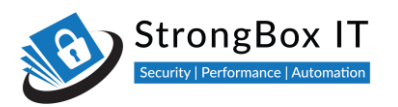

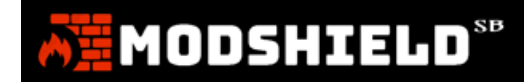

In the next section, we will check on accessing the dashboard, and configuring various domains and related settings

### Accessing dashboard

Once your new instance is deployed, copy the **Subscription ID**, which would be default password for your Modshield SB instance

| Но   | ome > Virtual machines >    |     |                           |                                                            |                    |                        |                                           |          |
|------|-----------------------------|-----|---------------------------|------------------------------------------------------------|--------------------|------------------------|-------------------------------------------|----------|
| 5    | wirtual machine             | Ŕ   |                           |                                                            |                    |                        |                                           | ×        |
| ۶    | Search (Ctrl+/)             | x 🖉 | 🗸 Connect 🕞 Start         | 🤇 Restart 🔲 Stop 🔯 Capture 📋 Delet                         | te 🕐 Refresh       | Share to mobile        |                                           |          |
| Ņ    | Overview                    | Î   | i Advisor (1 of 2): Enabl | le virtual machine replication to protect your application | ns from regional o | outage $\rightarrow$   |                                           |          |
|      | Activity log                | ~   | Essentials                |                                                            |                    |                        |                                           | <u>^</u> |
| ጵ    | Access control (IAM)        | Re  | source group (change)     | : modshieldsb-test group                                   |                    | Operating system       | : Linux (ubuntu 18.04)                    |          |
| 4    | Tags                        | Sta | atus                      | : Running                                                  |                    | Size                   | : Standard D2s v3 (2 vcpus, 8 GiB memory) |          |
| Ð    | Diagnose and solve problems | Lo  | cation                    | : East US                                                  |                    | Public IP address      | : 40.87.104.97                            |          |
| 6.   |                             | Su  | bscription (change)       | : Azure subscription 1                                     | py to clipboard    | Virtual network/subnet | t : modshieldsb-test_group-vnet/default   |          |
| Se   | ttings                      | Su  | bscription ID             | : f0d7b1e2-d70e-2eea-a3b1-90352c12e652 🖸                   |                    | DNS name               | : Configure                               |          |
| 22   | Networking                  | Та  | gs (change)               | : Click here to add tags                                   |                    |                        |                                           |          |
| ø    | Connect                     |     |                           |                                                            |                    |                        |                                           | _        |
| 8    | Disks                       | Pi  | roperties Monitorir       | ng Capabilities Recommendations (2)                        | Tutorials          |                        |                                           |          |
|      | Size                        |     |                           |                                                            |                    |                        |                                           |          |
| ۲    | Security                    |     | Virtual machine           |                                                            |                    | 🗟 Networking           |                                           |          |
|      | Advisor recommendations     |     | Computer name             | modshieldsb-test                                           |                    | Public IP address      | 40.87.104.97                              |          |
|      | Extensions                  |     | Operating system          | Linux (ubuntu 18.04)                                       |                    | Public IP address (II  | Pv6) -                                    |          |
| 6    | Centinuous deliveru         |     | SKU                       | payg                                                       |                    | Private IP address     | 10.0.1.4                                  |          |
| 46   | Continuous derivery         |     | Publisher                 | strongboxitlic1594816423884                                |                    | Private IP address (   | IPV6) -                                   |          |
|      | Availability + scaling      |     | Agent status              | V I<br>Beady                                               |                    | DNS name               | Configure                                 |          |
|      | Configuration               |     | Agent version             | 2 2 4 9 2                                                  |                    | DNS hame               | Compute                                   |          |
| 8    | Identity                    |     | Host                      | None                                                       |                    | 💶 Size                 |                                           |          |
| - 11 | Properties                  | -   | Proximity placement       | N/A                                                        |                    | Size                   | Standard D2s v3                           | -        |
| 4    |                             |     |                           |                                                            |                    |                        |                                           | E F      |

Visit http://<Public IP>:5000/modshieldsb\_login to access the administrative panel

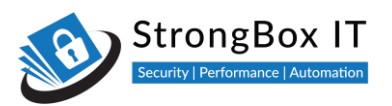

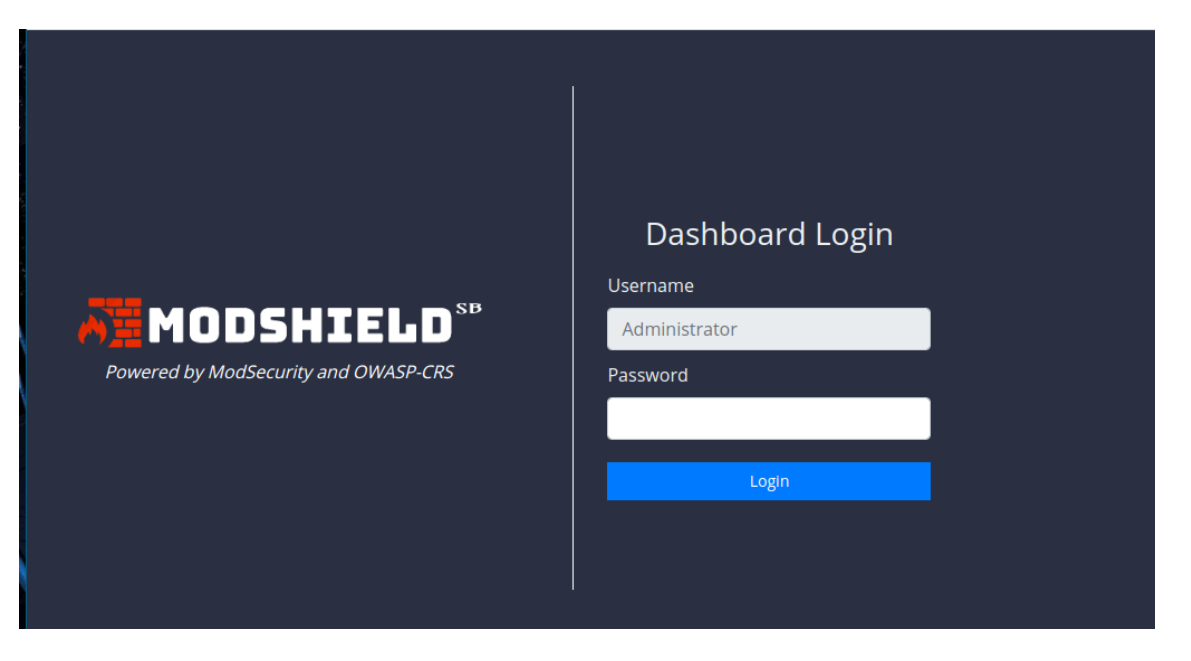

Enter your Azure Subscription ID in the password field to login

You should now be greeted with the empty dashboard page as follows

| ĀĒ                      |                              |                      |                         |                                      | <b>■</b> 3   | <b>⊕ ≜</b> ∎          | Administrator 🔋 |
|-------------------------|------------------------------|----------------------|-------------------------|--------------------------------------|--------------|-----------------------|-----------------|
| Dashboard<br>MONITORING | HEALTH CHECK<br>0/0 Websites | BLOCKED THREATS<br>O | 0                       | TIME SINCE LAST INCIDENT<br>Not Yet! | •            | LOG SIZE<br>0.0 bytes |                 |
|                         |                              |                      |                         |                                      |              |                       |                 |
|                         |                              | Last 1000 T          | hreats Overview (Update | d at: 08/06/2020, 07:23:0            | 16)          |                       |                 |
| Logs                    | Last 5 days Overview         | × Top                | 5 Attacker IP           |                                      | Top 10 Attac | k Category            |                 |
| ()<br>Restart           |                              |                      |                         |                                      |              |                       |                 |
|                         |                              |                      |                         |                                      |              |                       |                 |
|                         |                              |                      |                         |                                      |              |                       |                 |
| Load Balancer           |                              |                      |                         |                                      |              |                       |                 |
|                         |                              |                      |                         |                                      |              |                       |                 |
|                         |                              |                      |                         |                                      |              |                       |                 |
| (2)<br>Help             |                              |                      |                         |                                      |              |                       |                 |
|                         |                              |                      |                         |                                      |              |                       |                 |

MODSHIELD<sup>SB</sup>

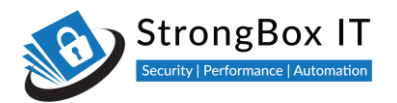

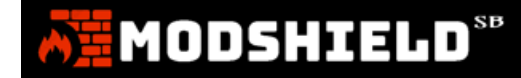

### Installing Modshield SB from the GCP Marketplace

Step 1: Open the GCP Marketplace listing page that suits your licensing model (Cloud / BYOL), and click on the Launch button.

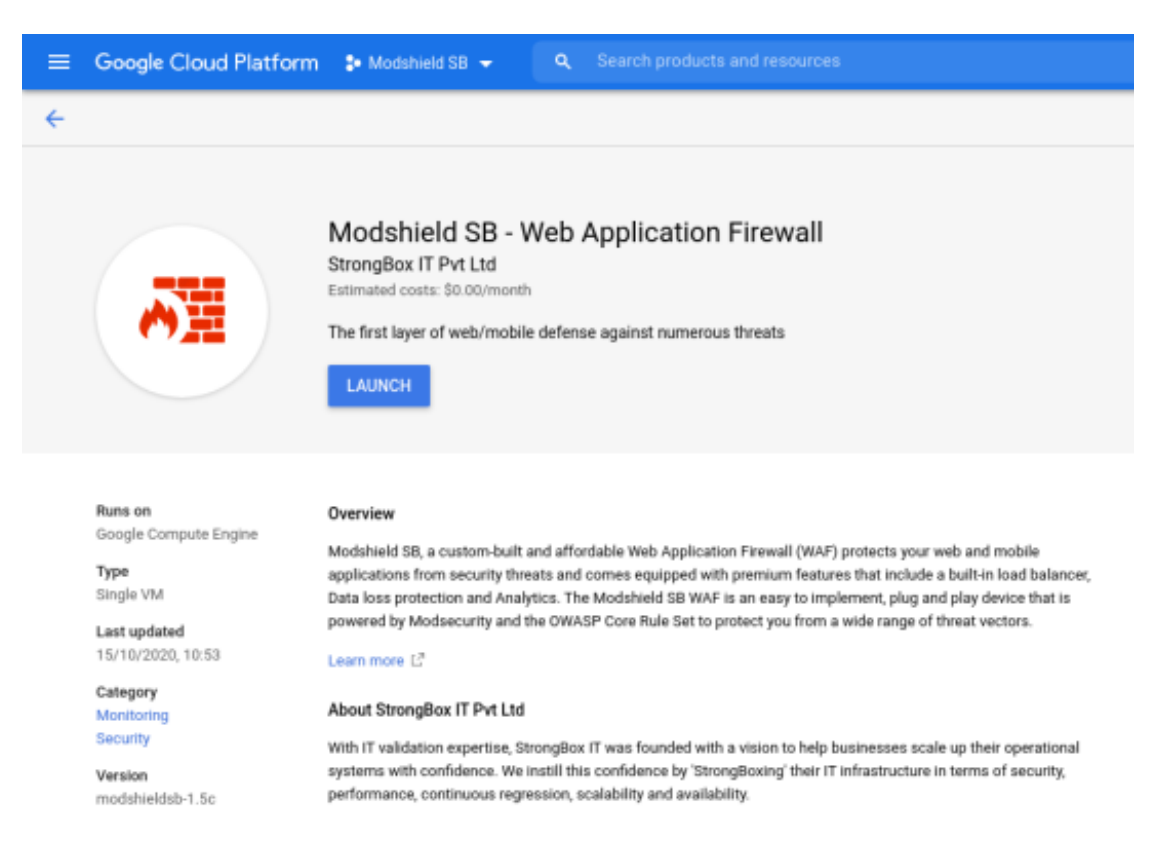

Step 2: Provide a suitable instance name for your new deployment. Change the Deployment Zone and Machine Type if required, while it's recommended to use the deployment template defaults. Disk Size can be increased if logs are to be rotated less frequently or in systems requiring high traffic

| Deployment name                         |                                 |           | Mod                                                                                                    |
|-----------------------------------------|---------------------------------|-----------|----------------------------------------------------------------------------------------------------|
| modshieldsb-test-deployme               | nt                              | 11        | Solut                                                                                                    |
| Zone 🛞                                  |                                 |           | Software                                                                                                    |
| us-central1-b                           |                                 | -         | oortinaro                                                                                                    |
| Machine type 🛞                          |                                 |           | Operating system                                                                                                    |
| 4 vCPUs 👻                               | 15 GB memory                    | Customise | Terms of Servic                                                                                                    |
| Upgrade your account to or<br>Boot Disk | eate instances with up to 96 co | res       | By deploying the s<br>with the StrongBox<br>service and the ter<br>the software or se<br>details about any o<br>the limited extent a<br>service expressly is |
| Boot disk type 🛞                        |                                 |           | Dy uping this produ                                                                                                    |
| SSD Persistent Disk                     |                                 | •         | may be shared wit<br>performance analy                                                                                                    |
| Boot disk size in GB 🔞                  |                                 |           | Google is providing                                                                                                    |

dshield SB - Web Application Firewall overview ion provided by StrongBox IT Pvt Ltd

Ubuntu (18.04)

### e

offware or accessing the service you are agreeing to comply x IT PvL Ltd terms of service  $L_{\alpha}^{2}$ , GCP. Marketplace terms of rms of applicable open source software licences bundled with rvice. Please review these terms and licences carefully for obligations you may have related to the software or service. To an open source software licence related to the software or supersedes the GCP Marketplace Terms of Service, that open cence governs your use of that software or service.

uct, you understand that certain account and usage information h StrongBox IT Pvt Ltd for the purposes of sales attribution, /sis and support. 💿

ng this software or service 'as-is' and any support for this ce will be provided by StrongBox IT Pvt Ltd under their terms of service.

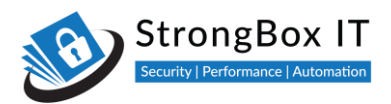

# MODSHIELD<sup>™</sup>

### Step 3: Click on the Deploy button once all the settings are finalized

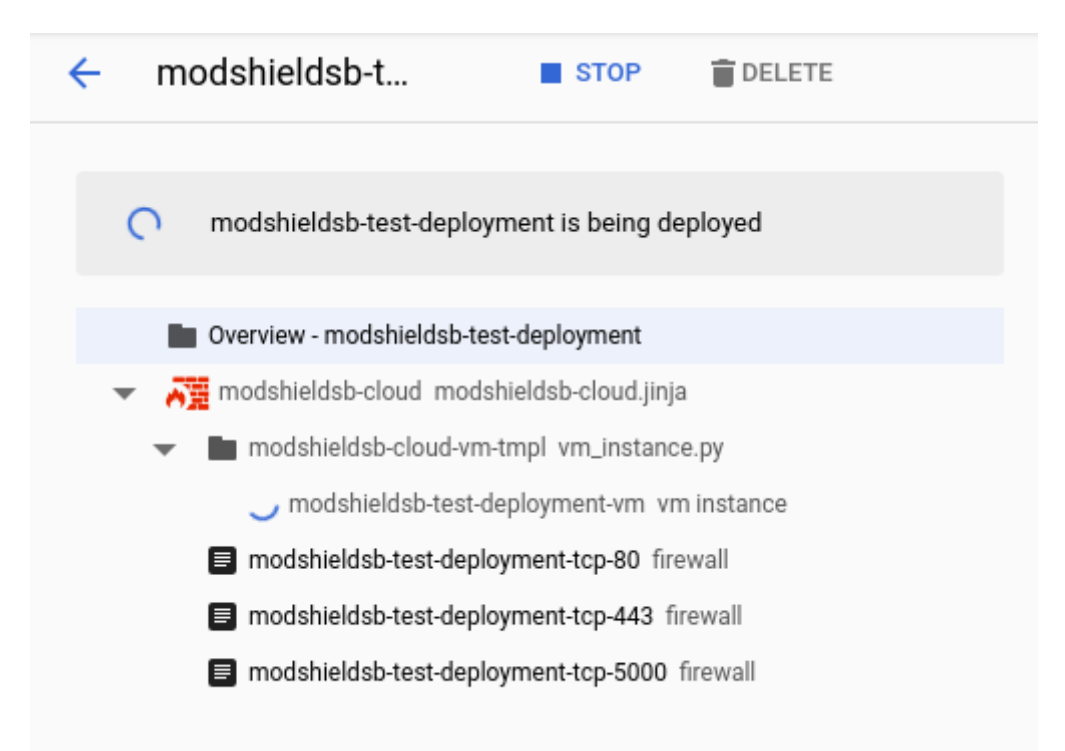

**Step 4:** Select the deployed package overview link in the left pane and open the **Admin Panel URL** from the right pane to launch the administrative console.

| - modshieldsb-test-deployment                 | × modshieldsb-cloud                                                                                                    |  |  |  |  |  |
|-----------------------------------------------|----------------------------------------------------------------------------------------------------|--|--|--|--|--|
| modshieldsb-test-deployment has been deployed | Modshield SB - Web Application Firewall<br>Solution provided by StrongBox IT Pvt Ltd                                                                                                 |  |  |  |  |  |
| Overview - modshieldsb-test-deployment        | Admin URL http://35.202.172.190.5000/modshieldsb login P                                                                                                    |  |  |  |  |  |
| → modshieldsb-cloud modshieldsb-cloud.jinja   | Instance modshieldsb-test-deployment-vm                                                                                                    |  |  |  |  |  |
|                                               | Instance zone us-central1-b                                                                                                    |  |  |  |  |  |
| modshieldsb-test-deployment-vm vm instance    | Instance machine type n1-standard-4                                                                                                    |  |  |  |  |  |
| modshieldsb-test-deployment-tcp-80 firewall   | V MORE ABOUT THE SOFTWARE                                                                                                    |  |  |  |  |  |
| modshieldsb-test-deployment-tcp-443 firewall  |                                                                                                    |  |  |  |  |  |
| modshieldsb-test-deployment-tcp-5000 firewall | Get started with Modshield SB - Web Application Firewall                                                                                                    |  |  |  |  |  |
|                                               | LOG INTO THE ADMIN PANEL 🖄 OPEN DASHBOARD 👻                                                                                                    |  |  |  |  |  |
|                                               | Suggested next steps                                                                                                    |  |  |  |  |  |
|                                               | Dashboard                                                                                                    |  |  |  |  |  |
|                                               | Visit http://:5000/modshieldsb_login The default password for administrative panel<br>is the instance ID <ul> <li>Assign a static external IP address to your VM instance</li> </ul> |  |  |  |  |  |
|                                               |                                                                                                    |  |  |  |  |  |
|                                               | An ephemeral external IP address has been assigned to the VM instance. If you<br>require a static external IP address, you may promote the address to static. Learn<br>more 🖄        |  |  |  |  |  |

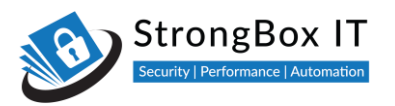

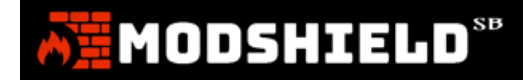

### Accessing dashboard

Once your new instance is deployed, copy the **Instance ID**, which would be default password for your Modshield SB instance

|                                                                        | Dashboard Login                       |
|------------------------------------------------------------------------|---------------------------------------|
| <b>MODSHIELD</b> <sup>SB</sup><br>Powered by ModSecurity and OWASP-CRS | Username<br>Administrator<br>Password |
|                                                                        | Login                                 |

Enter your GCP Instance ID in the password field to login

You should now be greeted with the empty dashboard page as follows

| <u>8</u>                |                              |                  |                         |                                      | M      | C ‡       | <b>▲</b> ∎        | Administrator 🔋 |
|-------------------------|------------------------------|------------------|-------------------------|--------------------------------------|--------|-----------|-------------------|-----------------|
| Cashboard<br>MONITORING | HEALTH CHECK<br>0/0 Websites | BLOCKED THR<br>O | EATS                    | TIME SINCE LAST INCIDENT<br>Not Yet! | Ð      | ьо<br>О.  | s size<br>0 bytes |                 |
| Configuration           |                              |                  |                         |                                      |        |           |                   |                 |
| ъ                       |                              | Last 1           | 000 Threats Overview (। | Jpdated at: 08/06/2020, 07:23:       | 06)    |           |                   |                 |
| Logs                    | Last 5 days Overview         |                  | Top 5 Attacker IP       |                                      | Top 10 | Attack Ca | itegory           |                 |
| (j)<br>Restart          |                              |                  |                         |                                      |        |           |                   |                 |
| ADDONS                  |                              |                  |                         |                                      |        |           |                   |                 |
| Load Balancer           |                              |                  |                         |                                      |        |           |                   |                 |
|                         |                              |                  |                         |                                      |        |           |                   |                 |
| <b>(2)</b><br>Help      |                              |                  |                         |                                      |        |           |                   |                 |
| •                       | -1                           |                  | 0                       |                                      |        |           |                   |                 |

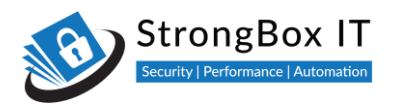

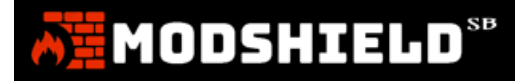

### Setting up a Domain in Modshield SB

Step No: 1 To add a domain, login to your Modshield instance.

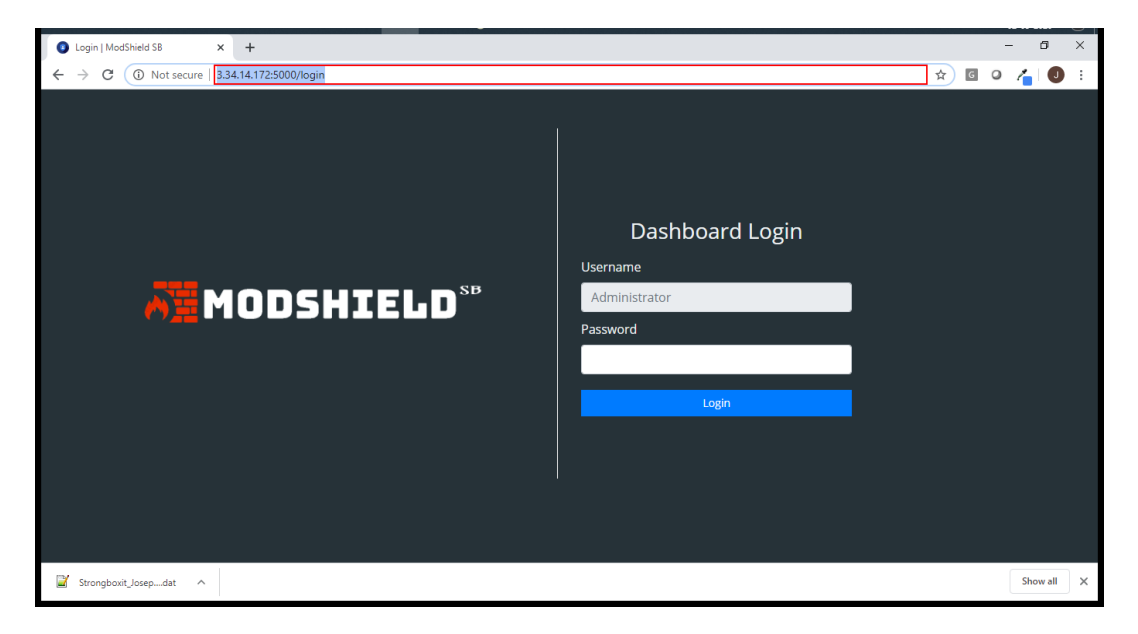

Step No: 2 Based on your implementation, this could be a VM or a cloud instance

| Login   ModShield SB × +                    | - <b>6</b> ×                                                                                  |
|---------------------------------------------|-----------------------------------------------------------------------------------------------|
| ← → C ③ Not secure   3.34.14.172:5000/login | * 🖬 🔍 👍 🚺 🗄                                                                                   |
| MODSHIELD <sup>sb</sup>                     | Dashboard Login<br>Username<br>Administrator<br>Password<br>Plesse fil in this field<br>Login |
| Strongboxit_Josepdat ^                      | Show all                                                                                      |

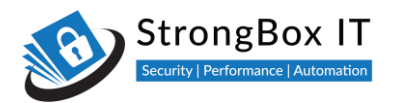

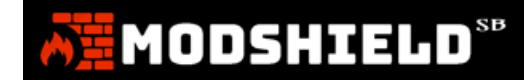

Step No: 3 Before you begin, configure the DNS for your domain to point to the Modshield SB IP address

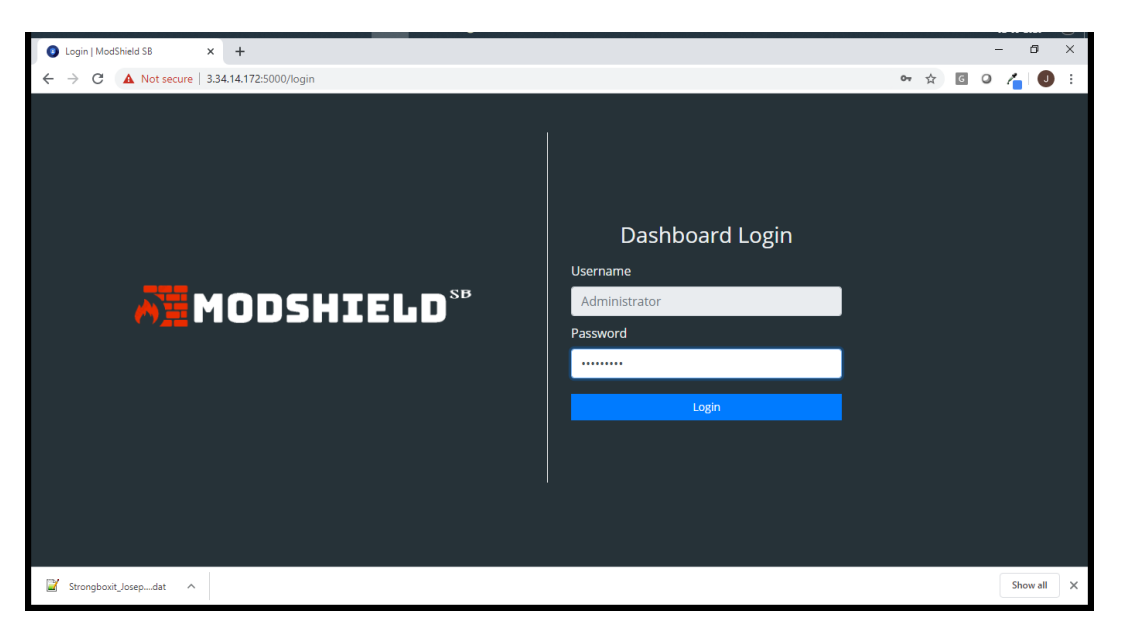

Step No: 4 Enter your Modshield password and login

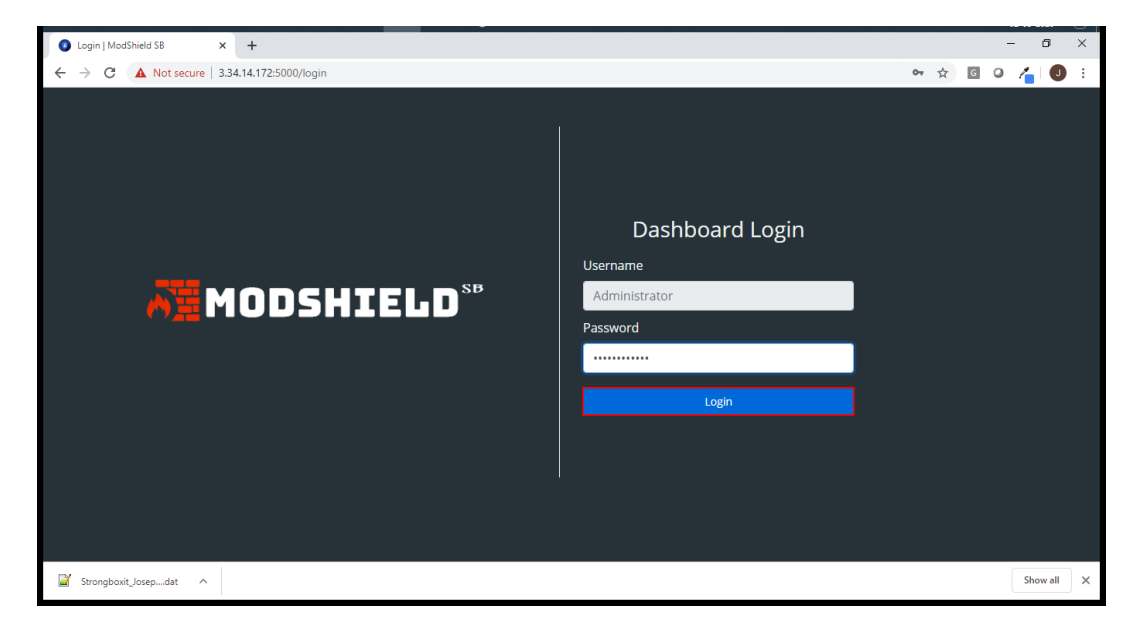

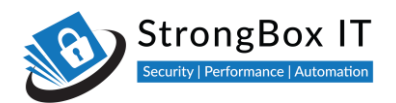

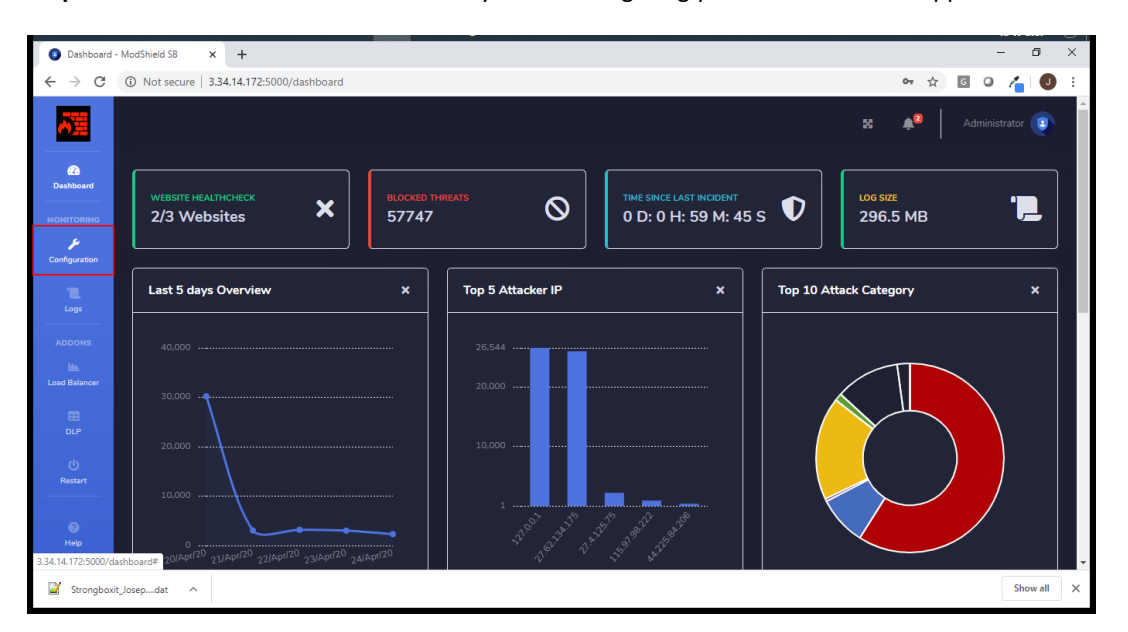

Step No: 5 This dashboard will be blank if you are configuring your first website or application

If your domain has a SSL Certificate, you will be required to complete the addition of SSL certificates first. This will later be associated to the domains that you configure in Modshield SB. If you are adding a HTTP application, you can skip the next section and continue from <u>Adding a Domain to Modshield SB</u>.

### Adding SSL certificate to Modshield SB

Step no 1: To add SSL certificate click on configuration ->SSL certificate

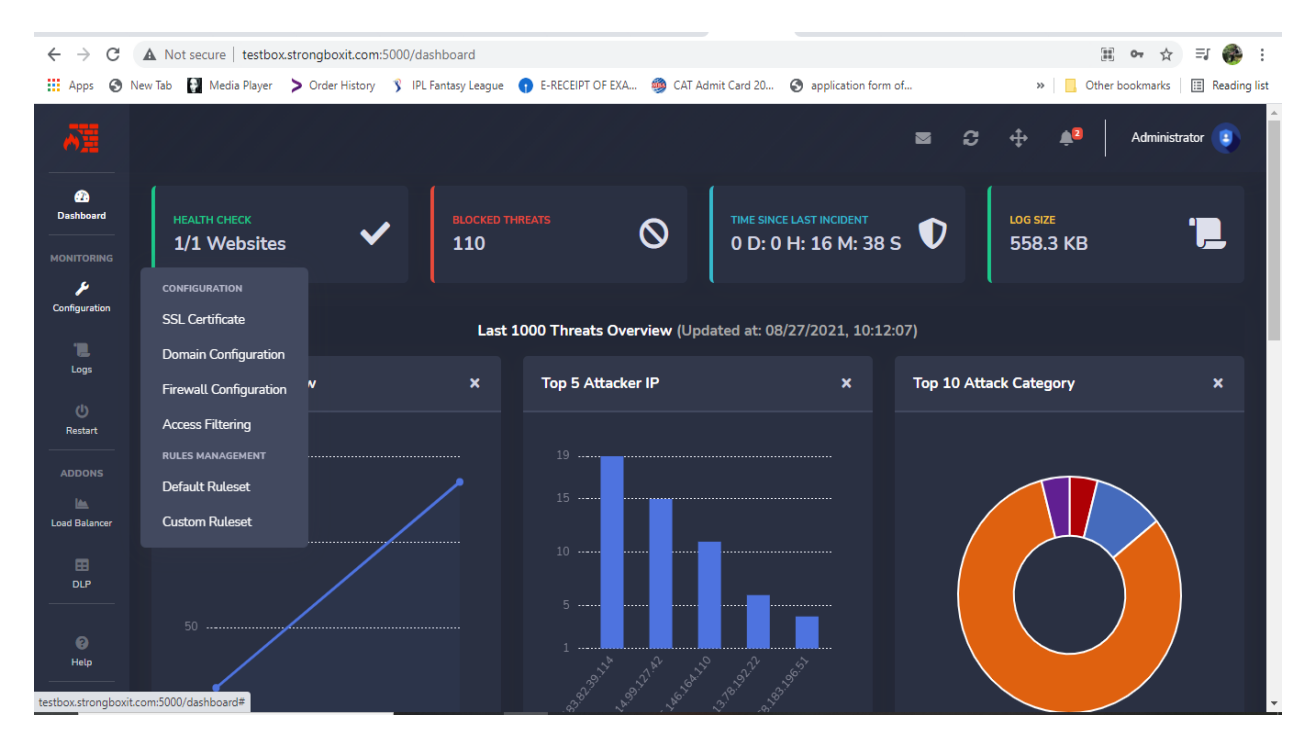

MODSHIELD

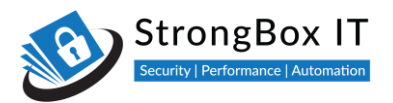

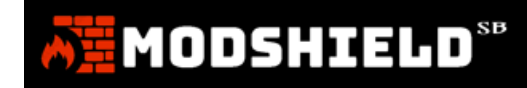

**Step 2:** Click on Add SSL certificate icon to add your certificate. You can also view, edit and delete your existing certificates.

| $\leftrightarrow \ \ni \ {\tt G}$             | A Not secure   testbo       | x.strongboxit.com: | 5000/certificate_list |                  |                     |                        |          |              |               | <b>0-7</b> 🟠 | =J 🍈 :         |
|-----------------------------------------------|-----------------------------|--------------------|-----------------------|------------------|---------------------|------------------------|----------|--------------|---------------|--------------|----------------|
| 🚺 Apps 🕥                                      | New Tab 🛛 🔐 Media Player    | > Order History    | 🖇 IPL Fantasy League  | E-RECEIPT OF EXA | 鳟 CAT Admit Card 20 | ) 🔇 application form o | of       | *            | Cther         | r bookmarks  | 📰 Reading list |
| A                                             |                             |                    |                       |                  |                     |                        | <b>2</b> | ÷            | <b>≜</b> 2    | Administra   | ator 🔋         |
| E<br>Dashboard<br>MONITORING<br>Configuration | SSL Certific                | cate               |                       |                  |                     |                        |          | Add<br>Certi | SSL<br>ficate |              |                |
| Logs                                          | SSL Certificate             |                    |                       |                  |                     |                        |          |              |               |              |                |
| ()<br>Restart                                 |                             |                    | SSL Certificate Na    | me               |                     |                        | Ac       | tions        |               |              |                |
| ADDONS                                        | testbox.strong              | ooxit.com          |                       |                  |                     | Z Edit X Delete        |          |              |               |              |                |
| В<br>DLP<br>0                                 |                             |                    |                       |                  |                     |                        |          |              |               |              |                |
| Help<br>testbox.strongboxit                   | .com:5000/certificate_list# |                    |                       |                  |                     |                        |          |              |               |              |                |

**Step 3:** SSL Certificate dialog box appears. Click on choose file option in certificate column and upload your certificate. Click on submit.

| $\leftrightarrow$ $\rightarrow$ G | A Not secure   testbox.stron | ngboxit.com:5000/cer  | tificate_list  |                  |                        |                   |      |    | 07          | ☆ ≕ 💮 :               |
|-----------------------------------|------------------------------|-----------------------|----------------|------------------|------------------------|-------------------|------|----|-------------|-----------------------|
| 🔛 Apps 🕥                          | New Tab 🛃 Media Player 📏 O   | Order History 😗 IPL F | Fantasy League | E-RECEIPT OF EXA | 🧐 CAT Admit Card 20    | S application for | m of | >> | Other bookr | narks 🛛 🔠 Reading lis |
| <u> </u>                          |                              |                       |                |                  |                        |                   |      |    |             |                       |
| <b>Ea</b><br>Dashboard            |                              |                       |                |                  |                        |                   |      |    |             |                       |
| MONITORING                        |                              |                       | SSL Certif     | ïcate            |                        | ×                 |      |    |             |                       |
| Configuration                     |                              |                       | Certificate    | Name Enter :     |                        |                   |      |    |             |                       |
| Logs                              |                              |                       | Certificate    | Choo             | se File No file choser |                   |      |    |             |                       |
| ()<br>Restart                     |                              |                       | Private Key    | / Choo           | se File No file chose  |                   |      |    |             |                       |
| ADDONS                            |                              |                       | SSL Chain      | Disabl           | e                      |                   |      |    |             |                       |
| Load Balancer                     |                              |                       |                |                  |                        |                   |      |    |             |                       |
| EE<br>DLP                         |                              |                       |                |                  | Close                  | Submit            |      |    |             |                       |
| e                                 |                              |                       |                |                  |                        |                   |      |    |             |                       |
| Help                              |                              |                       |                |                  |                        |                   |      |    |             |                       |

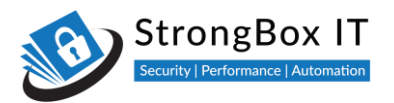

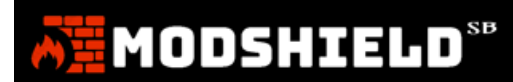

**Step 4:** To edit your certificate click on edit icon.

| $\leftrightarrow$ $\rightarrow$ C | A Not secure testbox.strongboxit.com   | n:5000/certificate_list                  |                       |                         | 아 ☆ 티                    | è :       |
|-----------------------------------|----------------------------------------|------------------------------------------|-----------------------|-------------------------|--------------------------|-----------|
| 👖 Apps  S                         | New Tab  😭 Media Player 📏 Order Histor | 😗 🖇 IPL Fantasy League 😗 E-RECEIPT OF EX | A 🧠 CAT Admit Card 20 | 0 🔇 application form of | » Other bookmarks 🗄 Read | ding list |
| ₩.                                |                                        |                                          |                       | 8                       | C 🕂 🚑 Administrator 🔋    |           |
| 27<br>Dashboard                   | SSL Certificate                        |                                          |                       |                         |                          |           |
| MONITORING                        |                                        |                                          |                       |                         | Add SSL<br>Certificate   |           |
| <b>L</b> ogs                      | SSL Certificate                        |                                          |                       |                         |                          |           |
| ()<br>Restart                     |                                        | SSL Certificate Name                     |                       |                         | Actions                  |           |
| ADDONS                            | testbox.strongboxit.com                |                                          | I                     | 🖀 Edit 🗙 Delete         |                          |           |
| ■<br>D₽                           |                                        |                                          |                       |                         |                          |           |
| (2)<br>Help                       | .com:5000/certificate_list#            |                                          |                       |                         |                          |           |

**Step 5:** SSL Certificate dialog box appears. You can make the necessary changes to the certificate based on your requirements

| $\leftrightarrow \   \rightarrow \   G$ | A Not secure   testbox.strongboxit.com:500 | 0/certificate_list            |                               |                     | 아 ☆ 릐 💮 :                             |
|-----------------------------------------|--------------------------------------------|-------------------------------|-------------------------------|---------------------|---------------------------------------|
| Apps 🕥                                  | New Tab 🔮 Media Player > Order History 🖇   | IPL Fantasy League 🕤 E-RECEIF | PT OF EXA 🧔 CAT Admit Card 20 | application form of | . » 📃 Other bookmarks 🛛 🖽 Reading lis |
|                                         |                                            |                               |                               |                     |                                       |
|                                         |                                            |                               |                               |                     |                                       |
|                                         |                                            | SSL Certificate               |                               | ×                   |                                       |
|                                         |                                            | Certificate Name              | Enter SSL Certificate Name    |                     |                                       |
|                                         |                                            | Certificate                   | Choose File No file chose     | n                   |                                       |
|                                         |                                            | Private Key                   | Choose File No file chose     | n                   |                                       |
|                                         |                                            | SSL Chain                     | Disable                       |                     |                                       |
|                                         |                                            |                               |                               |                     |                                       |
|                                         |                                            |                               | Close                         | Submit              |                                       |
|                                         |                                            |                               |                               |                     |                                       |
|                                         |                                            |                               |                               |                     |                                       |
|                                         |                                            |                               |                               |                     |                                       |

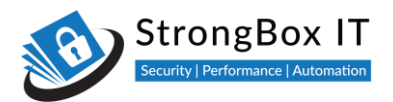

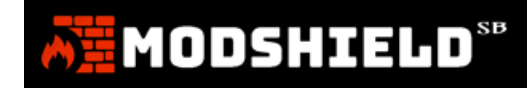

Step 6: You can delete your existing certificate just by simply clicking on the delete icon.

|                      | A Not segure L testbox strangboxit can | v5000/cortificato list              |                            |                       |             | ~~~~ =r 🙈 :                 |
|----------------------|----------------------------------------|-------------------------------------|----------------------------|-----------------------|-------------|-----------------------------|
|                      |                                        |                                     |                            | <b>A F F F F F</b>    | n   🗖 01    |                             |
| Apps 🕤               | vew lab 👔 Media Player 🍃 Order History | ) IPL Fantasy League 1 E-RECEIPT OF | - EXA 🥦 CAI Admit Card 20. | 🕤 application form of | » 📋 Otr     | er bookmarks 📑 Reading list |
| AH I                 |                                        |                                     |                            |                       | € ⊕ ♠ª      | Administrator 📳             |
| 22<br>Dashboard      | SSL Certificate                        |                                     |                            |                       |             |                             |
|                      |                                        |                                     |                            |                       | Add SSL     |                             |
| ہ<br>Configuration   |                                        |                                     |                            |                       | Certificate |                             |
| Logs                 | SSL Certificate                        |                                     |                            |                       |             |                             |
| ()<br>Restart        |                                        | SSL Certificate Name                |                            |                       | Actions     |                             |
| ADDONS               | testbox.strongboxit.com                |                                     | I                          | 😰 Edit 🗙 Delete       |             |                             |
| ■<br>DĽ <sup>2</sup> |                                        |                                     |                            |                       |             |                             |
| ()<br>Help           |                                        |                                     |                            |                       |             |                             |
| testbox.strongboxit  | com:5000/certificate_list#             |                                     |                            |                       |             | •                           |

Step 7: You can also upload chain SSL certificate by clicking on Add Certificate

| $\leftarrow \   \rightarrow \   {\tt G}$ | A Not secure   testbo       | x.strongboxit.com: | 5000/certificate_list |                    |                      |                        |            |                        | <b>0-</b> ☆   | =J 🍈 :         |
|------------------------------------------|-----------------------------|--------------------|-----------------------|--------------------|----------------------|------------------------|------------|------------------------|---------------|----------------|
| 🔛 Apps 🕥                                 | New Tab 🚦 Media Player      | > Order History    | 🖇 IPL Fantasy League  | • E-RECEIPT OF EXA | 🊳 CAT Admit Card 20. | 🔇 application form of. |            | » 📙 O                  | her bookmarks | 🗄 Reading list |
| る運                                       |                             |                    |                       |                    |                      |                        | <b>⊠</b> 2 |                        | Administra    | itor 🔋         |
| 273<br>Dashboard                         | SSL Certific                | cate               |                       |                    |                      |                        |            |                        |               |                |
| MONITORING                               |                             |                    |                       |                    |                      |                        |            | Add SSL<br>Certificate |               |                |
| Logs                                     | SSL Certificate             |                    |                       |                    |                      |                        |            |                        |               |                |
| ()<br>Restart                            |                             |                    | SSL Certificate Na    | ne                 |                      |                        | Actio      | ons                    |               |                |
| ADDONS                                   | testbox.strong              | boxit.com          |                       |                    | I                    | 🕻 Edit 🗙 Delete        |            |                        |               |                |
| B<br>DLP                                 |                             |                    |                       |                    |                      |                        |            |                        |               |                |
| Help<br>testbox.strongboxi               | .com:5000/certificate_list# |                    |                       |                    |                      |                        |            |                        |               |                |

**Step 8:** SSL dialog box appears. Change the SSL chain from disabled to enabled by selecting from the drop down list box

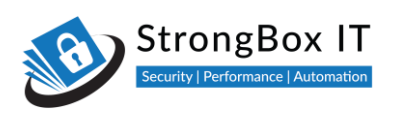

|  | SSL Certificate        | ×                                 |  |  |  |
|--|------------------------|-----------------------------------|--|--|--|
|  | Certificate Name       |                                   |  |  |  |
|  | Certificate            | Choose File No file chosen        |  |  |  |
|  | Private Key            | Choose File No file chosen        |  |  |  |
|  | SSL Chain<br>SSL Chain | Enable Choose File No file chosen |  |  |  |
|  |                        |                                   |  |  |  |
|  |                        | Close                             |  |  |  |
|  |                        |                                   |  |  |  |

**Step 9:** Click on choose file option from the SSL chain column. Select the required file and then click on ok. Your file name will appear in the SSL chain column. Then click on submit.

|  | SSL Certificate  | ×                          |   |  |  |  |
|--|------------------|----------------------------|---|--|--|--|
|  | Certificate Name |                            |   |  |  |  |
|  | Certificate      | Choose File No file chosen |   |  |  |  |
|  | Private Key      | Choose File No file chosen |   |  |  |  |
|  | SSL Chain        | Choose File class.jss.txt  |   |  |  |  |
|  |                  | Close Submit               | ] |  |  |  |
|  |                  |                            |   |  |  |  |
|  |                  |                            |   |  |  |  |

MODSHIELD<sup>sb</sup>

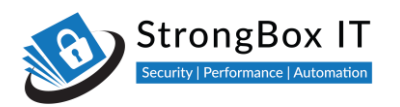

# 

### Adding a Domain to Modshield SB

Step No: 6 To add your domain to Modshield, open the domain configuration option from the configuration menu

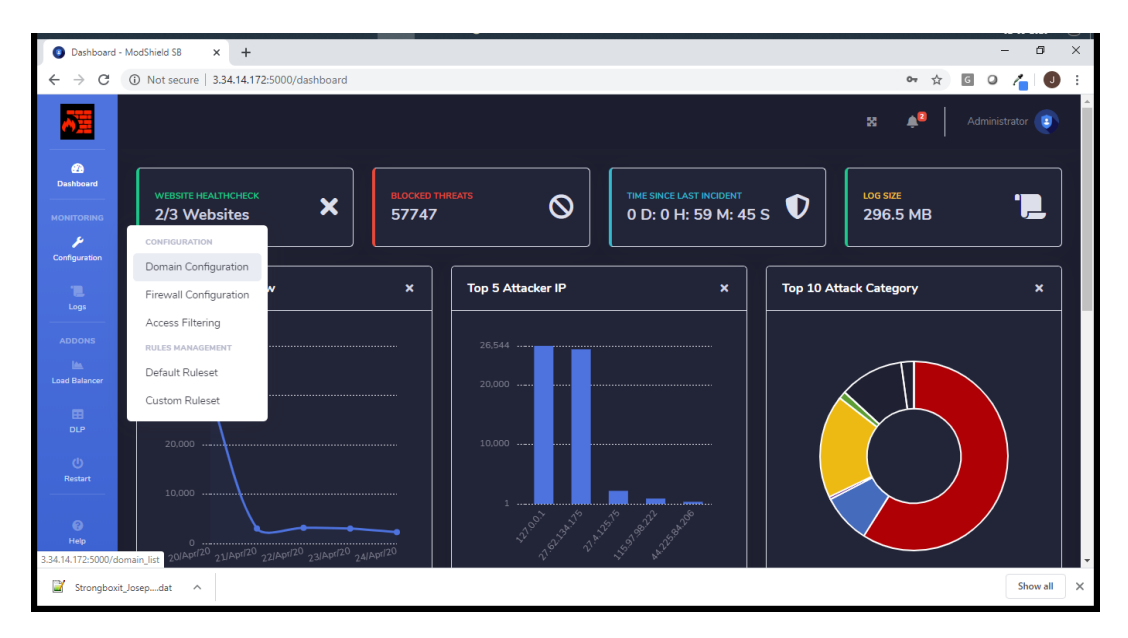

Step No: 7 Click on Add domain icon to add the domain.

| 23<br>Dashboard | Domain Configuration        |             |                |              |                  |                 |
|-----------------|-----------------------------|-------------|----------------|--------------|------------------|-----------------|
| MONITORING      |                             |             |                |              | Add domain       | Save<br>Changes |
| <b>L</b> ogs    | Domain Configuration        |             |                |              |                  |                 |
| ()<br>Restart   | Show 10 entries             |             |                |              | Search:          |                 |
|                 | Host Name 1                 | Destination |                | SSL Support  | Firewall Options |                 |
| Load Balancer   |                             |             | No data availa | ble in table |                  |                 |
| DLP             | Showing 0 to 0 of 0 entries |             |                |              | Previo           | bus Next        |

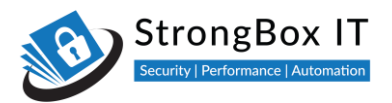

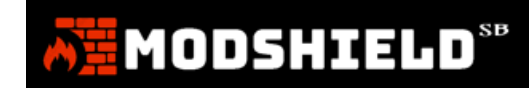

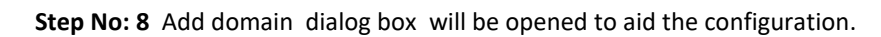

|  |                 |                         |     | Administrator |  |
|--|-----------------|-------------------------|-----|---------------|--|
|  | Domain Configur | ation                   | ×   |               |  |
|  | Host Name       | testbox.strongboxit.com |     |               |  |
|  | Destination IP  | 34.205.143.207          |     |               |  |
|  | Enable Firewall | Тгие                    |     |               |  |
|  | SSL Certificate | testbox.strongboxit.com |     |               |  |
|  | Terminate SSL   | False                   |     |               |  |
|  | TLS Version     | ■ 1.1 ■ 1.2 ■ 1.3       |     |               |  |
|  |                 | Close Sub               | nit |               |  |
|  |                 |                         |     |               |  |

### Step No: 9 Enter your domain name in the Host Name.

|               | Domain Configur | ation                   | ×   |  |
|---------------|-----------------|-------------------------|-----|--|
|               | Host Name       | testbox.strongboxit.com |     |  |
| Configuration | Destination IP  | 34.205.143.207          |     |  |
| Lega          | Enable Firewall | True                    |     |  |
| ()<br>Rastart | SSL Certificate | testbox.strongboxit.com |     |  |
| ADDONS        | Terminate SSL   | False                   |     |  |
| Load Batancer | TLS Version     | ■ 1.1 ■ 1.2 ■ 1.3       |     |  |
| DLP           |                 | Close                   | nit |  |
| Help          |                 |                         |     |  |

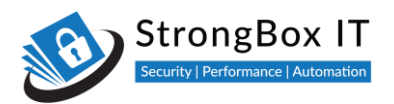

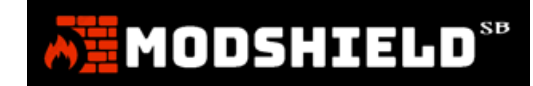

### Step No: 10 Add the IP address in which the application or website is hosted

| 67 SE |                 |                         |  |
|-------|-----------------|-------------------------|--|
|       | Domain Configur | ation ×                 |  |
|       | Host Name       | testbox.strongboxit.com |  |
|       | Destination IP  | 34.205.143.207          |  |
|       | Enable Firewall | True                    |  |
|       | SSL Certificate | testbox.strongboxit.com |  |
|       | Terminate SSL   | False                   |  |
|       | TLS Version     | ■ 1.1 ■ 1.2 ■ 1.3       |  |
|       |                 | Close                   |  |
|       |                 |                         |  |

### Step No: 11 Enabling Firewall will turn on protection for your domain. You can also choose to turn this on later

|  | Domain Configur | ation                   | ×   |  |
|--|-----------------|-------------------------|-----|--|
|  | Host Name       | testbox.strongboxit.com |     |  |
|  | Destination IP  | 34.205.143.207          |     |  |
|  | Enable Firewall | True                    |     |  |
|  | SSL Certificate | testbox.strongboxit.com |     |  |
|  | Terminate SSL   | False                   |     |  |
|  | TLS Version     | ■ 1.1 ■ 1.2 ■ 1.3       |     |  |
|  |                 | Ctose Subr              | nit |  |
|  |                 |                         |     |  |

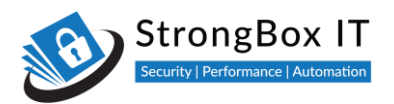

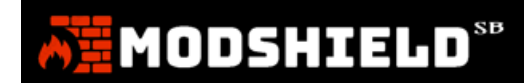

### Step No: 12 If you are running a HTTP domain, click on Add Domain to complete the configuration

|  | Domain Configura | ation ×                 |  |
|--|------------------|-------------------------|--|
|  | Host Name        | testbox.strongboxit.com |  |
|  | Destination IP   | 34.205.143.207          |  |
|  | Enable Firewall  | True                    |  |
|  | SSL Certificate  | Disable                 |  |
|  |                  |                         |  |
|  |                  | Close                   |  |
|  |                  |                         |  |
|  |                  |                         |  |

Step No: 13 If you have previously added SSL certificates, It will be displayed in the SSL certificate column.

|  | Domain Configur | ation                              | ×   |  |
|--|-----------------|------------------------------------|-----|--|
|  | Host Name       | testbox.strongboxit.com            |     |  |
|  | Destination IP  | 34.205.143.207                     |     |  |
|  | Enable Firewall | True                               |     |  |
|  | SSL Certificate | testbox.strongboxit.com            |     |  |
|  | Terminate SSL   | Disable<br>testbox.strongboxit.com |     |  |
|  | TLS Version     | ■ 1.1 ■ 1.2 ■ 1.3                  |     |  |
|  |                 | Close                              | nit |  |
|  |                 |                                    |     |  |
|  |                 |                                    |     |  |
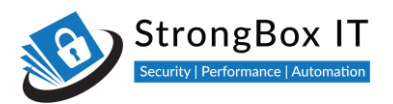

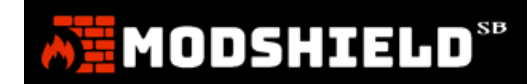

#### Step No: 14 You can see that the domain is now added to the list of domains

| A H                 |                             |                  |                         | 8    | s 3 ⊕ ♦ <sup>2</sup> | Administrator 🔋 |
|---------------------|-----------------------------|------------------|-------------------------|------|----------------------|-----------------|
| 22<br>Dashboard     | Domain Configuration        |                  |                         |      |                      |                 |
| MONITORING          |                             |                  |                         |      | Add domain           | Save<br>Changes |
| ' <b>L.</b><br>Logs | Domain Configuration        |                  |                         |      |                      |                 |
| ()<br>Restart       | Show 10 entries             |                  |                         |      | Search:              |                 |
|                     | Host Name 1                 | Destination $11$ | SSL Support             |      | Firewall Options     | î↓              |
| Load Balancer       | testbox.strongboxit.com     | 34.205.143.207   | testbox.strongboxit.com | © ON | 🖿 TB 🖽 DTb 💽 Eq      | it X Delete     |
|                     | Showing 1 to 1 of 1 entries |                  |                         |      | Previous             | 1 Next          |
| 😨<br>Help           |                             |                  |                         |      |                      |                 |
|                     |                             |                  |                         |      |                      | •               |

#### Step 15: To make changes to the domain configuration click on edit icon

| $\leftarrow \  \  \rightarrow \  \  C$ | A Not secure   testbo  | x.strongboxit.com:50 | 000/domain_list         |                  |                     |                     |                 | 07              | ☆ 💮 :          |
|----------------------------------------|------------------------|----------------------|-------------------------|------------------|---------------------|---------------------|-----------------|-----------------|----------------|
| 🔛 Apps 🕥                               | New Tab 🔛 Media Player | > Order History      | 🖇 IPL Fantasy League  ฤ | E-RECEIPT OF EXA | 🊳 CAT Admit Card 20 | application form of | . »             | Other bookmarks | 📰 Reading list |
| る道                                     |                        |                      |                         |                  |                     |                     | ⊠ 2 ‡           | 4 Adminis       | trator 🔋       |
| n Dashboard                            | Domain Co              | nfiguratio           | n                       |                  |                     |                     |                 |                 |                |
| MONITORING                             |                        |                      |                         |                  |                     |                     | Add do          | omain S<br>Ch   | ave<br>anges   |
| Logs                                   | Domain Configu         | iration              |                         |                  |                     |                     |                 |                 |                |
| ()<br>Restart                          | Show 10 e              | entries              |                         |                  |                     |                     | Searc           | h:              |                |
|                                        | Host                   | Name î               | Destination             |                  | SSL Support         |                     | Firewall Option | ns              | t1             |
| Load Balancer                          | testbox.strongl        | boxit.com            | 34.205.143.207          | testbox.         | strongboxit.com     | © ON                | 🖿 TB 🖽          | DLP 🕑 Edit 🗙 D  | elete          |
| <b>⊞</b><br>DLP                        | Showing 1 to 1 c       | of 1 entries         |                         |                  |                     |                     |                 | Previous 1      | Next           |
| ()<br>Help                             |                        |                      |                         |                  |                     |                     |                 |                 |                |
|                                        |                        |                      |                         |                  |                     |                     |                 |                 | -              |

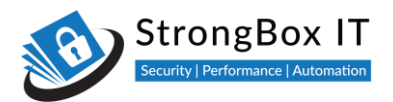

**Step 16:** Domain configuration dialog box appears. You can make the required changes to the DNS configuration here.

| $\leftarrow \  \  \rightarrow \  \  C$ | A Not secure   testbox.strongboxit.com:50 | 00/domain_list              |                                  |                     | or 🕁 💮 :                               |
|----------------------------------------|-------------------------------------------|-----------------------------|----------------------------------|---------------------|----------------------------------------|
| Apps 🔇                                 | New Tab 🔛 Media Player 📏 Order History    | 🖇 IPL Fantasy League 🕤 E-RE | CEIPT OF EXA 🧠 CAT Admit Card 20 | application form of | f » 📃 Other bookmarks 🛛 🖽 Reading list |
|                                        |                                           |                             |                                  |                     |                                        |
|                                        |                                           | Domain Configu              | uration                          | ×                   |                                        |
|                                        |                                           | Host Name                   | testbox.strongboxit.com          |                     |                                        |
|                                        |                                           | Destination IP              | 34.205.143.207                   |                     |                                        |
|                                        |                                           | Enable Firewall             | True                             |                     |                                        |
|                                        |                                           | SSL Certificate             | testbox.strongboxit.com          |                     |                                        |
|                                        |                                           | Terminate SSL               | False                            |                     |                                        |
|                                        |                                           | TLS Version                 | ■ 1.1 ■ 1.2 ■ 1.                 | .3                  |                                        |
|                                        |                                           |                             | Close                            | Submit              |                                        |
|                                        |                                           |                             |                                  |                     |                                        |
|                                        |                                           |                             |                                  |                     |                                        |

**Step 17:** To incorporate more than one TLS versions on your domain click on edit in the domain configuration section.

| $\  \   \in \   \rightarrow \   {\tt G}$ | A Not secure   testbox | .strongboxit.com:5 | 000/domain_list        |                  |                     |                     |                  | or 🚖 💮 :                         |
|------------------------------------------|------------------------|--------------------|------------------------|------------------|---------------------|---------------------|------------------|----------------------------------|
| 🔛 Apps 🕥                                 | New Tab 🔛 Media Player | > Order History    | 🖇 IPL Fantasy League 📢 | E-RECEIPT OF EXA | 🊳 CAT Admit Card 20 | application form of | »                | Other bookmarks   🔠 Reading list |
| AE                                       |                        |                    |                        |                  |                     |                     | ⊠ 2 0 0 4        | Administrator                    |
| Dashboard                                | Domain Co              | nfiguratio         | n                      |                  |                     |                     |                  |                                  |
|                                          |                        |                    |                        |                  |                     |                     | Add doma         | in Save                          |
| Configuration                            |                        |                    |                        |                  |                     |                     |                  | Changes                          |
| Logs                                     | Domain Configu         | ration             |                        |                  |                     |                     |                  |                                  |
| ()<br>Restart                            | Show 10 e              | ntries             |                        |                  |                     |                     | Search:          |                                  |
|                                          | Host I                 | Name 1             | Destination            |                  | SSL Support         |                     | Firewall Options | τı                               |
| Load Balancer                            | testbox.strongl        | ooxit.com          | 34.205.143.207         | testbox.         | strongboxit.com     | © ON                | 🖿 TB 📰 DT        | P Z Edit × Delete                |
| DLP                                      | Showing 1 to 1 c       | of 1 entries       |                        |                  |                     |                     |                  | Previous 1 Next                  |
| 🕑<br>Help                                |                        |                    |                        |                  |                     |                     |                  |                                  |
|                                          |                        |                    |                        |                  |                     |                     |                  | -                                |

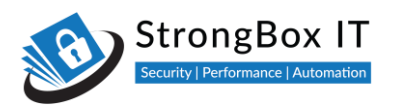

**Step 18:** Domain configuration dialog box appears. In the TLS versions row you can always switch between multiple versions just by clicking the checkbox next to it.

| $\leftrightarrow$ $\rightarrow$ C | A Not secure   testbox.strongboxi | it.com:5000/domain_list     |                      |                     |                    |                  | or 🕁 💮 :                 |
|-----------------------------------|-----------------------------------|-----------------------------|----------------------|---------------------|--------------------|------------------|--------------------------|
| 👖 Apps 🕥 N                        | ew Tab 🔛 Media Player 🗲 Order H   | listory 🦻 IPL Fantasy Leagu | e 👔 E-RECEIPT OF EXA | 🊳 CAT Admit Card 20 | application form o | f » 🛛 🔂 Other bo | okmarks 🛛 🔠 Reading list |
|                                   |                                   |                             |                      |                     |                    |                  |                          |
|                                   |                                   | ation Domair                | Configuration        |                     | ×                  |                  |                          |
|                                   |                                   | Host Na                     | ame testbox          | k.strongboxit.com   |                    |                  |                          |
|                                   |                                   | Destina                     | ition IP 34.205      | 5.143.207           |                    |                  |                          |
|                                   |                                   | Enable                      | Firewall True        |                     |                    |                  |                          |
|                                   |                                   | SSL Cer                     | rtificate testbox    | k.strongboxit.com   |                    |                  |                          |
|                                   |                                   | Termina                     | ate SSL False        |                     |                    |                  |                          |
|                                   |                                   | TLS Ver                     | rsion 🔲 1.1          | ■ 1.2 ■ 1.3         | 3                  |                  |                          |
|                                   |                                   |                             |                      | Close               | Submit             |                  |                          |
|                                   |                                   |                             |                      |                     |                    |                  |                          |
|                                   |                                   |                             |                      |                     |                    |                  |                          |

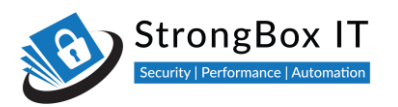

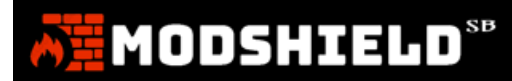

# **Modshield Configuration – Basic Configuration**

Video Link: <u>https://youtu.be/o-70VKoGsp0</u>

#### Login to your Modshield cloud instance or Virtual Machine

| AE                             |                                                          |               |                           |                                                  | ■ 3         | <b>⊕ ≜</b> ¤         | Administrator 🧃 |
|--------------------------------|----------------------------------------------------------|---------------|---------------------------|--------------------------------------------------|-------------|----------------------|-----------------|
| Dashboard<br>MONITORING        | HEALTH CHECK<br>1/1 Websites                             | V BLOCKED THE | REATS                     | TIME SINCE LAST INCIDENT<br>0 D: 0 H: 16 M: 38 S | s 🗘         | log size<br>558.3 KB | .5              |
| Configuration                  | configuration<br>SSL Certificate<br>Domain Configuration | Last 1        | 000 Threats Overview (Upd | lated at: 08/27/2021, 10:12:                     | :07)        |                      |                 |
| Logs<br>(J)<br>Restart         | Firewall Configuration V                                 | ×             | Top 5 Attacker IP         | ×                                                | Top 10 Atta | ick Category         | ×               |
|                                | RULES MANAGEMENT                                         |               | 19                        |                                                  |             |                      |                 |
| Load Balancer                  | 50                                                       |               | 10 ·····                  |                                                  |             |                      |                 |
| Help<br>testbox.strongboxit.co | om:5000/dashboard≄                                       |               | 1                         | 1.21 <sup>61,12</sup> 6.1 <sup>57,161,17</sup>   |             |                      |                 |

Select Firewall Configuration from the configuration menu

| 商量                            |                                                          |                      |                             |                                                  | ■ C         | <b>⊕ ▲</b>           | Administrator 📳 |
|-------------------------------|----------------------------------------------------------|----------------------|-----------------------------|--------------------------------------------------|-------------|----------------------|-----------------|
| Dashboard<br>MONITORING       | HEALTH CHECK<br>1/1 Websites                             | ✓ BLOCKED THE<br>110 | REATS                       | TIME SINCE LAST INCIDENT<br>0 D: 0 H: 16 M: 38 S | •           | log size<br>558.3 KB |                 |
| F<br>Configuration            | CONFIGURATION<br>SSL Certificate<br>Domain Configuration | Last 1               | 000 Threats Overview (Updat | ted at: 08/27/2021, 10:12:0                      | )7)         |                      |                 |
| Logs<br>(j)<br>Restart        | Firewall Configuration                                   | ×                    | Top 5 Attacker IP           | ×                                                | Top 10 Atta | ck Category          | ×               |
| ADDONS                        | RULES MANAGEMENT<br>Default Ruleset<br>Custom Ruleset    |                      | 19                          |                                                  |             |                      |                 |
| Ш<br>р.р                      |                                                          |                      | 5                           |                                                  |             |                      |                 |
| Help<br>testbox.strongboxit.c | om:5000/dashboard#                                       |                      | 1                           | 10-90 alessen                                    |             |                      |                 |

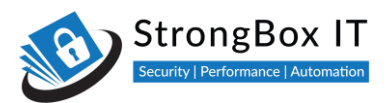

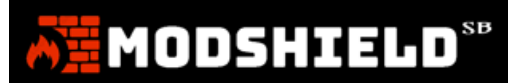

This is where you can set various options to fine tune Modhshield.

| Modshield S           | 8 X G pixtr - Google Search                  | ×   +                 |                      |   |   |   |            | ~ -           | ٥     | × |
|-----------------------|----------------------------------------------|-----------------------|----------------------|---|---|---|------------|---------------|-------|---|
| ← → C                 | A Not secure   10.10.171.19:5000/mg_firewall |                       |                      |   |   |   |            | • •           | Guest | : |
| 611                   |                                              |                       |                      | 8 | ວ | ÷ | <b>4</b> 2 | Administrator | ۲     | - |
| 2<br>Dashboard        | Manage Firewall                              |                       |                      |   |   |   |            |               |       |   |
|                       | Configure Modshield Service                  |                       |                      |   |   |   |            | Save Chang    | es    |   |
| Configuration         |                                              | Paranoia Level        | Paranoia Level 2     |   |   |   |            |               |       |   |
| Logs                  |                                              |                       |                      |   |   |   |            |               |       |   |
| ()<br>Restart         |                                              | Select Engine Mode    | Detection + Blocking |   |   |   |            |               |       | Ľ |
|                       |                                              | Request Limit (bytes) | 524228               |   |   |   |            |               |       |   |
| lin.<br>Load Balancer | مکر ا                                        | File Upload Scanner   | Disabled             |   |   |   |            |               |       |   |
| E<br>DIP              | •                                            | Response Processing   | Enabled              |   |   |   |            |               |       |   |
|                       |                                              | Log Policy            | Log blocked threats  |   |   |   |            |               |       |   |
| Help                  |                                              | IP Reputation Filter  | Enabled              |   |   |   |            |               |       |   |
|                       |                                              | DoS Protection        | Disabled             |   |   |   |            |               |       |   |
|                       |                                              |                       |                      |   |   |   |            |               |       |   |

#### **Paranoia Levels**

The first setting, Paranoia level, allows you to choose the tolerance level of the firewall.

| Modshield Si    | 8 × +                                        |                       |                                      |   |   |   |   | ~ -           | o ×    |
|-----------------|----------------------------------------------|-----------------------|--------------------------------------|---|---|---|---|---------------|--------|
| ← → C           | A Not secure   10.10.171.19:5000/mg_firewall |                       |                                      |   |   |   |   | <b>0</b>      | uest : |
| Â               |                                              |                       |                                      | 8 | ວ | ÷ | • | Administrator |        |
| 20<br>Dashboard | Manage Firewall                              |                       |                                      |   |   |   |   |               |        |
| MONITORING      | Configure Modshield Service                  |                       |                                      |   |   |   |   | Save Change   |        |
| Configuration   |                                              | Paranoia Level        | Paranoia Level 2                     |   |   |   |   |               |        |
| Logs            |                                              |                       | Paranoia Level 4<br>Paranoia Level 3 | Í |   |   |   |               |        |
| ()<br>Restart   |                                              | Select Engine Mode    | Paranoia Level 2<br>Paranoia Level 1 |   |   |   |   |               |        |
| ADDONS          |                                              | Request Limit (bytes) | 524228                               |   |   |   |   |               |        |
| Load Balancer   | ý                                            | File Upload Scanner   | Disabled                             |   |   |   |   |               |        |
| .⊞<br>DLP       | •                                            | Response Processing   | Enabled                              |   |   |   |   |               |        |
|                 |                                              | Log Policy            | Log blocked threats                  |   |   |   |   |               |        |
| (2)<br>Неф      |                                              | IP Reputation Filter  | Enabled                              |   |   |   |   |               |        |
| Ð               |                                              | DoS Protection        | Disabled                             |   |   |   |   |               |        |
|                 |                                              |                       |                                      |   |   |   |   |               |        |

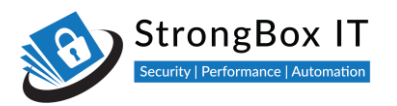

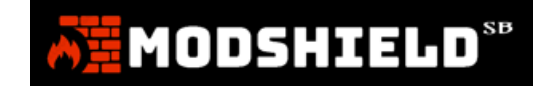

| Modshield S           | 8 × +                                      |                       |                      |            |   | ~ - O           | × |
|-----------------------|--------------------------------------------|-----------------------|----------------------|------------|---|-----------------|---|
| ←→C                   | Not secure   10.10.171.19:5000/mg_firewall |                       |                      |            |   | Guest           | 1 |
| AH I                  |                                            |                       |                      | <b>a</b> 0 | • | Administrator 📳 |   |
| 2<br>Dashboard        | Manage Firewall                            |                       |                      |            |   |                 |   |
| MONITORING            | Configure Modshield Service                |                       |                      |            |   | Save Changes    |   |
| Configuration         |                                            | Paranoia Level        | Paranoia Level 2     |            |   |                 |   |
| Logs                  |                                            |                       |                      |            |   |                 |   |
| ()<br>Restart         |                                            | Select Engine Mode    | Detection + Blocking |            |   |                 | ł |
| ADDONS                |                                            | Request Limit (bytes) | 524228               |            |   |                 |   |
| lin.<br>Load Balancer | يو ا                                       | File Upload Scanner   | Disabled             |            |   |                 |   |
|                       | •                                          | Response Processing   | Enabled              |            |   |                 |   |
|                       |                                            | Log Policy            | Log blocked threats  |            |   |                 |   |
| ©<br>Help             |                                            | IP Reputation Filter  | Enabled              |            |   |                 |   |
|                       |                                            | DoS Protection        | Disabled             |            |   |                 |   |
|                       |                                            |                       |                      |            |   |                 |   |

We found level 2, the default setting, to be the most effective with the least false positives

Higher the paranoia level, greater is the chance of false positives.

| Modshield S                     | 58 × +                                       |                                 |                                      |                                                   | ~ - O ×         |
|---------------------------------|----------------------------------------------|---------------------------------|--------------------------------------|---------------------------------------------------|-----------------|
| $\leftrightarrow \rightarrow c$ | A Not secure   10.10.171.19:5000/mg_firewall |                                 |                                      |                                                   | Guest :         |
| Ā                               |                                              |                                 |                                      | ≊ 2 ⊕ ♠                                           | Administrator 📳 |
| Dashboard                       | Manage Firewall                              |                                 |                                      |                                                   |                 |
|                                 | Configure Modshield Service                  |                                 |                                      |                                                   | Save Changes    |
| Configuration                   |                                              | Paranoia Level                  | Paranoia Level 2                     | Modify Paranoia Level for<br>Modshield SB Service |                 |
| T.L.                            |                                              | Real data in service - More rul | Paranoia Level 4<br>Paranoia Level 3 |                                                   |                 |
| ()<br>Restart                   |                                              | Select Engine Mode              | Paranoia Level 2<br>Paranoia Level 1 |                                                   |                 |
|                                 |                                              | Request Limit (bytes)           | 524228                               |                                                   |                 |
| lin.<br>Load Balancer           | <u>s</u>                                     | File Upload Scanner             | Disabled                             |                                                   |                 |
| E OLP                           | •                                            | Response Processing             | Enabled                              |                                                   |                 |
|                                 |                                              | Log Policy                      | Log blocked threats                  |                                                   |                 |
| (2)<br>Help                     |                                              | IP Reputation Filter            | Enabled                              |                                                   |                 |
|                                 |                                              | DoS Protection                  | Disabled                             |                                                   |                 |
|                                 |                                              |                                 |                                      |                                                   |                 |

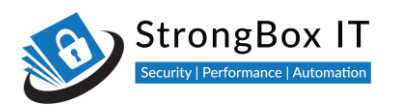

| Modshield S            | + × 8                                        |                       |                      |            |     |   | ~ - ¤ ×           |
|------------------------|----------------------------------------------|-----------------------|----------------------|------------|-----|---|-------------------|
| ← → C                  | ▲ Not secure   10.10.171.19:5000/mg_firewall |                       |                      |            |     |   | Guest :           |
| AN .                   |                                              |                       |                      | <b>a</b> ( | ; + | ۰ | Administrator (3) |
| Dashboard              | Manage Firewall                              |                       |                      |            |     |   |                   |
|                        | Configure Modshield Service                  |                       |                      |            |     |   | Save Changes      |
| Configuration          |                                              | Paranoia Level        | Paranoia Level 2     |            |     |   |                   |
| Logs                   |                                              |                       |                      |            |     |   |                   |
| ()<br>Restart          |                                              | Select Engine Mode    | Detection + Blocking |            |     |   |                   |
|                        |                                              | Request Limit (bytes) | 524228               |            |     |   |                   |
| lite.<br>Load Balancer | J.                                           | File Upload Scanner   | Disabled             |            |     |   |                   |
| EE<br>DLP              | •                                            | Response Processing   | Enabled              |            |     |   |                   |
|                        |                                              | Log Policy            | Log blocked threats  |            |     |   |                   |
| ©<br>Help              |                                              | IP Reputation Filter  | Enabled              |            |     |   |                   |
|                        |                                              | DoS Protection        | Disabled             |            |     |   |                   |
|                        |                                              |                       |                      |            |     |   |                   |

We recommend that you try multiple options before you finalise on the one that best suits your need

# **Engine Mode**

|               | × +     Not secure   10.10.171.19:5000/mg_firewall |                                 |                      |                                                            | ✓ - □ × Guest : |
|---------------|----------------------------------------------------|---------------------------------|----------------------|------------------------------------------------------------|-----------------|
| AN .          |                                                    |                                 |                      | ≅ 2 ⊕ ♠                                                    | Administrator   |
| Dashboard     | Manage Firewall                                    |                                 |                      |                                                            |                 |
|               | Configure Modshield Service                        |                                 |                      |                                                            | Save Changes    |
| Configuration |                                                    | Paranoia Level                  | Paranoia Level 2     |                                                            |                 |
| Logs          |                                                    | Real data in service - More rul |                      | Configure the Modshield                                    |                 |
| ڻ<br>Restart  |                                                    | Select Engine Mode              | Detection + Blocking | service for detecting threats<br>and/or blocking malicious |                 |
| ADDONS        |                                                    | Request Limit (bytes)           | 524228               | requests                                                   |                 |
| Load Balancer | يكر                                                | File Upload Scanner             | Disabled             |                                                            |                 |
|               | •                                                  | Response Processing             | Enabled              |                                                            |                 |
|               |                                                    | Log Policy                      | Log blocked threats  |                                                            |                 |
| Help          |                                                    | IP Reputation Filter            | Enabled              |                                                            |                 |
| •             |                                                    | DoS Protection                  | Disabled             |                                                            |                 |
|               |                                                    |                                 |                      |                                                            |                 |

The next setting, Engine Mode, can help when you are trying multiple settings

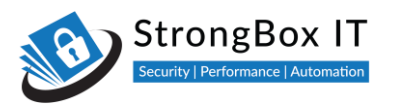

| Modshield SB    | × +                                        |                       |                                        |                                                            | ~ - 0 ×         |
|-----------------|--------------------------------------------|-----------------------|----------------------------------------|------------------------------------------------------------|-----------------|
| ← → C           | Not secure   10.10.171.19:5000/mg_firewall |                       |                                        |                                                            | Guest :         |
| AT .            |                                            |                       |                                        | ■ C + A                                                    | Administrator   |
| 20<br>Dashboard | Manage Firewall                            |                       |                                        |                                                            |                 |
|                 | Configure Modshield Service                |                       |                                        |                                                            | Save Changes    |
| Configuration   |                                            | Paranoia Level        | Paranoia Level 2                       |                                                            |                 |
| Logs            |                                            |                       | es, some false positives               | Configure the Modshield                                    |                 |
| ()<br>Restart   |                                            | Select Engine Mode    | Detection + Blocking                   | service for detecting threats<br>and/or blocking malicious |                 |
| ADDONS          |                                            | Request Limit (bytes) | Detection Only<br>Detection + Blocking | requests                                                   |                 |
| Load Balancer   | يو ا                                       | File Upload Scanner   | Disabled                               |                                                            |                 |
| EI<br>DLP       | •                                          | Response Processing   | Enabled                                |                                                            |                 |
|                 |                                            | Log Policy            | Log blocked threats                    |                                                            |                 |
| Help            |                                            | IP Reputation Filter  | Enabled                                |                                                            |                 |
|                 |                                            | DoS Protection        | Disabled                               |                                                            |                 |
|                 |                                            |                       |                                        |                                                            |                 |
|                 | Configure SafelP                           |                       |                                        |                                                            | Save Changes    |
| 📕 🔎 Туре        | here to search 🛛 🕺 🖄 🛛 🖽                   | 0 🔒 🚘 🚳 !             | 🕽 📴 🥥 🦃 👘 🕐 32°C                       | Mostly sunny \land 🧒 🖻 🐑 💭                                 | (↓·)) ENG 10:34 |

The default is Detection and Blocking. Leave this at Detection Only, till you are ready to go live

Detection only, logs all identified threats but does not block them.

| Modshield S                     | 58 × +                                       |                       |                          |                                                            | ~ - ¤ ×       |
|---------------------------------|----------------------------------------------|-----------------------|--------------------------|------------------------------------------------------------|---------------|
| $\leftrightarrow \rightarrow c$ | A Not secure   10.10.171.19:5000/mg_firewall |                       |                          |                                                            | Guest :       |
| AT I                            |                                              |                       |                          | ≤ 2 ⊕ ♠                                                    | Administrator |
| Dashboard                       | Manage Firewall                              |                       |                          |                                                            |               |
| MONITORING                      | Configure Modshield Service                  |                       |                          |                                                            | Save Changes  |
| Configuration                   |                                              | Paranoia Level        | Paranoia Level 2         |                                                            |               |
| Logs                            |                                              |                       | es, some false positives | Configure the Modshield                                    |               |
| ()<br>Restart                   |                                              | Select Engine Mode    | Detection Only           | service for detecting threats<br>and/or blocking malicious |               |
| ADDONS                          |                                              | Request Limit (bytes) | Detection + Blocking     | Tequests                                                   |               |
| Load Balancer                   | J.                                           | File Upload Scanner   | Disabled                 |                                                            |               |
| ⊞<br>D₽                         | •                                            | Response Processing   | Enabled                  |                                                            |               |
|                                 |                                              | Log Policy            | Log blocked threats      |                                                            |               |
| Help                            |                                              | IP Reputation Filter  | Enabled                  |                                                            |               |
| •                               |                                              | DoS Protection        | Disabled                 |                                                            |               |
|                                 |                                              |                       |                          |                                                            |               |

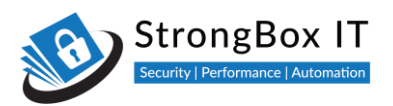

By enabling detection only you can analyze the events using this, before you instruct the firewall to block all threats.

| Modshield S           | 8 × +                                        |                       |                          |            |   | ~ - ¤ ×         |
|-----------------------|----------------------------------------------|-----------------------|--------------------------|------------|---|-----------------|
| ← → C                 | A Not secure   10.10.171.19:5000/mg_firewall |                       |                          |            |   | Guest :         |
| AN .                  |                                              |                       |                          | <b>a</b> 2 | ٠ | Administrator 📵 |
| Dashboard             | Manage Firewall                              |                       |                          |            |   |                 |
|                       | Configure Modshield Service                  |                       |                          |            |   | Save Changes    |
| Configuration         |                                              | Paranoia Level        | Paranoia Level 2         |            |   |                 |
| T.L.<br>Logs          |                                              |                       | es, some false positives | -          |   |                 |
| ()<br>Restart         |                                              | Select Engine Mode    | Detection Only           |            |   |                 |
|                       |                                              | Request Limit (bytes) | 524228                   |            |   |                 |
| lin.<br>Load Balancer | يكر ا                                        | File Upload Scanner   | Disabled                 |            |   |                 |
| E<br>DLP              | •                                            | Response Processing   | Enabled                  |            |   |                 |
|                       |                                              | Log Policy            | Log blocked threats      |            |   |                 |
| Help                  |                                              | IP Reputation Filter  | Enabled                  |            |   |                 |
|                       |                                              | DoS Protection        | Disabled                 |            |   |                 |
|                       |                                              |                       |                          |            |   |                 |

This can help in analyzing false postives, especially when you add custom rules or DLP

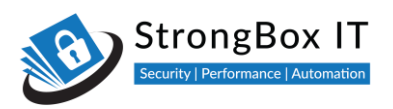

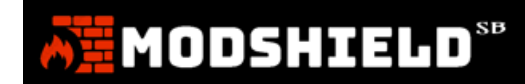

## **Request Limit**

The next setting, Request limit, is the size of a request that the firewall will process.

| Modshield S                     | + × 8                                        |                       |                      |                                                   | ~ - 0 ×         |
|---------------------------------|----------------------------------------------|-----------------------|----------------------|---------------------------------------------------|-----------------|
| $\leftrightarrow \rightarrow c$ | A Not secure   10.10.171.19:5000/mg_firewall |                       |                      |                                                   | Guest :         |
| AH I                            |                                              |                       |                      | ⊠ C ÷ ♠                                           | Administrator 3 |
| Dashboard                       | Manage Firewall                              |                       |                      |                                                   |                 |
|                                 | Configure Modshield Service                  |                       |                      |                                                   | Save Changes    |
| Configuration                   |                                              | Paranoia Level        | Paranoia Level 2     |                                                   |                 |
| Logs                            |                                              |                       |                      |                                                   |                 |
| ()<br>Restart                   |                                              | Select Engine Mode    | Detection + Blocking | Configure the maximum size                        |                 |
|                                 |                                              | Request Limit (bytes) | 524228               | of request data that<br>Modshield should scan for |                 |
| Load Balancer                   | J.                                           | File Upload Scanner   | Disabled             | threats (in bytes)                                |                 |
| E<br>DUP                        | •                                            | Response Processing   | Enabled              |                                                   |                 |
|                                 |                                              | Log Policy            | Log blocked threats  |                                                   |                 |
| Help                            |                                              | IP Reputation Filter  | Enabled              |                                                   |                 |
|                                 |                                              | DoS Protection        | Disabled             |                                                   |                 |
|                                 |                                              |                       |                      |                                                   |                 |

You can increase this value if you are expecting large attachments to avoid them being blocked

| Modshield SE            | x +                                          |                       |                      |                                                          | ~ - 🗆 ×         |
|-------------------------|----------------------------------------------|-----------------------|----------------------|----------------------------------------------------------|-----------------|
| ← → C                   | A Not secure   10.10.171.19:5000/mg_firewall |                       |                      |                                                          | Guest :         |
| AH I                    |                                              |                       |                      | ≡ 2 ⊕ ≜                                                  | Administrator 📳 |
| 20<br>Dashboard         | Manage Firewall                              |                       |                      |                                                          |                 |
|                         | Configure Modshield Service                  |                       |                      |                                                          | Save Changes    |
| Configuration           |                                              | Paranoia Level        | Paranoia Level 2     |                                                          |                 |
| T.L.                    |                                              |                       |                      |                                                          |                 |
|                         |                                              | Select Engine Mode    | Detection + Blocking |                                                          |                 |
| ADDONS                  |                                              | Request Limit (bytes) | 524228               |                                                          |                 |
| lille.<br>Load Balancer | <u>_</u>                                     | File Upload Scanner   | Disabled             |                                                          |                 |
| EL<br>DLP               |                                              | Response Processing   | Enabled              | service if response data<br>needs to be validated before |                 |
|                         |                                              | Log Policy            | Log blocked threats  | sending to cuent                                         |                 |
| O<br>Help               |                                              | IP Reputation Filter  | Enabled              |                                                          |                 |
|                         |                                              | DoS Protection        | Disabled             |                                                          |                 |
|                         |                                              |                       |                      |                                                          |                 |

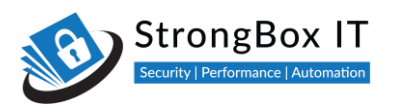

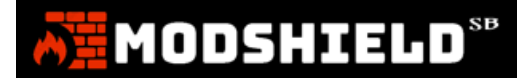

## **Antivirus Scanning**

You have the option to enable or disable antivirus scanning. When enabled, the scanner will detect and prevent malware-infected files before they are uploaded to the application.

| <b>6</b> 2            |                             |                       |                      | <b>a</b> 3  |        | • | Administrator |
|-----------------------|-----------------------------|-----------------------|----------------------|-------------|--------|---|---------------|
| 20<br>Dashboard       | Manage Firewall             |                       |                      |             |        |   |               |
|                       | Configure Modshield Service |                       |                      |             |        |   | Save Changes  |
| Configuration         |                             | Paranoia Level        | Paranoia Level 2     |             |        |   |               |
| TEL<br>Logs           |                             |                       |                      |             |        |   |               |
| ()<br>Restart         |                             | Select Engine Mode    | Detection + Blocking |             |        |   |               |
|                       |                             | Request Limit (bytes) | 524228               |             |        |   |               |
| Line<br>Load Balancer | ي                           | Antivirus Scanner     | Enabled              | Antivirus S | canner |   |               |
|                       |                             | Response Processing   | Enabled<br>Disabled  |             |        |   |               |
| DLP                   |                             | Log Policy            | Log blocked threats  |             |        |   |               |
| (C)<br>Help           |                             | IP Reputation Filter  | Enabled              |             |        |   |               |
|                       |                             | DoS Protection        | Disabled             |             |        |   |               |
|                       |                             |                       |                      |             |        |   |               |
|                       | Configure SafelP            |                       |                      |             |        |   | Save Changes  |

#### **Response Processing**

You can turn response processing on or off using this setting.

| Modshield S                              | 8 × +                                        |                       |                      |                                                          | ~ - a ×           |
|------------------------------------------|----------------------------------------------|-----------------------|----------------------|----------------------------------------------------------|-------------------|
| $\leftrightarrow \rightarrow \mathbf{G}$ | A Not secure   10.10.171.19:5000/mg_firewall |                       |                      |                                                          | Guest :           |
| AT .                                     |                                              |                       |                      | 85 C 🕂 🔺                                                 | Administrator (3) |
| 28<br>Dashboard                          | Manage Firewall                              |                       |                      |                                                          |                   |
| MONITORING                               | Configure Modshield Service                  |                       |                      |                                                          | Save Changes      |
| Configuration                            |                                              | Paranoia Level        | Paranoia Level 2     |                                                          |                   |
| Logs                                     |                                              |                       |                      |                                                          |                   |
| ()<br>Restart                            |                                              | Select Engine Mode    | Detection + Blocking |                                                          |                   |
| ADDONS                                   |                                              | Request Limit (bytes) | 524228               |                                                          |                   |
| Load Balancer                            | J.                                           | File Upload Scanner   | Disabled             | Configure the Modshield                                  |                   |
| E<br>DLP                                 | •                                            | Response Processing   | Enabled              | service if response data<br>needs to be validated before |                   |
|                                          |                                              | Log Policy            | Disabled             | sending to client                                        |                   |
| Help                                     |                                              | IP Reputation Filter  | Enabled              |                                                          |                   |
| •                                        |                                              | DoS Protection        | Disabled             |                                                          |                   |
|                                          |                                              |                       |                      |                                                          |                   |

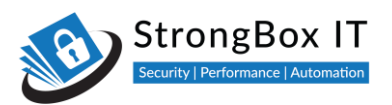

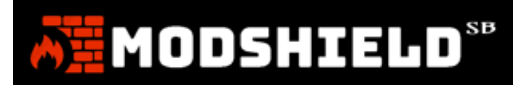

If your application responses need not be validated, you can turn this off.

| Modshield S           | 8 × +                                        |                       |                      |                                                                               | ~ - 🗆 X         |
|-----------------------|----------------------------------------------|-----------------------|----------------------|-------------------------------------------------------------------------------|-----------------|
| ← → C                 | A Not secure   10.10.171.19:5000/mg_firewall |                       |                      |                                                                               | Guest :         |
| NH N                  |                                              |                       |                      | ■ \$ + \$                                                                     | Administrator 😰 |
| Dashboard             | Manage Firewall                              |                       |                      |                                                                               |                 |
|                       | Configure Modshield Service                  |                       |                      |                                                                               | Save Changes    |
| Configuration         |                                              | Paranoia Level        | Paranoia Level 2     |                                                                               |                 |
| Logs                  |                                              |                       |                      |                                                                               |                 |
| ()<br>Restart         |                                              | Select Engine Mode    | Detection + Blocking |                                                                               |                 |
|                       |                                              | Request Limit (bytes) | 524228               |                                                                               |                 |
| inn.<br>Load Balancer | مکر 🔪                                        | File Upload Scanner   | Disabled             | Configure the Modshield                                                       |                 |
| E<br>DLP              | •                                            | Response Processing   | Disabled             | service if response data<br>needs to be validated before<br>sending to client |                 |
|                       |                                              | Log Policy            | Log blocked threats  |                                                                               |                 |
| Help                  |                                              | IP Reputation Filter  | Enabled              |                                                                               |                 |
|                       |                                              | DoS Protection        | Disabled             |                                                                               |                 |
|                       |                                              |                       |                      |                                                                               |                 |

Disabling this will give you a higher performance. This is enabled by default

| Modshield Si                    | 8 × +                                        |                       |                      |                                                          | ~ - 🗆 ×           |
|---------------------------------|----------------------------------------------|-----------------------|----------------------|----------------------------------------------------------|-------------------|
| $\leftrightarrow \rightarrow c$ | A Not secure   10.10.171.19:5000/mg_firewall |                       |                      |                                                          | Guest :           |
| Â                               |                                              |                       |                      | ≤ 2 ⊕ ≜                                                  | Administrator (3) |
| Dashboard                       | Manage Firewall                              |                       |                      |                                                          |                   |
|                                 | Configure Modshield Service                  |                       |                      |                                                          | Save Changes      |
| Configuration                   |                                              | Paranoia Level        | Paranoia Level 2     |                                                          |                   |
| Logs                            |                                              |                       |                      |                                                          |                   |
| ڻ<br>ا                          |                                              | Select Engine Mode    | Detection + Blocking |                                                          |                   |
| ADDONS                          |                                              | Request Limit (bytes) | 524228               |                                                          |                   |
| <u>lin</u><br>Load Balancer     | <u>s</u>                                     | File Upload Scanner   | Disabled             | Configure the Modshield                                  | 5                 |
| EI<br>DLP                       | •                                            | Response Processing   | Disabled             | service if response data<br>needs to be validated before |                   |
|                                 |                                              | Log Policy            | Log blocked threats  | senaing to client                                        |                   |
| ©<br>Help                       |                                              | IP Reputation Filter  | Enabled              |                                                          |                   |
|                                 |                                              | DoS Protection        | Disabled             |                                                          |                   |
|                                 |                                              |                       |                      |                                                          |                   |

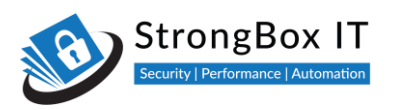

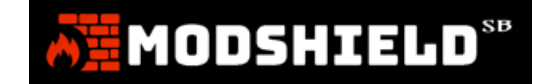

# **Log Policy**

You can also choose to log only the blocked threats or log everything, based on your requirement

| Modshield S                             | 58 × +                                       |                       |                      |                                                                                  | ~ - 🗆 ×       |
|-----------------------------------------|----------------------------------------------|-----------------------|----------------------|----------------------------------------------------------------------------------|---------------|
| $\leftrightarrow \rightarrow \ {\tt C}$ | A Not secure   10.10.171.19:5000/mg_firewall |                       |                      |                                                                                  | Guest :       |
| Ā                                       |                                              |                       |                      | ≊ 3 ⊕ ≜                                                                          | Administrator |
| Dashboard                               | Manage Firewall                              |                       |                      |                                                                                  |               |
|                                         | Configure Modshield Service                  |                       |                      |                                                                                  | Save Changes  |
| Configuration                           |                                              | Paranoia Level        | Paranoia Level 2     |                                                                                  |               |
| Logs                                    |                                              |                       |                      |                                                                                  |               |
| ()<br>Restart                           |                                              | Select Engine Mode    | Detection + Blocking |                                                                                  |               |
|                                         |                                              | Request Limit (bytes) | 524228               |                                                                                  |               |
| lifn.<br>Load Balancer                  | <u> </u>                                     | File Upload Scanner   | Disabled             |                                                                                  |               |
| .⊞<br>ouP                               | •                                            | Response Processing   | Disabled             | Configure Modshield service                                                      |               |
|                                         |                                              | Log Policy            | Log blocked threats  | to log only malicious<br>requests or every request<br>(Consumes more disk space) |               |
| Help                                    |                                              | IP Reputation Filter  | Log Everything       | (consumes more disk space)                                                       |               |
|                                         |                                              | DoS Protection        | Disabled             |                                                                                  |               |
|                                         |                                              |                       |                      |                                                                                  |               |

Logging every request and response might be required for certain compliance reasons

| Modshield Si  | в × +                                                                                                    |                       |                      |                                                                                  | ~ - 🗆 ×         |
|---------------|----------------------------------------------------------------------------------------------------|-----------------------|----------------------|----------------------------------------------------------------------------------|-----------------|
| ← → C         | ▲ Not secure   10.10.171.19:5000/mg_firewall                                                                                                    |                       |                      |                                                                                  | Guest :         |
| AT I          |                                                                                                    |                       |                      | ≅ 2 ⊕ ♠                                                                          | Administrator 🕘 |
| Dashboard     | Manage Firewall                                                                                                    |                       |                      |                                                                                  |                 |
|               | Configure Modshield Service                                                                                                    |                       |                      |                                                                                  | Save Changes    |
| Configuration |                                                                                                    | Paranoia Level        | Paranoia Level 2     |                                                                                  |                 |
| Logs          |                                                                                                    |                       |                      |                                                                                  |                 |
| ()<br>Restart |                                                                                                    | Select Engine Mode    | Detection + Blocking |                                                                                  |                 |
| ADDONS        |                                                                                                    | Request Limit (bytes) | 524228               |                                                                                  |                 |
| Load Balancer | Le la construction de la construction de la constru | File Upload Scanner   | Disabled             |                                                                                  |                 |
| EI<br>DLP     | •                                                                                                    | Response Processing   | Disabled             | Configure Modshield service                                                      |                 |
| 0             |                                                                                                    | Log Policy            | Log Everything       | to log only malicious<br>requests or every request<br>(Consumes more disk space) |                 |
| Help          |                                                                                                    | IP Reputation Filter  | Enabled              |                                                                                  |                 |
| •             |                                                                                                    | DoS Protection        | Disabled             |                                                                                  |                 |
|               | R                                                                                                    |                       |                      |                                                                                  |                 |

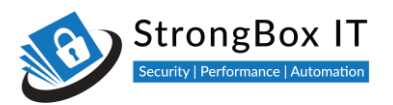

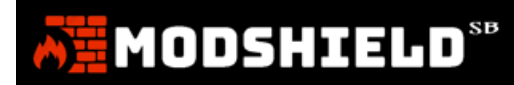

Also be aware that log files grow faster when all activity is logged.

| Modshield !                       | 58 × +                                       |                       |                      |                                                         | ~ - ¤ ×         |
|-----------------------------------|----------------------------------------------|-----------------------|----------------------|---------------------------------------------------------|-----------------|
| $\leftrightarrow \rightarrow \ G$ | A Not secure   10.10.171.19:5000/mg_firewall |                       |                      |                                                         | Guest :         |
| Æ                                 |                                              |                       |                      | ≊ 2 ⊕ ♠                                                 | Administrator 📵 |
| Dashboard                         | Manage Firewall                              |                       |                      |                                                         |                 |
|                                   | Configure Modshield Service                  |                       |                      |                                                         | Save Changes    |
| Configuration                     |                                              | Paranoia Level        | Paranoia Level 2     |                                                         |                 |
| Logs                              |                                              |                       |                      |                                                         |                 |
| ()<br>Restart                     |                                              | Select Engine Mode    | Detection + Blocking |                                                         |                 |
|                                   |                                              | Request Limit (bytes) | 524228               |                                                         |                 |
| Load Balancer                     | Le la la la la la la la la la la la la la    | File Upload Scanner   | Disabled             |                                                         |                 |
| E DLP                             | l l                                          | Response Processing   | Disabled             | Configure Modshield service                             |                 |
|                                   |                                              | Log Policy            | Log Everything       | requests or every request<br>(Consumes more disk space) |                 |
| Help                              |                                              | IP Reputation Filter  | Enabled              |                                                         |                 |
|                                   |                                              | DoS Protection        | Disabled             |                                                         |                 |

If you are forwarding log entries externally, the forwarded events are also based on this setting

The default setting is to Log only the blocked threats.

| Modshield S                     | 8 × +                                        |                       |                      |                                                    | ~ - 🗆 ×       |
|---------------------------------|----------------------------------------------|-----------------------|----------------------|----------------------------------------------------|---------------|
| $\leftrightarrow \rightarrow c$ | A Not secure   10.10.171.19:5000/mg_firewall |                       |                      |                                                    | Guest :       |
| AN I                            |                                              |                       |                      | ≊ 2 ⊕ ♠                                            | Administrator |
| Dashboard                       | Manage Firewall                              |                       |                      |                                                    |               |
| MONITORING                      | Configure Modshield Service                  |                       |                      |                                                    | Save Changes  |
| Configuration                   |                                              | Paranoia Level        | Paranoia Level 2     |                                                    |               |
| Logs                            |                                              |                       |                      |                                                    |               |
| (j)<br>Restart                  |                                              | Select Engine Mode    | Detection + Blocking |                                                    |               |
| ADDONS                          |                                              | Request Limit (bytes) | 524228               |                                                    |               |
| lds.<br>Load Balancer           | J.                                           | File Upload Scanner   | Disabled             |                                                    |               |
| E<br>DLP                        | •                                            | Response Processing   | Disabled             | Configure Modshield service                        |               |
|                                 |                                              | Log Policy            | Log blocked threats  | to log only malicious<br>requests or every request |               |
| Help                            |                                              | IP Reputation Filter  | Log Everything       | (Consumes more disk space)                         |               |
| Ð                               |                                              | DoS Protection        | Disabled             |                                                    |               |
|                                 |                                              |                       |                      |                                                    |               |

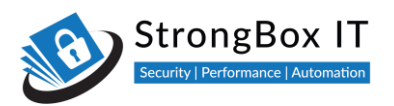

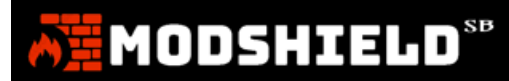

#### Please remember to Save Changes for all your settings to take effect

| Modshield S                              | 58 × +                                       |                       |                      |   |   |   | ~ - O           | ×  |
|------------------------------------------|----------------------------------------------|-----------------------|----------------------|---|---|---|-----------------|----|
| $\leftrightarrow \rightarrow \mathbf{G}$ | A Not secure   10.10.171.19:5000/mg_firewall |                       |                      |   |   |   | Guest           | :  |
| AH.                                      |                                              |                       |                      | 8 | C | • | Administrator 🔋 | Î  |
| Dashboard                                | Manage Firewall                              |                       |                      |   |   |   |                 |    |
|                                          | Configure Modshield Service                  |                       |                      |   |   |   | Save Changes    |    |
| Configuration                            |                                              | Paranoia Level        | Paranoia Level 2     |   |   |   |                 |    |
| Logs                                     |                                              |                       |                      |   |   |   |                 |    |
| ()<br>Restart                            |                                              | Select Engine Mode    | Detection + Blocking |   |   |   |                 | E. |
|                                          |                                              | Request Limit (bytes) | 524228               |   |   |   |                 |    |
| lán.<br>Load Balancer                    | <b>\$</b>                                    | File Upload Scanner   | Disabled             |   |   |   |                 |    |
| E<br>DLP                                 |                                              | Response Processing   | Enabled              |   |   |   |                 |    |
|                                          |                                              | Log Policy            | Log blocked threats  |   |   |   |                 |    |
| ()<br>Help                               |                                              | IP Reputation Filter  | Enabled              |   |   |   |                 |    |
|                                          |                                              | DoS Protection        | Disabled             |   |   |   |                 |    |
|                                          |                                              |                       |                      |   |   |   |                 |    |

# **Modshield Configuration – Fine tune your firewall**

Video Link: <u>https://youtu.be/rfLHrQibYdc</u>

Select Firewall Configuration from the configuration menu

| C Dashboard                         | - ModShield SB × +                              |                          |                                      |                              | - 0 ×                                 |
|-------------------------------------|-------------------------------------------------|--------------------------|--------------------------------------|------------------------------|---------------------------------------|
| $\leftarrow \ \rightarrow \ \times$ | O Not secure   3.34.14.172:5000/dashboard       |                          |                                      |                              | 🖈 🖸 🛛 🔏 🚺 Paused) :                   |
|                                     |                                                 |                          |                                      |                              | 🛱 🍂 Administrator 📳                   |
| Dashboard     MONITORING            | WEBSITE HEALTHCHECK<br>2/3 Websites             | BLOCKED THREATS<br>57932 | O D: 0 H                             | AST INCIDENT<br>1: 5 M: 27 S | LOG SIZE 1                            |
| Configuration                       | CONFIGURATION<br>Domain Configuration           |                          |                                      |                              |                                       |
| Logs                                | Firewall Configuration                          | × Top 5 Atta             | acker IP                             | × Top 10 /                   | Attack Category X                     |
| ADDONS                              | RULES MANAGEMENT                                |                          |                                      |                              |                                       |
| Load Balancer                       | Default Ruleset                                 |                          |                                      |                              |                                       |
|                                     | Custom Ruleset                                  |                          |                                      |                              |                                       |
| DLP                                 | 20,000                                          |                          |                                      |                              |                                       |
| (i)<br>Restart                      |                                                 |                          | <b>II.</b> .                         |                              |                                       |
| ee<br>Help                          | 0<br>20/Apr/20 21/Apr/20 22/Apr/20 23/Apr/20 24 |                          | 1001 1012010 10 1010 10 1000 10 1000 |                              |                                       |
| Waiting for 3.34.14                 | .172                                            |                          |                                      |                              | · · · · · · · · · · · · · · · · · · · |

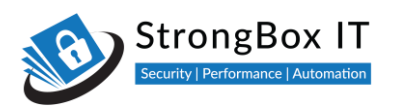

|  |   |   |   |   |     |   |   | <b>C P</b>      |
|--|---|---|---|---|-----|---|---|-----------------|
|  | • | • | L |   |     | 1 |   | - <sup>36</sup> |
|  | • | • |   |   | • • |   | • | •               |
|  |   |   |   | _ |     |   |   |                 |

# **IP Reputation Filters**

The first setting that we will look at, is IP reputation

| Modshield S                              | B × +                                        |                       |                      |                                                      | ~ - • ×       |
|------------------------------------------|----------------------------------------------|-----------------------|----------------------|------------------------------------------------------|---------------|
| $\leftrightarrow \rightarrow \mathbf{G}$ | A Not secure   10.10.171.19:5000/mg_firewall |                       |                      |                                                      | Guest :       |
| Ā                                        |                                              |                       |                      | ⊠ C ⊕ ♠                                              | Administrator |
| Dashboard                                | Manage Firewall                              |                       |                      |                                                      |               |
|                                          | Configure Modshield Service                  |                       |                      |                                                      | Save Changes  |
| Configuration                            |                                              | Paranoia Level        | Paranoia Level 2     |                                                      |               |
| TE<br>Logs                               |                                              |                       |                      |                                                      |               |
| ()<br>Restart                            |                                              | Select Engine Mode    | Detection + Blocking |                                                      |               |
|                                          |                                              | Request Limit (bytes) | 524228               |                                                      |               |
| lite.<br>Load Balancer                   | مکر ا                                        | File Upload Scanner   | Disabled             |                                                      |               |
| E<br>DLP                                 | •                                            | Response Processing   | Disabled             |                                                      |               |
|                                          |                                              | Log Policy            | Log blocked threats  |                                                      |               |
| Help                                     |                                              | IP Reputation Filter  | Enabled              | be from common attackers,<br>spammers, and TOR nodes |               |
|                                          |                                              | DoS Protection        | Disabled             |                                                      |               |
|                                          |                                              |                       |                      |                                                      |               |

This filter blocks all known bad IP addresses, Bots, crawlers and Tor exit nodes

| Modshield Si                             | 8 × +                                        |                       |                      |                                                      | ~ - ¤ ×         |
|------------------------------------------|----------------------------------------------|-----------------------|----------------------|------------------------------------------------------|-----------------|
| $\leftrightarrow \rightarrow \mathbf{G}$ | A Not secure   10.10.171.19:5000/mg_firewall |                       |                      |                                                      | Guest :         |
| Ā                                        |                                              |                       |                      | 8 C 🕂 🔺                                              | Administrator 🕘 |
| Dashboard                                | Manage Firewall                              |                       |                      |                                                      |                 |
| MONITORING                               | Configure Modshield Service                  |                       |                      |                                                      | Save Changes    |
| Configuration                            |                                              | Paranoia Level        | Paranoia Level 2     |                                                      |                 |
| TE<br>Logs                               |                                              |                       |                      |                                                      |                 |
| ()<br>Restart                            |                                              | Select Engine Mode    | Detection + Blocking |                                                      |                 |
| ADDONS                                   |                                              | Request Limit (bytes) | 524228               |                                                      |                 |
| Load Balancer                            | J J                                          | File Upload Scanner   | Disabled             |                                                      |                 |
| EE<br>DLP                                | •                                            | Response Processing   | Disabled             |                                                      |                 |
| 0                                        |                                              | Log Policy            | Log blocked threats  | Right IPs that are known to                          |                 |
| Help                                     |                                              | IP Reputation Filter  | Enabled              | be from common attackers,<br>spammers, and TOR nodes |                 |
| •                                        |                                              | DoS Protection        | Disabled             |                                                      |                 |
|                                          |                                              |                       |                      |                                                      |                 |

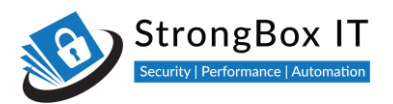

# MODSHIELD<sup>SB</sup>

#### Modshield is continuously updated with threat intelligence feeds to ensure efficient detection

| Modshield Si  | 8 × +                                        |                       |                      |                                                                                     | ~ - ¤ ×           |
|---------------|----------------------------------------------|-----------------------|----------------------|-------------------------------------------------------------------------------------|-------------------|
| ← → C         | A Not secure   10.10.171.19:5000/mg_firewall |                       |                      |                                                                                     | Guest :           |
| AN I          |                                              |                       |                      | ■ C + A                                                                             | Administrator (3) |
| Dashboard     | Manage Firewall                              |                       |                      |                                                                                     |                   |
|               | Configure Modshield Service                  |                       |                      |                                                                                     | Save Changes      |
| Configuration |                                              | Paranoia Level        | Paranoia Level 2     |                                                                                     |                   |
| T.L.<br>Logs  |                                              |                       |                      |                                                                                     |                   |
| ()<br>Restart |                                              | Select Engine Mode    | Detection + Blocking |                                                                                     |                   |
|               |                                              | Request Limit (bytes) | 524228               |                                                                                     |                   |
| Load Balancer | <u></u>                                      | File Upload Scanner   | Disabled             |                                                                                     |                   |
| E<br>DLP      |                                              | Response Processing   | Disabled             |                                                                                     |                   |
|               |                                              | Log Policy            | Log blocked threats  |                                                                                     |                   |
| ©<br>Help     |                                              | IP Reputation Filter  | Disabled             | Block IPs that are known to<br>be from common attackers,<br>spammers, and TOR nodes |                   |
|               |                                              | DoS Protection        | Disabled             |                                                                                     |                   |
|               |                                              |                       |                      |                                                                                     |                   |

The default setting is "Disabled". Enable it to have real time threat protection

| Modshield SB    | × +                                          |                       |                      |                                                                                     | ~ - ¤ ×         |
|-----------------|----------------------------------------------|-----------------------|----------------------|-------------------------------------------------------------------------------------|-----------------|
| ← → C           | A Not secure   10.10.171.19:5000/mg_firewall |                       |                      |                                                                                     | Guest :         |
| AH.             |                                              |                       |                      | ≊ 2 ⊕ ♠                                                                             | Administrator 📳 |
| 20<br>Dashboard | Manage Firewall                              |                       |                      |                                                                                     |                 |
| MONITORING      | Configure Modshield Service                  |                       |                      |                                                                                     | Save Changes    |
| Configuration   |                                              | Paranoia Level        | Paranoia Level 2     |                                                                                     |                 |
| TEL<br>Logs     |                                              |                       |                      |                                                                                     |                 |
| ()<br>Restart   |                                              | Select Engine Mode    | Detection + Blocking |                                                                                     |                 |
| ADDONS          |                                              | Request Limit (bytes) | 524228               |                                                                                     |                 |
| Load Balancer   | مکر                                          | File Upload Scanner   | Disabled             |                                                                                     |                 |
| EL<br>DLP       | ~                                            | Response Processing   | Disabled             |                                                                                     |                 |
|                 |                                              | Log Policy            | Log blocked threats  |                                                                                     |                 |
| Help            |                                              | IP Reputation Filter  | Enabled              | Block IPs that are known to<br>be from common attackers,<br>spammers, and TOR nodes |                 |
| •               |                                              | DoS Protection        | Enabled<br>Disabled  |                                                                                     |                 |
|                 |                                              |                       |                      |                                                                                     |                 |

There might be a slight compromise on performance when this filter is enabled

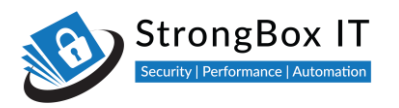

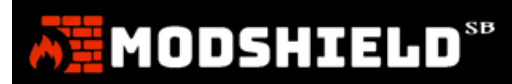

#### **Denial of Service Protection**

The next setting that we will talk about is DoS protection

#### This setting is disabled by default

| Modshield SE  | * * +                                        |                       |                      |                                                                        | ~ - ¤ ×         |
|---------------|----------------------------------------------|-----------------------|----------------------|------------------------------------------------------------------------|-----------------|
| ← → C         | ▲ Not secure   10.10.171.19:5000/mg_firewall |                       |                      |                                                                        | Guest :         |
| 611           |                                              |                       |                      | ≝ C ÷ ♠                                                                | Administrator 📵 |
| Dashboard     | Manage Firewall                              |                       |                      |                                                                        |                 |
|               | Configure Modshield Service                  |                       |                      |                                                                        | Save Changes    |
| Configuration |                                              | Paranoia Level        | Paranoia Level 2     |                                                                        |                 |
| Logs          |                                              |                       |                      |                                                                        |                 |
| ()<br>Restart |                                              | Select Engine Mode    | Detection + Blocking |                                                                        |                 |
|               |                                              | Request Limit (bytes) | 524228               |                                                                        |                 |
| Load Balancer | يو ا                                         | File Upload Scanner   | Disabled             |                                                                        |                 |
|               | •                                            | Response Processing   | Disabled             |                                                                        |                 |
|               |                                              | Log Policy            | Log blocked threats  |                                                                        |                 |
| Help          |                                              | IP Reputation Filter  | Disabled             |                                                                        |                 |
|               |                                              | DoS Protection        | Disabled             | Enable/Disable Protection<br>against Denial-of-Serive<br>(DoS) Attacks | e               |
|               |                                              |                       |                      |                                                                        |                 |

Enabling this setting will also require you to define the parameters for identification

| Modshield SB     | × +                                        |                       |                      |                                      |                          | ~ - O           | ×   |
|------------------|--------------------------------------------|-----------------------|----------------------|--------------------------------------|--------------------------|-----------------|-----|
| ← → C            | Not secure   10.10.171.19:5000/mg_firewall |                       |                      |                                      |                          | Guest           | ) I |
| A B<br>Dashboard | Manage Firewall                            |                       |                      | ■ C +                                | •                        | Administrator 🧃 | Î   |
| MONITORING       | Configure Modshield Service                |                       |                      |                                      |                          | Save Changes    |     |
| Configuration    |                                            | Paranoia Level        | Paranoia Level 2     |                                      |                          |                 |     |
| Logs             |                                            |                       |                      |                                      |                          |                 |     |
| ()<br>Restart    |                                            | Select Engine Mode    | Detection + Blocking |                                      |                          |                 |     |
| ADDONS           |                                            | Request Limit (bytes) | 524228               |                                      |                          |                 |     |
| Load Balancer    | مکر 🔪                                      | File Upload Scanner   | Disabled             |                                      |                          |                 |     |
|                  | •                                          | Response Processing   | Disabled             |                                      |                          |                 |     |
|                  |                                            | Log Policy            | Log blocked threats  |                                      |                          |                 |     |
| Help             |                                            | IP Reputation Filter  | Disabled             |                                      |                          |                 |     |
| Ð                |                                            | DoS Protection        | Disabled             | Enable/Disable F<br>against Denial-o | Protection<br>of-Serivce |                 |     |
|                  |                                            |                       | Enabled<br>Disabled  | (Dos) Atta                           |                          |                 |     |

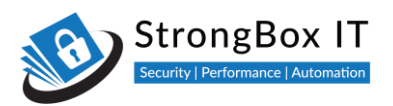

#### Modshield SB × + - o × ← → C ▲ Not secure | 10.10.171.19:5000/mg\_firewall Guest : Administrator -Configure Modshield Service . Configuratio () Restart Detection + Blocking Request Limit (bytes) Disabled Log Policy Log blocked threats Disabled

You will have to define these parameters so that a DoS attack can be identified accordingly

For example, 100 requests from an IP, within 60 seconds, can be considered as an attack

Let's see how we set this in the firewall and block that IP for 600 seconds or 10 minutes

The first setting, Burst Time slice, defines the time period for identification

| Modshield SB       | × +                                        |                       |                      |            |   |   | ~ -           | o ×     |
|--------------------|--------------------------------------------|-----------------------|----------------------|------------|---|---|---------------|---------|
| ← → C /            | Not secure   10.10.171.19:5000/mg_firewall |                       |                      |            |   |   | 00            | Suest : |
| MONITORING         | Configure Modshield Service                |                       |                      | <b>a</b> 2 | ÷ | • | Administrator | ۲       |
| Configuration      |                                            | Paranoia Level        | Paranoia Level 2     |            |   |   |               |         |
| Logs               |                                            |                       |                      |            |   |   |               |         |
| ()<br>Restart      |                                            | Select Engine Mode    | Detection + Blocking |            |   |   |               |         |
| ADDONS             |                                            | Request Limit (bytes) | 524228               |            |   |   |               |         |
| Load Balancer      |                                            | File Upload Scanner   | Disabled             |            |   |   |               |         |
| EE<br>DLP          |                                            | Response Processing   | Disabled             |            |   |   |               |         |
|                    |                                            | Log Policy            | Log blocked threats  |            |   |   |               |         |
| ©<br>Неф           |                                            | IP Reputation Filter  | Disabled             |            |   |   |               |         |
| $\mathbf{\bullet}$ |                                            | DoS Protection        | Enabled              |            |   |   |               |         |
|                    |                                            | Burst Time Slice      | 60                   |            |   |   |               |         |
|                    |                                            | Counter Threshold     | 100                  |            |   |   |               |         |
|                    |                                            | Block Timeout         | 600                  |            |   |   |               |         |
|                    |                                            |                       |                      |            |   |   |               | ^       |

MODSHIELD

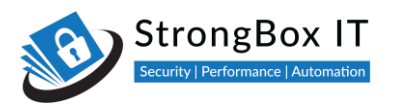

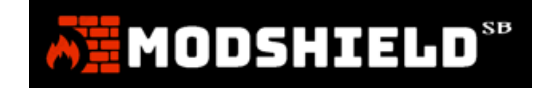

Here, the count of the number of similar requests will be reset every 60 seconds

The threshold defines the maximum allowable number of requests within the burst time slice

| Modshield SB  | × +                                        |                       |                      |   |   |   |   | ~ -         |         |
|---------------|--------------------------------------------|-----------------------|----------------------|---|---|---|---|-------------|---------|
| ← → C         | Not secure   10.10.171.19:5000/mg_firewall |                       |                      |   |   |   |   | <b>• e</b>  | Guest : |
| MONITORING    | Configure Modshield Service                |                       |                      | 8 | ø | ÷ | • | Administrat | or 📵 🔒  |
| Configuration |                                            | Paranoia Level        | Paranoia Level 2     |   |   |   |   |             |         |
| Logs          |                                            |                       |                      |   |   |   |   |             |         |
| ()<br>Restart |                                            | Select Engine Mode    | Detection + Blocking |   |   |   |   |             |         |
| ADDONS        |                                            | Request Limit (bytes) | 524228               |   |   |   |   |             |         |
| Load Balancer |                                            | File Upload Scanner   | Disabled             |   |   |   |   |             |         |
| EL<br>DLP     | 2                                          | Response Processing   | Disabled             |   |   |   |   |             |         |
| -             |                                            | Log Policy            | Log blocked threats  |   |   |   |   |             |         |
| Help          |                                            | IP Reputation Filter  | Disabled             |   |   |   |   |             |         |
|               |                                            | DoS Protection        | Enabled              |   |   |   |   |             |         |
|               |                                            | Burst Time Slice      | 60                   |   |   |   |   |             |         |
|               |                                            | Counter Threshold     | 100                  |   |   |   |   |             |         |
|               |                                            | Block Timeout         | 600                  |   |   |   |   |             |         |

If there are 100 similar requests within 60 seconds, it is identified as an attack

The IP from which the requests arise is then blocked for the timeout interval

| Modshield S8  | × +                                        |                       |                      |       |      | ~ -          | ٥     | × |
|---------------|--------------------------------------------|-----------------------|----------------------|-------|------|--------------|-------|---|
| ← → C ▲       | Not secure   10.10.171.19:5000/mg_firewall |                       |                      |       |      | <b>• e</b>   | Guest | : |
| VasnoGaru     |                                            |                       |                      |       |      | l'anne       | -     | ^ |
| MONITORING    | Configure Modshield Service                |                       |                      | 89 i. | · •• | Administrate | r 🤓   |   |
| Configuration |                                            |                       |                      |       |      |              |       |   |
| _             |                                            | Paranoia Level        | Paranoia Level 2     |       |      |              |       |   |
| Logs          |                                            |                       |                      |       |      |              |       |   |
| U             |                                            | Select Engine Mode    | Detection + Blocking |       |      |              |       |   |
| Restart       |                                            |                       |                      |       |      |              |       |   |
| ADDONS        |                                            | Request Limit (bytes) | 524228               |       |      |              |       |   |
| Load Balancer |                                            | File Upload Scanner   | Disabled             |       |      |              |       |   |
|               |                                            | Personal Processing   | Disabled             |       |      |              |       |   |
|               | <b>C</b> 4                                 | Response Processing   | UISADLEU             |       |      |              |       |   |
|               |                                            | Log Policy            | Log blocked threats  |       |      |              |       |   |
| (i)<br>Help   |                                            | ID Paputation Filter  | Disabled             |       |      |              |       |   |
|               |                                            | in Reputation Filter  | Uisauteu             |       |      |              |       |   |
|               |                                            | DoS Protection        | Enabled              |       |      |              |       |   |
|               |                                            | Purst Time Clice      | 60                   |       |      |              |       |   |
|               |                                            | Burst Time Suce       | 80                   |       |      |              |       |   |
|               |                                            | Counter Threshold     | 100                  |       |      |              |       |   |
|               |                                            | Plack Timeout         | 600                  |       |      |              |       |   |
|               |                                            | Block Timeout         |                      |       |      |              |       |   |

Any IP sending out more than 100 requests within 60 seconds gets blocked for 600 seconds.

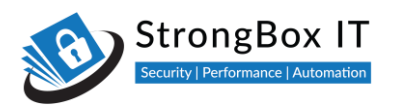

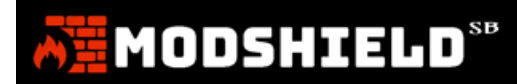

# Load Balancer Configuration

Video Link: <a href="https://youtu.be/GxNRHpZsaxY">https://youtu.be/GxNRHpZsaxY</a>

Login to Modshield and select Domain Configuration from the Configuration menu

| AT .                           |                                                         |                        |                             | 8                 | c + 🔹                | Administrator |
|--------------------------------|---------------------------------------------------------|------------------------|-----------------------------|-------------------|----------------------|---------------|
| Dashboard<br>MONITORING        | HEALTH CHECK<br>1/1 Websites                            | BLOCKED THREATS<br>110 | O D: 0 H                    | 16 M: 38 S        | LOG SIZE<br>558.3 KB | 12            |
| Configuration                  | CONFIGURATION<br>SSL Certificate                        | Last 1000 Threats      | Overview (Updated at: 08/27 | 7/2021, 10:12:07) |                      |               |
| Logs<br>()                     | Domain Configuration                                    | × Top 5 Att.           | acker IP                    | х Тор             | 10 Attack Category   | ×             |
| ADDONS                         | Access fritering<br>Rules management<br>Default Ruleset | 19                     |                             |                   |                      |               |
| Load Balancer                  | Custom Ruleset                                          | 10                     |                             |                   |                      |               |
|                                | 50                                                      | 5                      |                             |                   |                      |               |
| Help<br>testbox.strongboxit.co | om:5000/dashboard#                                      |                        |                             |                   |                      |               |

Click on the LB button next to the domain for which you want to configure the load balancer.

| Modshield S        | 8 × +                                        |              |             |      |                  | ~ - ¤ ×         |
|--------------------|----------------------------------------------|--------------|-------------|------|------------------|-----------------|
| ← → C              | A Not secure   10.10.171.19:5000/domain_list |              |             |      |                  | Guest :         |
| AH                 |                                              |              |             |      | 8 C + 4          | Administrator 🕘 |
| Deshboard          | Domain Configuration                         |              |             |      |                  |                 |
| MONITORING         |                                              |              |             |      | Add domain       | Save Changes    |
| ۲ <b>۲</b><br>Logs | Domain Configuration                         |              |             |      |                  |                 |
| ل)<br>Restart      | Show 10 entries                              |              |             |      | Search:          |                 |
| ADDONS             | Host Name T                                  | Destination  | SSL Support |      | Firewall Options |                 |
| Load Balancer      | testphp.vulnweb.com                          | 44.228.249.3 | False       | © ON |                  | Edit × Delete   |
| DLP                | Showing 1 to 1 of 1 entries                  |              |             |      | Previo           | us 1 Next       |
| e<br>Help          |                                              |              |             |      |                  |                 |
|                    |                                              |              |             |      |                  |                 |

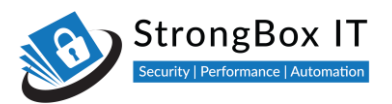

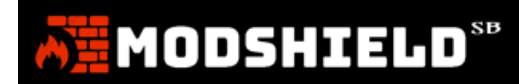

The Load Balancer Options option allows you to set the different modes of load balancing

| Modshield S                              | + × 8                                                              |               |     |               | ~ - ¤ ×                |
|------------------------------------------|--------------------------------------------------------------------|---------------|-----|---------------|------------------------|
| $\leftrightarrow \rightarrow \mathbf{G}$ | A Not secure   10.10.171.19:5000/load_balancer/testphp.vulnweb.com |               |     |               | Guest :                |
| AH.                                      |                                                                    |               |     | ■ 2 +         | Administrator          |
| Dashboard                                | Load Balancer                                                      |               |     |               |                        |
| MONITORING                               | Domain: testphp.vulnweb.com                                        |               | Add | Save          | Cancel                 |
| Configuration                            | Load Balancer Options                                              |               |     | By Requests 🕶 | Persistence Disabled - |
| ()<br>Restart                            | Show 10 entries                                                    |               |     | Search:       |                        |
| ADDONS                                   | Destinati                                                          | on IP Address |     | Actions       |                        |
| Load Balancer                            | 44.228.249.3                                                       |               |     | <b>8</b> ↑↓   |                        |
| E DLP                                    | Showing 1 to 1 of 1 entries                                        |               |     |               | Previous 1 Next        |
| ©<br>Help                                |                                                                    |               |     |               |                        |
| •                                        |                                                                    |               |     |               |                        |
|                                          |                                                                    |               |     |               |                        |

#### Choose the mode that best suits your requirement

| Modshield !           | 58 × +                                                       |                        |     |             |                           | ~ - 🗆 ×                |
|-----------------------|--------------------------------------------------------------|------------------------|-----|-------------|---------------------------|------------------------|
| ← → C                 | ▲ Not secure   10.10.171.19:5000/load_balancer/testphp.vulnw | eb.com                 |     |             |                           | Guest :                |
| <b>AH</b>             |                                                              |                        |     | a           | ■ 2 ⊕                     | Administrator          |
| 2<br>Dashboard        | Load Balancer                                                |                        |     |             |                           |                        |
| MONITORING            | Domain: testphp.vulnweb.com                                  |                        | Add | :           | Save                      | Cancel                 |
| Configuration<br>Logs | Load Balancer Options                                        |                        |     |             | By Requests -             | Persistence Disabled - |
| ()<br>Restart         | Show 10 entries                                              |                        |     |             | By Requests<br>By Traffic |                        |
| ADDONS                |                                                              | Destination IP Address |     |             | By Busyness               | 11                     |
| Load Balancer         | 44.228.249.3                                                 |                        |     | <b>×</b> ↑↓ | Hear Wear                 |                        |
| ELP                   | Showing 1 to 1 of 1 entries                                  |                        |     |             |                           | Previous 1 Next        |
| (C)<br>Help           |                                                              |                        |     |             |                           |                        |
| •                     |                                                              |                        |     |             |                           |                        |
|                       |                                                              |                        |     |             |                           |                        |

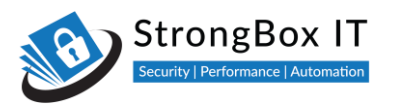

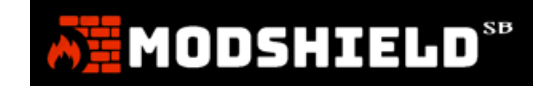

To enable persistence which is disabled by default, simply click on the field and choose enable.

| Modshield S                        | 8 × +                                                              |              |     |                           | $\sim$ – $\Box$ $\times$  |
|------------------------------------|--------------------------------------------------------------------|--------------|-----|---------------------------|---------------------------|
| $\leftarrow \   \rightarrow \   G$ | A Not secure   10.10.171.19:5000/load_balancer/testphp.vulnweb.com |              |     |                           | Guest :                   |
| AH I                               |                                                                    |              |     | ■ 2 + 4                   | Administrator             |
| Dashboard                          | Load Balancer                                                      |              |     |                           |                           |
|                                    | Domain: testphp.vulnweb.com                                        |              | Add | Save                      | Cancel                    |
| Logs                               | Load Balancer Options                                              |              |     | By Requests 🔻             | Persistence Enabled -     |
| ()<br>Restart                      | Show 10 entries                                                    |              |     | Search:                   | Enabled<br>Disabled       |
| ADDONS                             | Destination                                                        | IP Address   |     | Actions                   |                           |
| Load Balancer                      | 44.228.249.3                                                       |              | ×↑  | 4                         |                           |
| E<br>DLP                           | 1.2.3.4                                                            |              | ×↑  | •                         |                           |
| 0                                  | Showing 1 to 2 of 2 entries                                        |              |     |                           | Previous 1 Next           |
| Help                               |                                                                    |              |     |                           |                           |
| $\mathbf{b}$                       |                                                                    |              |     |                           |                           |
|                                    |                                                                    |              |     |                           |                           |
| 📕 🔎 Тур                            | be here to search 🥂 📶 O 🖽 💽 🐂                                      | 🚖 O () 🕸 🗗 O |     | 🕥 30°C Cloudy \land 🍘 🖗 🕯 | 18:14 ■ d× ENG 03-08-2022 |

Click on the Add button to add all the IP addresses that host the application

| Modshield S    | 58 × +                                                  |                        |     |               | ~ - O ×                |
|----------------|---------------------------------------------------------|------------------------|-----|---------------|------------------------|
| ← → C          | A Not secure   10.10.171.19:5000/load_balancer/testphp. | ulnweb.com             |     |               | Guest :                |
| A              |                                                         |                        |     | ■ 2 +         | Administrator          |
| 2<br>Dashboard | Load Balancer                                           |                        |     |               |                        |
| MONITORING     | Domain: testphp.vulnweb.com                             |                        | Add | Save          | Cancel                 |
| Configuration  | Load Balancer Options                                   |                        |     | By Requests 🕶 | Persistence Disabled 👻 |
| ()<br>Restart  | Show 10 entries                                         |                        |     | Search        |                        |
| ADDONS         |                                                         | Destination IP Address |     | Actions       |                        |
| Load Balancer  | 44.228.249.3                                            |                        |     | <b>第</b> 个少   |                        |
| E DLP          | Showing 1 to 1 of 1 entries                             |                        |     |               | Previous 1 Next        |
| (C)<br>Help    |                                                         |                        |     |               |                        |
|                |                                                         |                        |     |               |                        |
|                |                                                         |                        |     |               |                        |

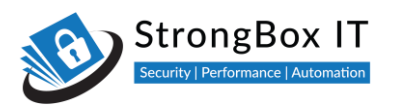

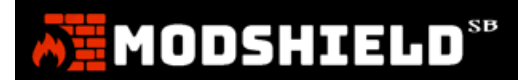

Enter the IP address in the destination IP field and click on Add

| Modshield                          | sa × +                                                      |                   |                  |       |  | ~ - O × |
|------------------------------------|-------------------------------------------------------------|-------------------|------------------|-------|--|---------|
| $\leftrightarrow \rightarrow \ C$  | A Not secure   10.10.171.19:5000/load_balancer/testphp.vuln | web.com           |                  |       |  | Guest : |
| <b>A</b>                           |                                                             |                   |                  |       |  |         |
| Dashboard                          |                                                             |                   |                  |       |  |         |
| Honertannea                        |                                                             |                   |                  |       |  |         |
| Lagi                               |                                                             | Add Configuration | n                |       |  |         |
| (!)<br>Restart                     |                                                             | Host Name         | testphp.vulnweb. | com   |  |         |
| Actorialis<br>Im.<br>Coad Batancer |                                                             | Destination IP    | 1.2.3.4          |       |  |         |
| (1)<br>01.P                        |                                                             |                   |                  | Close |  |         |
| e<br>Hegi                          |                                                             |                   |                  |       |  |         |
|                                    |                                                             |                   |                  |       |  |         |
|                                    |                                                             |                   |                  |       |  |         |

This adds the IP address to the list of servers the application is hosted on

| Modshield SB          | x +                                                              |     |               | ~ - 🗆 ×                |
|-----------------------|------------------------------------------------------------------|-----|---------------|------------------------|
| ← → C                 | Not secure   10.10.171.19:5000/load_balancer/testphp.vulnweb.com |     |               | Guest :                |
| AH .                  |                                                                  |     | ■ 3 +         | Administrator          |
| 23<br>Dashboard       | Load Balancer                                                    |     |               |                        |
| MONITORING            | Domain: testphp.vulnweb.com                                      | Add | Save          | Cancel                 |
| Logs                  | Load Balancer Options                                            |     | By Requests 👻 | Persistence Disabled • |
| (j)<br>Restart        | Show 10 entries                                                  |     | Search        |                        |
| ADDONS                | Destination IP Address                                           |     | Actions       | 7.1                    |
| lin.<br>Load Balancer | 44.228.249.3                                                     |     | <b>ж</b> ↑↓   |                        |
|                       | 1.2.3.4                                                          |     | <b>×</b> ↑↓   |                        |
|                       | 5.6.7.8                                                          |     | <b>*</b> **   |                        |
| ©<br>Help             | Showing 1 to 3 of 3 entries                                      |     |               | Previous 1 Next        |
| $\mathbf{\mathbf{e}}$ |                                                                  |     |               |                        |
|                       |                                                                  |     |               |                        |

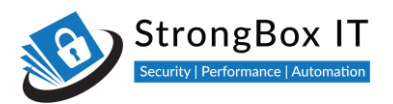

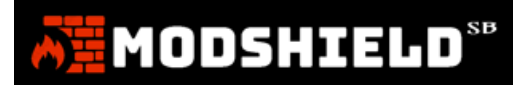

Repeat this for all the IP addresses that you wish to add and then click on Save

| Modshield S           | 8 × +                                                            |     |               | ~ - O ×                |
|-----------------------|------------------------------------------------------------------|-----|---------------|------------------------|
| ← → C                 | Not secure   10.10.171.19:5000/load_balancer/testphp.vulnweb.com |     |               | Guest :                |
| Ā                     |                                                                  |     | ■ 2 +         | Administrator          |
| 23<br>Dashboard       | Load Balancer                                                    |     |               |                        |
| MONITORING            | Domain: testphp.vulnweb.com                                      | Add | Save          | Cancel                 |
| Configuration         | Load Balancer Options                                            |     | By Requests 👻 | Persistence Disabled 🔻 |
| ڻ<br>Restart          | Show 10 entries                                                  |     | Search:       |                        |
| ADDONS                | Destination IP Address                                           |     | Actions       |                        |
| lin.<br>Load Balancer | 44.228.249.3                                                     |     | <b>×</b> ↑↓   |                        |
| E                     | 1234                                                             |     | <b>X</b> 个小   |                        |
|                       | 5.6.7.8                                                          |     | <b>*</b> ↑↓   |                        |
| ©<br>Help             | Showing 1 to 3 of 3 entries                                      |     |               | Previous 1 Next        |
| •                     |                                                                  |     |               |                        |
|                       |                                                                  |     |               |                        |

You have now successfully configured the load balancer

To Verify the change, Open the Domain Configuration from the configuration menu

| Â                       |                                  |                        |                                    |                                           | ı 0 4 4               | Administrator |
|-------------------------|----------------------------------|------------------------|------------------------------------|-------------------------------------------|-----------------------|---------------|
| Cashboard<br>MONITORING | HEALTH CHECK<br>1/1 Websites     | BLOCKED THREATS<br>110 |                                    | SINCE LAST INCIDENT<br>D: 0 H: 16 M: 38 S | D 100 SIZE<br>558.3 K | в 'Д          |
| الم<br>Configuration    | CONFIGURATION<br>SSL Certificate | Last 1000 Three        | ats Overview (Updated at           | 08/27/2021 10:12:07)                      |                       |               |
| Logs                    | Domain Configuration             | × Top 5                | Attacker IP                        | × To                                      | op 10 Attack Category | ×             |
| ()<br>Restart           | Access Filtering                 |                        |                                    |                                           |                       |               |
|                         | Default Ruleset                  |                        |                                    |                                           |                       |               |
| DLP                     |                                  | 10 -                   |                                    |                                           |                       |               |
| ()<br>Help              | 50<br>com:5000/deshboard#        | 1                      | Barry Barrier , Bergerice , Darson | a the second                              |                       |               |

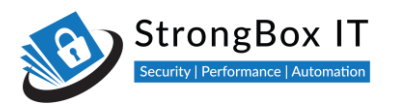

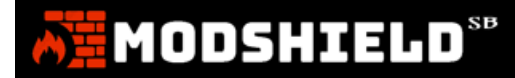

Notice that the destination for the domain has been changed to LB instead of a single IP address

| Modshield S                       | 58 × +                                       |               |             |      |                  | ~ - • ×         |
|-----------------------------------|----------------------------------------------|---------------|-------------|------|------------------|-----------------|
| $\leftrightarrow \rightarrow \ G$ | A Not secure   10.10.171.19:5000/domain_list |               |             |      |                  | Guest :         |
| AN I                              |                                              |               |             |      | ≥ 2 4 4          | Administrator 🔋 |
| Pashboard                         | Domain Configuration                         |               |             |      |                  |                 |
|                                   |                                              |               |             |      | Add domain       | Save Changes    |
| TE.<br>Logs                       | Domain Configuration                         |               |             |      |                  |                 |
| ()<br>Restart                     | Show 10 entries                              |               |             |      | Search:          |                 |
| ADDONS                            | Host Name                                    | 1 Destination | SSL Support |      | Firewall Options |                 |
| iin.<br>Load Balancer             | testphp.vulnweb.com                          | LB            | False       | © ON | LB DLP           | Z Edit X Delete |
| E DLP                             | Showing 1 to 1 of 1 entries                  |               |             |      | Prev             | vious 1 Next    |
| ()<br>Help                        |                                              |               |             |      |                  |                 |
| •                                 |                                              |               |             |      |                  |                 |
|                                   |                                              |               |             |      |                  |                 |

You can also do this from the Load Balancer menu. Simply choose the domain from the menu and configure as shown earlier. Do not forget to Save your changes

# **Data Loss Prevention**

Video Link: <a href="https://youtu.be/GxNRHpZsaxY">https://youtu.be/GxNRHpZsaxY</a>

To Configure Data Loss Prevention, Open the domain configuration from the configuration menu

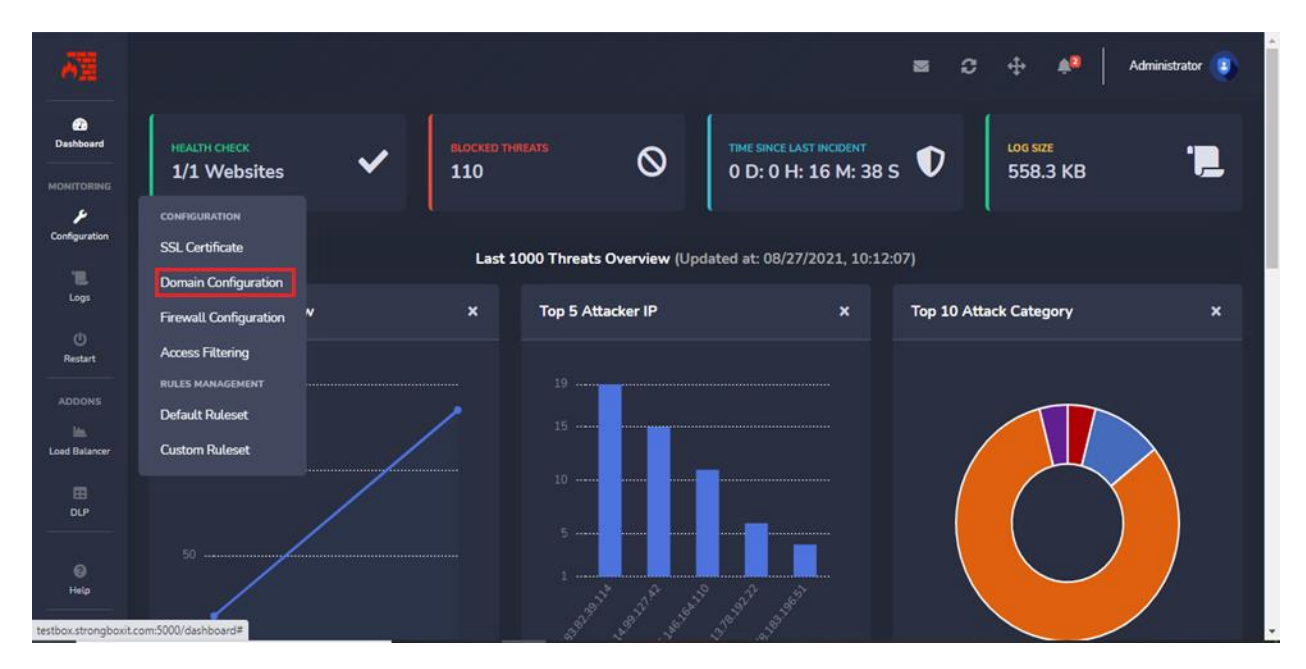

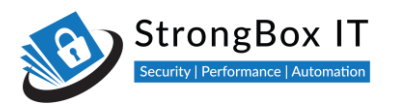

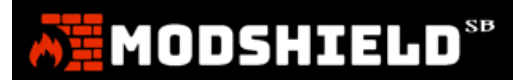

Click on the DLP button next to the domain for which you would like to configure the DLP

| Modshield S           | 4 × 82                                       |              |             |      |                  | ~ - ¤ ×         |
|-----------------------|----------------------------------------------|--------------|-------------|------|------------------|-----------------|
| ← → C                 | A Not secure   10.10.171.19:5000/domain_list |              |             |      |                  | Guest :         |
| δΞ.                   |                                              |              |             |      | ≥ 2 + 4          | Administrator 😨 |
| 20<br>Dashboard       | Domain Configuration                         |              |             |      |                  |                 |
|                       |                                              |              |             |      | Add domain       | Save Changes    |
| TE<br>Logs            | Domain Configuration                         |              |             |      |                  |                 |
| ()<br>Restart         | Show 10 entries                              |              |             |      | Search:          |                 |
| ADDONS                | Host Name 1                                  | Destination  | SSL Support |      | Firewall Options |                 |
| lin.<br>Load Balancer | testphp.vulnweb.com                          | 44.228.249.3 | False       | © ON |                  | Edit × Delete   |
|                       | Showing 1 to 1 of 1 entries                  |              |             |      | Pr               | revious 1 Next  |
| ©<br>Help             |                                              |              |             |      |                  |                 |
| •                     |                                              |              |             |      |                  |                 |
|                       |                                              |              |             |      |                  |                 |

Click on Add to instruct Modshield on the format of data that is considered as sensitive

| Modshield S                       | 58 × +                                                   |            |                   |        |            |         | ~ - ¤ ×         |
|-----------------------------------|----------------------------------------------------------|------------|-------------------|--------|------------|---------|-----------------|
| $\leftrightarrow \rightarrow \ G$ | A Not secure   10.10.171.19:5000/dlp/testphp.vulnweb.com |            |                   |        |            |         | Guest :         |
| AH.                               |                                                          |            |                   |        | <b>■</b> 3 | ⊕ ♠     | Administrator 🧿 |
| Dashboard                         | Data Leak Prevention (DLP)                               |            |                   |        |            |         |                 |
|                                   | Domain: testphp.vulnweb.com                              |            | A                 | dd 📃   | Save       |         | Cancel          |
| 2                                 | DLP Settings                                             |            |                   |        |            |         |                 |
| Logs                              | Show 10 entries                                          |            |                   |        |            | Search: |                 |
| Restart                           | Description                                              | Regex      |                   | Action |            | Actions |                 |
|                                   |                                                          | No data av | vailable in table |        |            |         |                 |
| Load Balancer                     | Showing 0 to 0 of 0 entries                              |            |                   |        |            |         | Previous Next   |
| DLP                               |                                                          |            |                   |        |            |         |                 |
| (i)<br>Help                       |                                                          |            |                   |        |            |         |                 |
| $\mathbf{O}$                      |                                                          |            |                   |        |            |         |                 |
|                                   |                                                          |            |                   |        |            |         |                 |

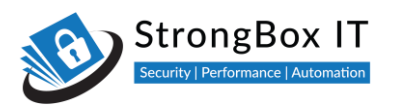

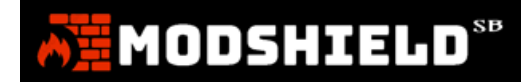

Enter a name for your rule to easily identify what this data pattern is for...

| Modshield                              | SB × +                                                   |                       |                     |  | ~ - ¤ × |
|----------------------------------------|----------------------------------------------------------|-----------------------|---------------------|--|---------|
| $\leftarrow \  \  \rightarrow \  \  C$ | A Not secure   10.10.171.19:5000/dlp/testphp.vulnweb.com |                       |                     |  | Guest : |
|                                        |                                                          |                       |                     |  |         |
| Dashboard                              |                                                          |                       |                     |  |         |
| MONITORING<br>Ju<br>Configuration      |                                                          | DLP Rule              |                     |  |         |
|                                        |                                                          |                       |                     |  |         |
| Logs                                   |                                                          | Host Name             | testphp.vulnweb.com |  |         |
| Ċ,                                     |                                                          | Description           |                     |  |         |
| ADDONS                                 |                                                          | Regex                 |                     |  |         |
| Lina Ralancer                          |                                                          | Need help? Refer here |                     |  |         |
|                                        |                                                          | Action                | Deny + No Log       |  |         |
| e<br>e                                 |                                                          |                       | Close               |  |         |
|                                        |                                                          |                       |                     |  |         |
|                                        |                                                          |                       |                     |  |         |
|                                        |                                                          |                       |                     |  |         |
|                                        |                                                          |                       |                     |  |         |

I am going to restrict all responses that have a master card number

| Modshield SE                             | × +                                                      |                       |                               |  | ~ - 🗆 × |
|------------------------------------------|----------------------------------------------------------|-----------------------|-------------------------------|--|---------|
| $\leftarrow \  \   \rightarrow \  \   C$ | A Not secure   10.10.171.19:5000/dlp/testphp.vulnweb.com |                       |                               |  | Guest : |
| る調                                       |                                                          |                       |                               |  |         |
| Dashboard                                |                                                          |                       |                               |  |         |
|                                          |                                                          | DLP Rule              |                               |  |         |
|                                          |                                                          |                       |                               |  |         |
| Logs                                     |                                                          | Host Name             | testphp.vulnweb.com           |  |         |
| ()<br>Restart                            |                                                          | Description           | Mastercard Credit Card Number |  |         |
| ADDONS                                   |                                                          | Regex                 | Enter Regex for DLP Rule      |  |         |
| Load Balancer                            |                                                          | Need help? Refer here |                               |  |         |
|                                          |                                                          | Action                | Deny + No Log                 |  |         |
| DLP                                      |                                                          |                       |                               |  |         |
| 🕞<br>Help                                |                                                          |                       | Close Add                     |  |         |
|                                          |                                                          |                       |                               |  |         |
|                                          |                                                          |                       |                               |  |         |
|                                          |                                                          |                       |                               |  |         |
|                                          |                                                          |                       |                               |  |         |

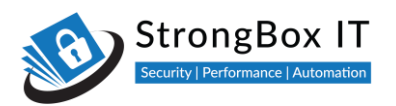

Provide the regex for the data format. Please ensure that the regex is accurate. All responses from the application that contains Mastercard numbers will be filtered

| Modshield S                     | 58 × +                                                   |             |                         |       | $\sim$ – $\Box$ $\times$ |
|---------------------------------|----------------------------------------------------------|-------------|-------------------------|-------|--------------------------|
| $\leftrightarrow \rightarrow c$ | A Not secure   10.10.171.19:5000/dlp/testphp.vulnweb.com |             |                         |       | Guest :                  |
| お理                              |                                                          |             |                         | = 0 ÷ | Administrator            |
| Dashboard                       |                                                          |             |                         |       |                          |
|                                 |                                                          | DLP Rule    |                         |       | Cancel                   |
| Logs                            |                                                          | Host Name   | testphp.vulnweb.com     |       |                          |
| (j)<br>Restart                  |                                                          | Description | Master Card Credit Card |       | Actions                  |
|                                 |                                                          | Regex       | ^5(1-5)/d{14}\$         |       |                          |
| Load Balancer                   |                                                          | Action      | Deny + No Log           |       | Previous 1 Next          |
| DLP                             |                                                          |             |                         |       |                          |
| ©<br>Help                       |                                                          |             | Close                   |       |                          |
| •                               |                                                          |             |                         |       |                          |
|                                 |                                                          |             |                         |       |                          |
|                                 |                                                          |             |                         |       |                          |

You can choose to allow the response and not store sensitive information in the log files or you can choose to block the response itself. In both cases this data will not be logged

| ← → C ▲ Not secure   10.10.171.19:5000/dlp/testphp.vulnweb.com | 🛛 🕒 Guest 🗄      |
|----------------------------------------------------------------|------------------|
| - A11 = 0                                                      | 4) Administrator |
| Data Leak Prevention (DLP)                                     |                  |
| An and testphp vulnweb.com Save                                |                  |
| DLP Settings Host Name testphp.vulnweb.com                     |                  |
| Show 10 entries Description Master Card Credit Card            |                  |
| Description In Regex ^5(1-5)/d{14}\$                           |                  |
| Need help? Refer here                                          |                  |
| Action Allow + No Log                                          |                  |
| Close Add                                                      |                  |
|                                                                |                  |
|                                                                |                  |

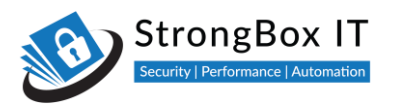

|    |   |   |   | <br> | _ | 51 |
|----|---|---|---|------|---|----|
| 10 | D | 5 | Н |      |   | 9  |

#### I choose the block all responses with sensitive data

| Modshield S                        | 58 × +                                                   |                      |                         |  | ~ - 🗆 × |
|------------------------------------|----------------------------------------------------------|----------------------|-------------------------|--|---------|
| $\leftarrow \   \rightarrow \   G$ | A Not secure   10.10.171.19:5000/dlp/testphp.vulnweb.com |                      |                         |  | Guest : |
| 51                                 |                                                          |                      |                         |  |         |
| Dashboard                          |                                                          |                      |                         |  |         |
|                                    |                                                          | DLP Rule             |                         |  |         |
|                                    |                                                          |                      |                         |  |         |
| Logs<br>()<br>Restart              |                                                          | Host Name            | testphp.vulnweb.com     |  |         |
|                                    |                                                          | Description          | Master Card Credit Card |  |         |
| ADDONS                             |                                                          | Regex                | ^5(1-5)∧d{14}\$         |  |         |
| Line<br>Long Relations             |                                                          | Need help? Refer her |                         |  |         |
|                                    |                                                          | Action               | Deny + No Log           |  |         |
| DLP                                |                                                          |                      | Allow + No Log          |  |         |
| €<br>Help                          |                                                          |                      | Close Add               |  |         |
|                                    |                                                          |                      |                         |  |         |
|                                    |                                                          |                      |                         |  |         |
|                                    |                                                          |                      |                         |  |         |
|                                    |                                                          |                      |                         |  |         |

Click on Add to add this condition. You can repeat this to add any number of filters for DLP

| Modshield 5                              | 8 × +                                                    |                       |                         | ~ - ¤ ×     |
|------------------------------------------|----------------------------------------------------------|-----------------------|-------------------------|-------------|
| $\leftrightarrow \rightarrow \mathbf{G}$ | A Not secure   10.10.171.19:5000/dlp/testphp.vulnweb.com |                       |                         | 🛛 😫 Guest 🕕 |
|                                          |                                                          |                       |                         |             |
| Cashboard                                |                                                          |                       |                         |             |
| Handraman<br>P                           |                                                          | DLP Rule              |                         |             |
|                                          |                                                          | Host Name             | testphp.vulnweb.com     |             |
| U)<br>Featuret                           |                                                          | Description           | Master Card Credit Card |             |
| Antoenies                                |                                                          | Regex                 | ^5(1-5)/d{14}\$         |             |
| las,<br>Lond thatmen                     |                                                          | Need help? Refer here |                         |             |
|                                          |                                                          | Action                | Deny + No Log           |             |
| .D.C.                                    |                                                          |                       |                         |             |
| e<br>Him                                 |                                                          |                       | Close Add               |             |
|                                          |                                                          |                       |                         |             |
|                                          |                                                          |                       |                         |             |
|                                          |                                                          |                       |                         |             |

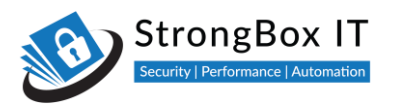

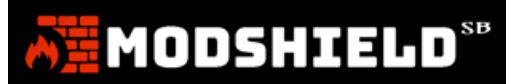

#### Click on Save to save this change

| Modshield 5    | 58 × +                                                   |                 |               |               | ~ - O ×         |
|----------------|----------------------------------------------------------|-----------------|---------------|---------------|-----------------|
| ← → C          | A Not secure   10.10.171.19:5000/dlp/testphp.vulnweb.com |                 |               |               | Guest :         |
| Ā              |                                                          |                 |               | ≥ 2 0         | Administrator   |
| 2<br>Dashboard | Data Leak Prevention (DLP)                               |                 |               |               |                 |
| MONITORING     | Domain: testphp.vulnweb.com                              |                 | Add           | Save          | Cancel          |
| Configuration  | DLP Settings                                             |                 |               |               |                 |
| Logs<br>(j)    | Show 10 entries                                          |                 |               | Sear          | ch:             |
| Restart        | Description                                              | 11 Regex        | 1. Action     |               | Actions 11      |
|                | Master Card Credit Card                                  | ^5(1-5)/d{14}\$ | Deny + No Log | <b>8</b> 17 4 |                 |
|                | Showing 1 to 1 of 1 entries                              |                 |               |               | Previous 1 Next |
|                |                                                          |                 |               |               |                 |
| (i)<br>Help    |                                                          |                 |               |               |                 |
| $\mathbf{O}$   |                                                          |                 |               |               |                 |
|                |                                                          |                 |               |               |                 |

Erroneous Regex might block responses that are safe. Please ensure accuracy of the regex used.

| Dashboard - ModShield S8 x G credit card regex - Google Searci x + |                                                 |                                                                                                    |                                                  |            |                     |  |  |  |
|--------------------------------------------------------------------|-------------------------------------------------|----------------------------------------------------------------------------------------------------|--------------------------------------------------|------------|---------------------|--|--|--|
| $\leftarrow \   \rightarrow \   G$                                 | A Not secure   3.34.14.172:5000/dlp/really-not- | a-valid-domain.com                                                                                                    |                                                  | ¥          | 2 🖸 🝳 者 🕖 Paused) : |  |  |  |
| <b>N</b> E                                                         |                                                 |                                                                                                    |                                                  |            | 🔎 Administrator 💿   |  |  |  |
| Dashboard                                                          | Data Leak Prevention (D                         | DLP)                                                                                                    |                                                  |            |                     |  |  |  |
| MONITORING                                                         |                                                 |                                                                                                    |                                                  | Save       | Cancel              |  |  |  |
| Configuration                                                      | DLP Settings                                    | ▲ WARNING                                                                                                    |                                                  |            |                     |  |  |  |
| Logs                                                               | Show 10 🗢 entries                               | Modifying this section is NOT recomment<br>what you are trying to do. Mis-configurat<br>system unstable and potentially irrecover | ded unless you know<br>ion may make the<br>able. | Searc      | h:                  |  |  |  |
|                                                                    |                                                 | Are you sure to continue?                                                                                                    |                                                  | 11 Actions | н.<br>-             |  |  |  |
|                                                                    |                                                 |                                                                                                    | No Yes -                                         |            |                     |  |  |  |
|                                                                    |                                                 |                                                                                                    |                                                  |            | Previous 1 Next     |  |  |  |
|                                                                    |                                                 |                                                                                                    |                                                  |            |                     |  |  |  |
|                                                                    |                                                 |                                                                                                    |                                                  |            |                     |  |  |  |

You can also set the DLP rules using the DLP option in the left menu.

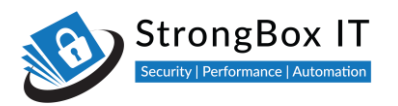

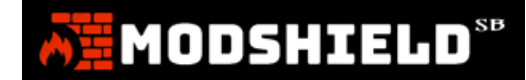

# Adding your own error page

**Step 1:** To add a custom error page click on configuration ->firewall configuration

| Dashboard<br>MONITORING | HEALTH CHECK<br>0/0 Websites | ~ | BLOCKED THE<br>1 | REATS                    | TIME SINCE LAST INCIDENT<br>0 D: 0 H: 1 M: 30 S | Ø           | log size<br>6.9 KB |   |
|-------------------------|------------------------------|---|------------------|--------------------------|-------------------------------------------------|-------------|--------------------|---|
| ۶                       | CONFIGURATION                |   |                  |                          | l                                               | · · · · ·   | l                  |   |
| Configuration           | SSL Certificate              |   | Last 1           | 000 Threats Overview (Ur | odated at: 08/27/2021. 13:22                    | :07)        |                    |   |
|                         | Domain Configuration         |   |                  |                          |                                                 |             |                    |   |
| Logs                    | Firewall Configuration       | N | ×                | Top 5 Attacker IP        | ×                                               | Top 10 Atta | ack Category       | × |
| ()<br>Restart           | Access Filtering             |   |                  |                          |                                                 |             |                    |   |
|                         | RULES MANAGEMENT             |   |                  | 4                        |                                                 |             |                    |   |
|                         | Default Ruleset              |   |                  |                          |                                                 |             |                    |   |
| Load Balancer           | Custom Ruleset               |   |                  | 3                        |                                                 |             |                    |   |
| DLP                     | 1                            |   |                  |                          |                                                 |             |                    |   |

#### Step 2: click on choose file from the customization menu

| Licensing     |                                                               |                                                            | Save Changes |
|---------------|---------------------------------------------------------------|------------------------------------------------------------|--------------|
|               | License Key<br>Status: ACTIVATED<br>Your license is managed b | 00000-00000-00000-000000<br>y your Cloud Service Provider. |              |
| Customization |                                                               |                                                            | Save Changes |
| <b>\$</b>     | Error Page                                                    | Choose File No file chosen                                 |              |

**Step 3:** You can choose your pre-designed custom error page and upload it. Click on save changes and your custom error page will now be shown every time a request is blocked by Modshield SB

|               | four ucense is managed by your Ctobb Service Provider. |              |  |  |  |
|---------------|--------------------------------------------------------|--------------|--|--|--|
| Customization |                                                        | Save Changes |  |  |  |
| ¢°,           | Error Page Choose File DrumStickApp                    | html         |  |  |  |
|               |                                                        |              |  |  |  |

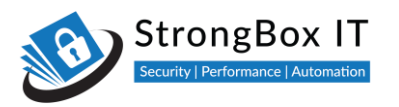

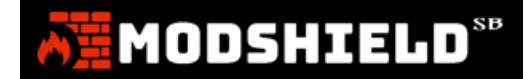

## **Import Logs**

If you migrating between two instances of Modshield SB and would like to import the logs from the first instance to the second, please follow the below steps.

STEP 1:To import logs click on configuration-> firewall configuration

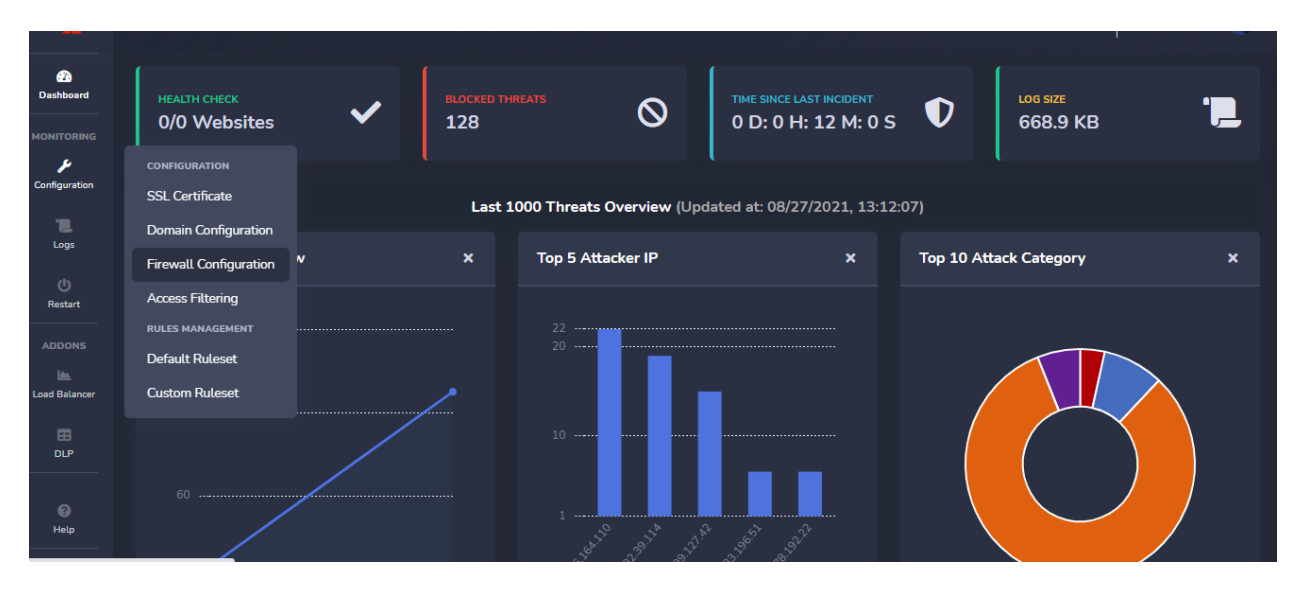

STEP 2: In the firewall configuration page click on import from file in the import log section

| Customization          |                                                                                                  |                         |           | 8 | ÷ | <b>4</b> 2 | Administrator |
|------------------------|--------------------------------------------------------------------------------------------------|-------------------------|-----------|---|---|------------|---------------|
| <b>\$</b>              | Error Page Cho                                                                                   | ose File No file chosen |           |   |   |            |               |
| Update, Backup/Restore |                                                                                                  |                         |           |   |   |            |               |
| t.                     | Download update:<br>Update Modshield<br>Manage Modshield Configuration:<br>(Import Configuration | Lupdate Threat In       | el<br>ion |   |   |            |               |
| Import Logs            |                                                                                                  |                         |           |   |   |            |               |
| <u>t</u>               | <b>±</b>                                                                                         | mport from file         |           |   |   |            | 1             |

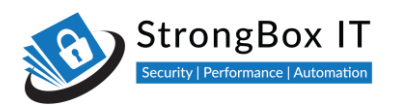

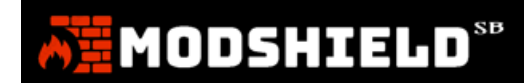

## STEP 3: Once you have imported the logs it is being processed and can be viewed in the log section

| 2<br>Dashboard | ← Back Alerts Log                |                                                                       | ■ 3           | <b>⊕ ≜</b> 2    | Administrator 📳                                               |
|----------------|----------------------------------|-----------------------------------------------------------------------|---------------|-----------------|---------------------------------------------------------------|
|                | The Modshield log files were las | t processed at 08/27/2021, 13:12:07. Current log size is 863.0 bytes. |               |                 |                                                               |
| Configuration  | Events Log                       |                                                                       |               |                 |                                                               |
| Logs           | Show 10 entries                  |                                                                       |               | Search:         |                                                               |
| ADDONS         | Timestamp î↓                     | Host 1↓                                                               | Attacker IP   | Rule<br>↓ ID ↑↓ | Rule<br>Message î↓                                            |
| Load Balancer  | 27/Aug/2021:13:00:07<br>+0000    | 34.207.167.99                                                         | 45.95.168.133 | 910110          | Request from<br>Malicious Client<br>(Known Bad IP<br>address) |
| (2)<br>Help    | 27/Aug/2021:13:00:07<br>+0000    | 34.207.167.99                                                         | 45.95.168.133 | 920350          | Host header is<br>a numeric IP<br>address                     |
|                | 27/Aug/2021:13:00:07<br>+0000    | 34.207.167.99                                                         | 45.95.168.133 | 910110          | Request from<br>Malicious Client                              |

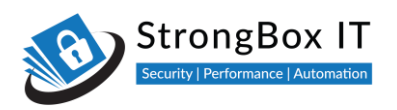

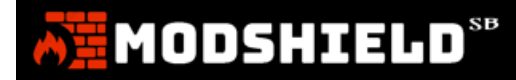

## **Access Control**

Video Link: https://youtu.be/281NONeWLrg

#### **Whitelists and Blacklists**

Access filtering allows us to set conditional access to a website or a web application

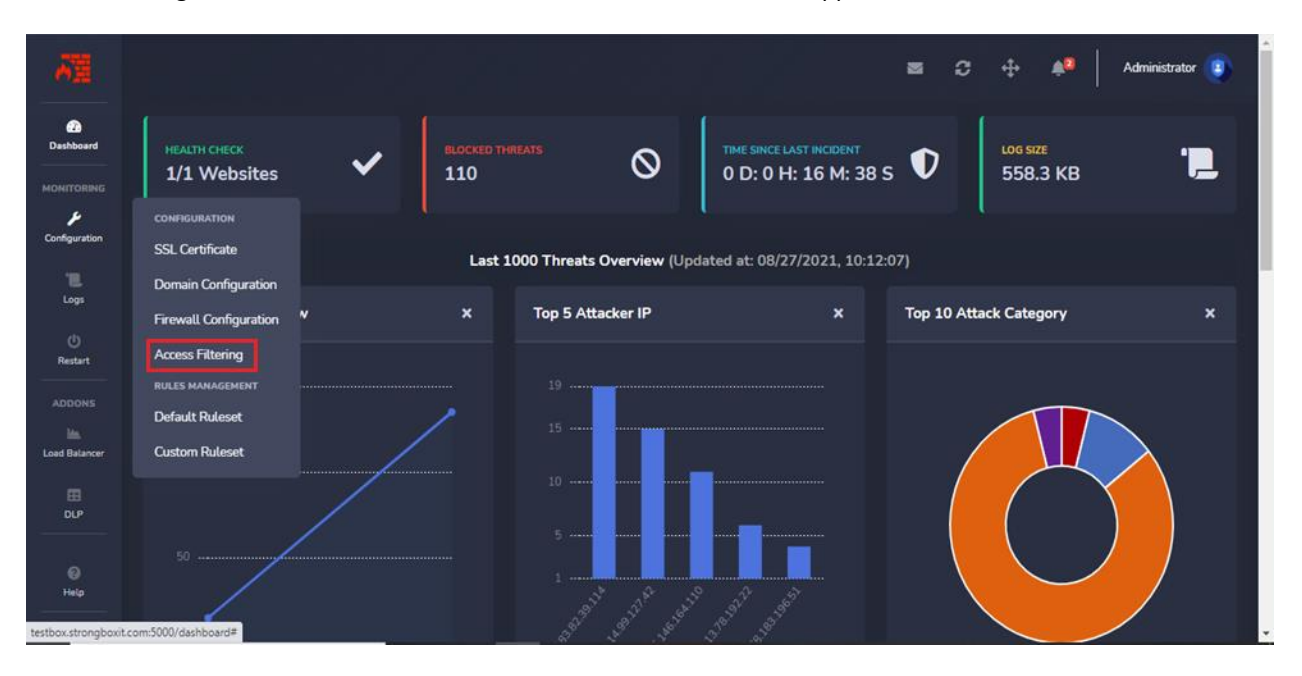

This is done by using a set of whitelists or blacklists.

| Modshield !   | sa × +                               |                                     | ~ - O X                                          |
|---------------|--------------------------------------|-------------------------------------|--------------------------------------------------|
| ← → C         | A Not secure   10.10.171.19:5000/acl |                                     | Guest :                                          |
| A             |                                      |                                     | 😂 💭 💠 🌲 🛛 Administrator 💽                        |
| Dashboard     | Access Filtering                     |                                     | testphp.vulnweb.com 👻 Save                       |
| Configuration | Whitelist                            | Blacklist                           | GeolP Filtering                                  |
| Ξ             | Enter IP address (comma separated):  | Enter IP address (comma separated): | Select mode:<br>● Whitelist  ● Blacklist  ● None |
| Logs<br>(J)   |                                      |                                     | Selected Countries:                              |
| ADDONS        |                                      |                                     |                                                  |
| Load Balancer |                                      |                                     |                                                  |
| E DLP         |                                      |                                     | Select the country:                              |
| 0             |                                      |                                     | Nothing selected *                               |
|               |                                      |                                     |                                                  |
|               |                                      |                                     |                                                  |
|               |                                      |                                     |                                                  |

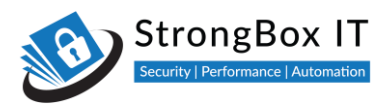

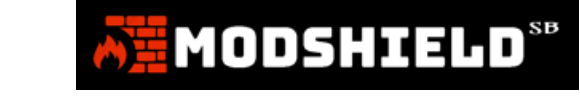

Modshield allows you to restrict IPs, IP ranges and countries. You can specify this for each domain

| Modshield                                              | SB × +                               |                                     |                                                                                                    | ~ - 🗆 ×           |
|--------------------------------------------------------|--------------------------------------|-------------------------------------|----------------------------------------------------------------------------------------------------|-------------------|
| ← → C                                                  | A Not secure   10.10.171.19:5000/acl |                                     |                                                                                                    | Guest :           |
| AH.                                                    |                                      |                                     | ≊ & + ≜                                                                                                    | Administrator (2) |
| Dashboard                                              | Access Filtering                     |                                     | testphp.vulnweb.com 👻                                                                                       | Save              |
| Configuration                                          | Whitelist                            | Blacklist                           | GeolP Filtering                                                                                             |                   |
| Logs<br>U<br>Restart<br>ADDONS<br>Load Balancer<br>DLP | Enter IP address (comma separated):  | Enter IP address (comma separated): | Select mode:<br>• Whitelist • Blacklist<br>Selected Countries:<br>Select the country:<br>Nothing selected * | • None            |
| (C)<br>Help                                            |                                      |                                     | *                                                                                                    |                   |
| •                                                      |                                      |                                     |                                                                                                    |                   |

To begin, select the domain for which you would like to restrict access

| Modshield S    | 58 × +                               |                                     | ~                                          | - 0 ×           |
|----------------|--------------------------------------|-------------------------------------|--------------------------------------------|-----------------|
| ← → C          | A Not secure   10.10.171.19:5000/acl |                                     |                                            | <b>G</b> uest : |
| AN .           |                                      |                                     | ≅ \$ ⊕ ♠   ^                               | dministrator 📳  |
| 2<br>Dashboard | Access Filtering                     |                                     | testphp.vulnweb.com                        | Save            |
| MONITORING     |                                      |                                     | AVAILABLE DOMAINS                          |                 |
| y              | Whitelist                            | Blacklist                           | testphp.vulnweb.com <sup>9</sup> Filtering |                 |
| Configuration  | Enter IP address (comma separated):  | Enter IP address (comma separated): | Select mode:                               |                 |
| Logs           |                                      |                                     | • Whitelist • Blacklist • N                | ione            |
| ψ              |                                      |                                     | Selected Countries:                        |                 |
| Restart        |                                      |                                     |                                            |                 |
| ADDONS         |                                      |                                     |                                            |                 |
| Load Balancer  |                                      |                                     |                                            |                 |
|                |                                      |                                     |                                            |                 |
| DLP            |                                      |                                     | Select the country:                        |                 |
|                |                                      |                                     | Nothing selected 👻                         |                 |
| (C)<br>Help    |                                      |                                     |                                            |                 |
|                |                                      |                                     |                                            |                 |
|                |                                      |                                     |                                            |                 |
|                |                                      |                                     |                                            |                 |
|                |                                      |                                     |                                            |                 |
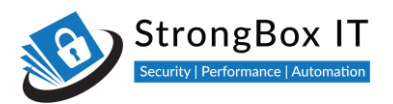

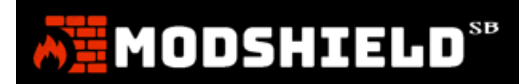

| Whitelists allow traffic only from t | the IPs mentioned in the list. All other IPs are blocked |
|--------------------------------------|----------------------------------------------------------|
|                                      |                                                          |

| Modshield S     | 58 × +                               |                                     |                                                               | ~ - O ×       |
|-----------------|--------------------------------------|-------------------------------------|---------------------------------------------------------------|---------------|
| ← → C           | A Not secure   10.10.171.19:5000/acl |                                     |                                                               | Guest :       |
| Ā               |                                      |                                     | ≥ 2 ⊕                                                         | Administrator |
| 20<br>Dashboard | Access Filtering                     |                                     | testphp.vulnweb.com                                           | ✓ Save        |
|                 | Whitelist                            | Blacklist                           | GeolP Filtering                                               |               |
| Logs            | Enter IP address (comma separated):  | Enter IP address (comma separated): | Select mode:<br>• Whitelist • Blacklis<br>Followed Countries: | t 🔍 None      |
| ()<br>Restart   |                                      |                                     | Selected Countries.                                           |               |
| ADDONS          |                                      |                                     |                                                               |               |
| DLP             |                                      |                                     | Select the country:                                           | rted *        |
| )<br>Help       |                                      |                                     |                                                               |               |
| $\bullet$       |                                      |                                     |                                                               |               |
|                 |                                      |                                     |                                                               |               |

Blacklists on the other hand, allow traffic from all IPs other than the ones in the list

| Modshield S                       | 58 × +                               |                                     |                |                                         | ~ - ¤ ×         |
|-----------------------------------|--------------------------------------|-------------------------------------|----------------|-----------------------------------------|-----------------|
| $\leftrightarrow \rightarrow \ G$ | ▲ Not secure   10.10.171.19:5000/acl |                                     |                |                                         | Guest :         |
| 6 <u>8</u>                        |                                      |                                     |                | ≥ 2 + 4                                 | Administrator 📳 |
| 673<br>Dashboard                  | Access Filtering                     |                                     | testphp.vulnwi | eb.com 🔹                                | Save            |
| Configuration                     | Whitelist                            | Blacklist                           |                | GeoIP Filtering                         |                 |
| TE.<br>Logs                       | Enter IP address (comma separated):  | Enter IP address (comma separated): |                | Select mode:<br>• Whitelist • Blacklist | O None          |
| ()<br>Restart<br>ADDONS           |                                      |                                     |                | Selected Countries:                     |                 |
| Load Balancer                     |                                      |                                     |                |                                         |                 |
| DLP                               |                                      |                                     |                | Select the country: Nothing selected    |                 |
| ©<br>Help                         |                                      |                                     |                |                                         |                 |
| •                                 |                                      |                                     |                |                                         |                 |
|                                   |                                      |                                     |                |                                         |                 |

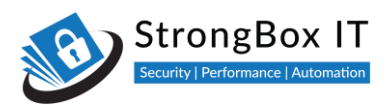

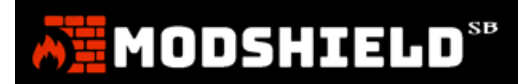

## At any given point, you can only have one of these enabled

| Modshield S                                   | SB × +                               |                                     | ~ - <b>0</b> ×                                                        |
|-----------------------------------------------|--------------------------------------|-------------------------------------|-----------------------------------------------------------------------|
| $\leftrightarrow \  \   \rightarrow \  \   C$ | A Not secure   10.10.171.19:5000/acl |                                     | 🛛 😁 Guest 🗄                                                           |
| AI                                            |                                      |                                     | 😂 🗘 💠 🌲 Administrator 📳                                               |
| Dashboard                                     | Access Filtering                     |                                     | testphp.vulnweb.com                                                   |
| MONITORING                                    | Whitelist 🦲                          | Blacklist                           | GeolP Filtering                                                       |
| U<br>Restart<br>ADDONS                        | Enter IP address (comma separated):  | Enter IP address (comma separated): | Select mode:<br>• Whitelist • Blacklist • None<br>Selected Countries: |
|                                               |                                      |                                     | Select the country:                                                   |
| Help                                          |                                      |                                     |                                                                       |

Turn on the Whitelist and enter the IP address that should be whitelisted

| Modshield !                     | SB × +                               |                                     |                    |                         |                               | ~ - 0 ×         |
|---------------------------------|--------------------------------------|-------------------------------------|--------------------|-------------------------|-------------------------------|-----------------|
| ← → C                           | A Not secure   10.10.171.19:5000/acl |                                     |                    |                         |                               | Guest :         |
| AH.                             |                                      |                                     |                    | = 0                     | ÷ + +                         | Administrator 🔋 |
| Pashboard                       | Access Filtering                     |                                     | testphp.vulnweb.co | om                      | •                             | Save            |
|                                 | Whitelist                            | Blacklist                           | Ger                | oIP Filtering           |                               |                 |
| E.                              | Enter IP address (comma separated):  | Enter IP address (comma separated): | Sel<br>• \         | lect mode:<br>Whitelist | <ul> <li>Blacklist</li> </ul> | None            |
| Logs<br>()<br>Restart<br>ADDONS | 121.23.43.55                         |                                     | Sel                | lected Countries        |                               |                 |
| DLP                             |                                      |                                     | Set                | lect the country:<br>N  | lothing selected 👻            |                 |
| Help                            |                                      |                                     |                    |                         |                               |                 |
|                                 |                                      |                                     |                    |                         |                               |                 |

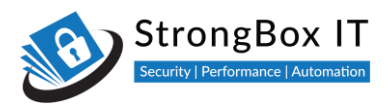

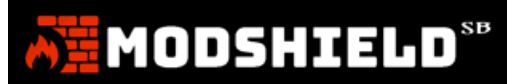

# Add additional IPs separated by comma

| Modshield !   | 58 × +                                                           |                                     | ~ - <b>D</b> X                                                        |
|---------------|------------------------------------------------------------------|-------------------------------------|-----------------------------------------------------------------------|
| ← → C         | A Not secure   10.10.171.19:5000/acl                             |                                     | 🛛 😁 Guest 🗄                                                           |
| AN I          |                                                                  |                                     | 🖾 📿 💠 🌲 🛛 Administrator 🔋                                             |
| Dashboard     | Access Filtering                                                 | te                                  | stphp.vulnweb.com 👻 Save                                              |
|               | Whitelist                                                        | Blacklist                           | GeolP Filtering                                                       |
| Configuration | Enter IP address (comma separated):<br>121.23.43.55,121.23.43.55 | Enter IP address (comma separated): | Select mode:<br>• Whitelist • Blacklist • None<br>Selected Countries: |
| B<br>DLP      |                                                                  |                                     | Select the country:           Nothing selected >                      |
| Help          |                                                                  |                                     |                                                                       |

Turning on the Blacklist will automatically disable the whitelist. Add IP addresses to this list in the same way as you did for a whitelist

| v                                                                             | - 🛛 🗙           |
|-------------------------------------------------------------------------------|-----------------|
|                                                                               | Guest :         |
| ≥ 2 + ▲                                                                       | Administrator 📳 |
| testphp.vulnweb.com 👻                                                         | Save            |
| Blacklist     GeolP Filtering                                                 |                 |
| Enter IP address (comma separated): Select mode:                              |                 |
| ● Whitelist ● Blacklist ●                                                     | None            |
| Selected Countries:                                                           |                 |
|                                                                               |                 |
|                                                                               |                 |
| Select the country:                                                           |                 |
|                                                                               |                 |
|                                                                               |                 |
|                                                                               |                 |
|                                                                               |                 |
|                                                                               |                 |
| 121.23.43.55 Select d Countries:<br>Select the country:<br>Nothing selected ▼ | None            |

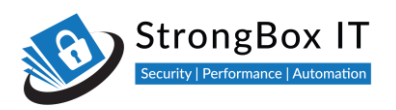

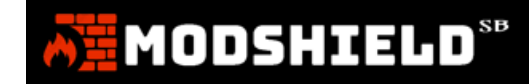

# **Geo IP Filter**

Similarly, you can all restrict IPs from a country or countries using the Geo IP filter.

| Modshield 5             | 58 × +                               |                                     | ~ - <b>a</b> ×                                                        |
|-------------------------|--------------------------------------|-------------------------------------|-----------------------------------------------------------------------|
| ← → C                   | A Not secure   10.10.171.19:5000/acl |                                     | Guest :                                                               |
| AN I                    |                                      |                                     | 🖾 📿 🕂 🎄 🛛 Administrator 📳                                             |
| (7)<br>Dashboard        | Access Filtering                     |                                     | testphp.vulnweb.com - Save                                            |
|                         | Whitelist                            | Blacklist                           | GeolP Filtering                                                       |
| Logs                    | Enter IP address (comma separated):  | Enter IP address (comma separated): | Select mode:<br>● Whitelist ● Blacklist ● None<br>Selected Countries: |
| ()<br>Restart<br>ADDONS |                                      |                                     |                                                                       |
| Load Balancer           |                                      |                                     |                                                                       |
| Ш<br>рцр                |                                      |                                     | Select the country:                                                   |
| (C)<br>Help             |                                      |                                     |                                                                       |
| $\bullet$               |                                      |                                     |                                                                       |
|                         |                                      |                                     |                                                                       |

You can choose either to blacklist or whitelist countries

| Modshield 5                   | 58 × +                               |                                     |                                         | ~ - O ×       |
|-------------------------------|--------------------------------------|-------------------------------------|-----------------------------------------|---------------|
| ← → C                         | A Not secure   10.10.171.19:5000/acl |                                     |                                         | Guest :       |
| A                             |                                      |                                     | ≅ 2 ⊕ ♠                                 | Administrator |
| Dashboard                     | Access Filtering                     |                                     | testphp.vulnweb.com 👻                   | Save          |
|                               | Whitelist                            | Blacklist                           | GeoIP Filtering                         |               |
| T.Logs                        | Enter IP address (comma separated):  | Enter IP address (comma separated): | Select mode:<br>• Whitelist • Blacklist | None          |
| ()<br>Restart                 |                                      |                                     | Selected Countries:                     |               |
| ADDONS<br>Im<br>Load Balancer |                                      |                                     |                                         |               |
| Ш<br>DLP                      |                                      |                                     | Select the country:                     |               |
| (i)<br>Help                   |                                      |                                     |                                         |               |
| •                             |                                      |                                     |                                         |               |
|                               |                                      |                                     |                                         |               |

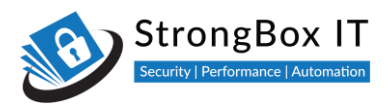

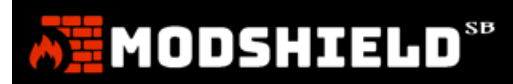

Select the countries that you would like to add to your list

| Modshield                                              | 58 × +                               |                                     |               |                                                                | ~ - 🗆 ×         |
|--------------------------------------------------------|--------------------------------------|-------------------------------------|---------------|----------------------------------------------------------------|-----------------|
| $\leftrightarrow \  \   \rightarrow \  \   G$          | A Not secure   10.10.171.19:5000/acl |                                     |               |                                                                | Guest :         |
| A                                                      |                                      |                                     |               | ≅ C ⊕ ♠                                                        | Administrator 🕘 |
| 2)<br>Dashboard                                        | Access Filtering                     | l                                   | testphp.vulnw | eb.com 🔹                                                       | Save            |
|                                                        | Whitelist                            | Blacklist                           |               | GeoIP Filtering                                                |                 |
| Logs<br>()<br>Restart<br>ADDONS<br>Im<br>Load Balancer | Enter IP address (comma separated):  | Enter IP address (comma separated): |               | Select mode:<br>• Whitelist • Blacklist<br>Selected Countries: | • None          |
| E                                                      |                                      |                                     |               | Select the country:                                            |                 |
| Help                                                   |                                      |                                     |               |                                                                |                 |

You can choose any number of countries to be added to this list

| Modshield S                                   | 58 × +                               |                                     | ~                                                                           | - 0 ×           |
|-----------------------------------------------|--------------------------------------|-------------------------------------|-----------------------------------------------------------------------------|-----------------|
| $\leftrightarrow \  \   \rightarrow \  \   G$ | ▲ Not secure   10.10.171.19:5000/acl |                                     |                                                                             | Guest :         |
| AN .                                          |                                      |                                     | ≊ 2 ⊕ ≜                                                                     | Administrator 📳 |
| Dashboard                                     | Access Filtering                     |                                     | testphp.vulnweb.com                                                         | Save            |
|                                               | Whitelist                            | Blacklist                           | Atghanistan<br>Atbania<br>Atgeria                                           |                 |
| Logs                                          | Enter IP address (comma separated):  | Enter IP address (comma separated): | ✓ American Samoa I Andorra I Angola                                         |                 |
| ن<br>Restart                                  |                                      |                                     | Anguilla<br>Antarctica                                                      | *<br>*          |
|                                               |                                      |                                     | <ul> <li>Antigua and Barbuda</li> <li>Argentina</li> <li>Armenia</li> </ul> |                 |
| Load Balancer                                 |                                      |                                     | Tuba                                                                        |                 |
|                                               |                                      |                                     | Anguilla, Antarctica                                                        |                 |
| (C)<br>Help                                   |                                      |                                     |                                                                             |                 |
|                                               |                                      |                                     |                                                                             |                 |
|                                               |                                      |                                     |                                                                             |                 |

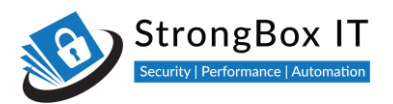

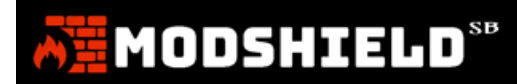

You can also disable all lists and save the settings to preserve the lists.

| $  \begin{tabular}{lllllllllllllllllllllllllllllllllll$     | 58 × +<br>Not secure   10.10.171.19:5000/ad               |                                                                  |                                                                                                | ✓ - □ × Guest : |
|-------------------------------------------------------------|-----------------------------------------------------------|------------------------------------------------------------------|------------------------------------------------------------------------------------------------|-----------------|
| Ā                                                           |                                                           |                                                                  | ≅ C + +                                                                                        | Administrator 😰 |
| Dashboard                                                   | Access Filtering                                          |                                                                  | testphp.vulnweb.com                                                                            | Save            |
|                                                             | Whitelist                                                 | Blacklist                                                        | GeoIP Filtering                                                                                |                 |
| Configuration<br>Logs<br>Restart<br>ADDONS<br>Load Bolancer | Enter IP address (comma separated):<br>1.1.1.1<br>2.2.2.2 | Enter IP address (comma separated):<br>121.23.43.55,121.23.43.55 | Select mode:<br>• Whitelist • Blacklist<br>Selected Countries:<br>AI,AQ<br>Select the country: | • None          |
| ©<br>Help                                                   |                                                           |                                                                  | Anguilla, Antarctica                                                                           |                 |
|                                                             |                                                           |                                                                  |                                                                                                |                 |

You are not required to remove the entries. This makes it easier to enable the same settings later

| Modshield !   | sa × +                               |                                     |               | ~ - <b>¤</b> ×                                         |
|---------------|--------------------------------------|-------------------------------------|---------------|--------------------------------------------------------|
| ← → C         | A Not secure   10.10.171.19:5000/acl |                                     |               | Guest :                                                |
| AN I          |                                      |                                     |               | 🔤 😂 🕂 🌲 🛛 Administrator 📳                              |
| Dashboard     | Access Filtering                     |                                     | testphp.vulnw | veb.com 👻 Save                                         |
| Configuration | Whitelist                            | Blacklist                           |               | GeoIP Filtering                                        |
|               | Enter IP address (comma separated):  | Enter IP address (comma separated): |               | Select mode:                                           |
| Logs          |                                      | 121.23.43.55,121.23.43.55           |               | Whitelist      Blacklist      None Selected Countries: |
| ADDONS        |                                      |                                     |               | AI,AQ                                                  |
| E DLP         |                                      |                                     |               | Select the country:                                    |
| (C)<br>Help   |                                      |                                     |               | Anguitta, Antarcuca                                    |
| •             |                                      |                                     |               |                                                        |
|               |                                      |                                     |               |                                                        |

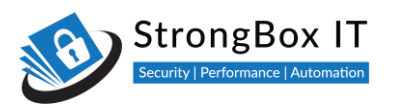

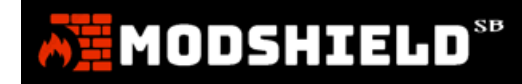

# Safe IP

Another setting that provides IP specific access is called a Safe list (Safe IP)

Safe list is found in the firewall configuration menu item

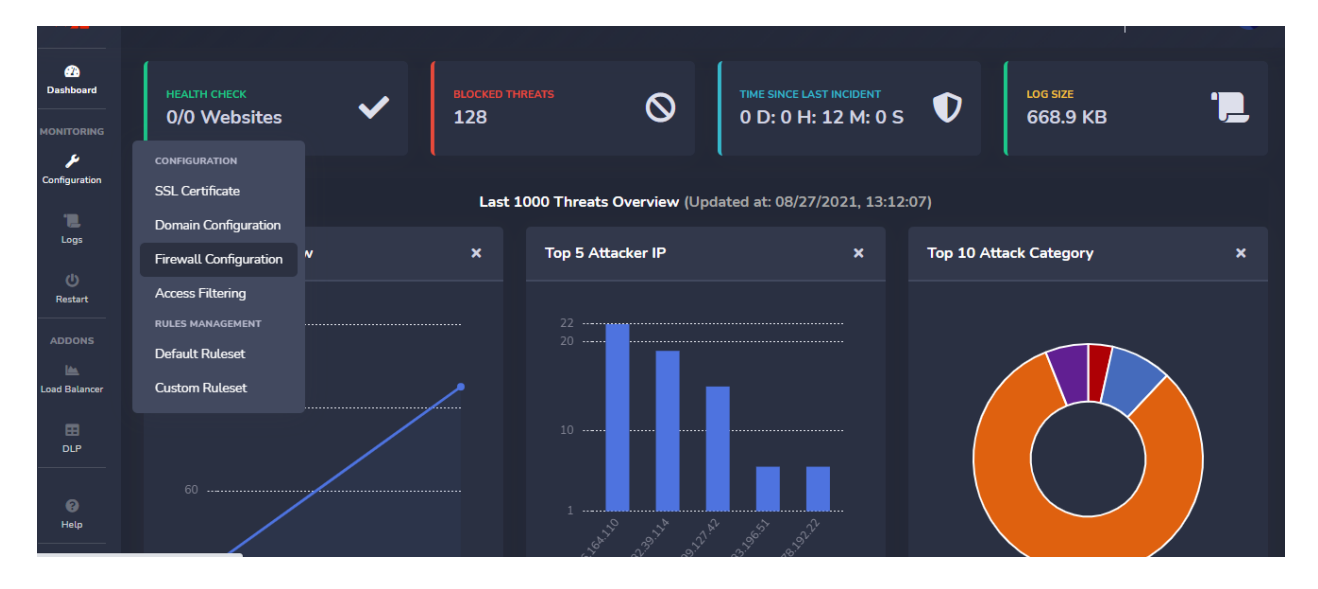

## Scroll down to the Safe IP section

| Modshield SB          | × +                                        |                       |                      |            |     |   | ~ -           | $\Box$ × |
|-----------------------|--------------------------------------------|-----------------------|----------------------|------------|-----|---|---------------|----------|
| ← → C ▲               | Not secure   10.10.171.19:5000/mg_firewall |                       |                      |            |     |   | • •           | Guest :  |
| Configuration         |                                            | Paranoia Level        |                      | <b>8</b> ( | . 4 |   | Administrator |          |
| Logs                  |                                            |                       |                      |            |     |   |               |          |
| ()<br>Restart         |                                            | Select Engine Mode    | Detection + Blocking |            |     |   |               |          |
| ADDONS                |                                            | Request Limit (bytes) | 524228               |            |     |   |               |          |
| lin.<br>Load Balancer | مکر ا                                      | File Upload Scanner   | Disabled             |            |     |   |               |          |
| EI<br>DLP             | •                                          | Response Processing   | Enabled              |            |     |   |               |          |
|                       |                                            | Log Policy            | Log blocked threats  |            |     |   |               |          |
| Help                  |                                            | IP Reputation Filter  | Enabled              |            |     |   |               |          |
| $\bullet$             |                                            | DoS Protection        | Disabled             |            |     |   |               |          |
|                       |                                            |                       |                      |            |     |   |               |          |
|                       | Configure SafelP                           |                       |                      |            |     | ĺ | Save Chang    | es       |
|                       | <b>6.8</b> .                               | Domain                | testphp.vulnweb.com  |            |     |   |               |          |
|                       | <b>₽₽</b> ₿                                | Allowed IP            |                      |            |     |   |               |          |
|                       |                                            |                       |                      |            |     |   |               | ^        |

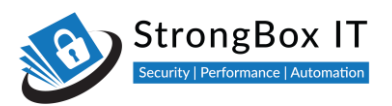

| Modshield SB | × +                                        |                                 |                         |   |     |   | ~ - 🗆 ×         |
|--------------|--------------------------------------------|---------------------------------|-------------------------|---|-----|---|-----------------|
| ← → C ▲      | Not secure   10.10.171.19:5000/mg_firewall |                                 |                         |   |     |   | Guest :         |
| EI<br>DLP    |                                            |                                 |                         | - | ¢ € | • | Administrator 📵 |
|              |                                            | Log Policy                      | Log blocked threats     |   |     |   |                 |
| Hetp         |                                            | IP Reputation Filter            | Enabled                 |   |     |   |                 |
| •            |                                            | DoS Protection                  | Disabled                |   |     |   |                 |
|              |                                            |                                 |                         |   |     |   |                 |
|              | Configure SafelP                           |                                 |                         |   |     |   | Save Changes    |
|              |                                            | Domain                          | testphp.vulnweb.com     |   |     |   |                 |
|              | <b>4</b> 48                                | Allowed IP                      | 11.1.1                  |   |     |   |                 |
|              |                                            |                                 |                         |   |     |   |                 |
|              | Licensing                                  |                                 |                         |   |     |   | Save Changes    |
|              |                                            | License Key                     | KEMLQ-BJYEW-CQUYR-ISXDM |   |     |   |                 |
|              | .≡                                         | Status: TRIAL - ACTIVATED       | f deux                  |   |     |   |                 |
|              |                                            | Tour currrent ucense expires in | o days.                 |   |     |   |                 |

You can specify Safe IPs for each of the domain that you manage

Modshield will turn off the rules processing for all traffic from this IP address alone

| Modshield SB       | × +                                        |                       |                                          |            |   | ~ - O         | ×        |
|--------------------|--------------------------------------------|-----------------------|------------------------------------------|------------|---|---------------|----------|
| < → C ▲            | Not secure   10.10.171.19:5000/mg_firewall |                       |                                          |            |   | Gue 🖯 Gue     | est :    |
| ()<br>Restart      |                                            | Select Engine Mode    |                                          | <b>a</b> c | • | Administrator | <b>)</b> |
| ADDONS             |                                            | Request Limit (bytes) | 524228                                   |            |   |               |          |
| 🕍<br>Load Balancer | J.                                         | File Upload Scanner   | Disabled                                 |            |   |               |          |
| EI<br>DLP          | •                                          | Response Processing   | Enabled                                  |            |   |               |          |
|                    |                                            | Log Policy            | Log blocked threats                      |            |   |               |          |
| Help               |                                            | IP Reputation Filter  | Enabled                                  |            |   |               |          |
|                    |                                            | DoS Protection        | Disabled                                 |            |   |               |          |
|                    |                                            |                       |                                          |            |   |               |          |
|                    | Configure SafelP                           |                       |                                          |            |   | Save Changes  | Ľ        |
|                    |                                            | Domain                | testphp.vulnweb.com                      |            |   |               |          |
|                    | <b>19</b> 8                                | Allowed IP            | testphp.vulnweb.com<br>demo.testfire.net |            |   |               |          |
|                    |                                            |                       |                                          |            |   |               |          |
|                    | Licensing                                  |                       |                                          |            |   | Save Changes  |          |
|                    |                                            |                       |                                          |            |   |               | ^        |

MODSHIELD<sup>SB</sup>

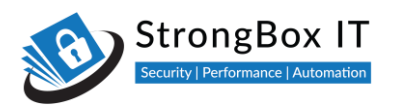

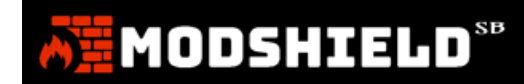

It is important to ensure that the safe IP is not blocked by any whitelist or blacklist settings

As always, please save changes for the settings to take effect

| Modshield SB                                       | × +                                        |                                          |                         |            |   |   | ~ - i         | J ×      |
|----------------------------------------------------|--------------------------------------------|------------------------------------------|-------------------------|------------|---|---|---------------|----------|
| $\leftrightarrow$ $\rightarrow$ C $\blacktriangle$ | Not secure   10.10.171.19:5000/mg_firewall |                                          |                         |            |   |   | <b>0</b> 9    | uest     |
| E<br>DUP                                           |                                            | Response Processing                      | Enabled                 | <b>e</b> 3 | ÷ | • | Administrator | <u>۹</u> |
|                                                    |                                            | Log Policy                               | Log blocked threats     |            |   |   |               |          |
| C Help                                             |                                            | IP Reputation Filter                     | Enabled                 |            |   |   |               |          |
|                                                    |                                            | DoS Protection                           | Disabled                |            |   |   |               |          |
|                                                    |                                            |                                          |                         |            |   |   |               |          |
|                                                    | Configure SafelP                           |                                          |                         |            |   |   | Save Changes  |          |
|                                                    | <b>\$</b> °                                | Domain                                   | testphp.vulnweb.com     |            |   |   |               |          |
|                                                    |                                            | Allowed IP                               | 1.1.1.1                 |            |   |   |               |          |
|                                                    |                                            |                                          |                         |            |   |   |               |          |
|                                                    | Licensing                                  |                                          |                         |            |   |   | Save Changes  |          |
|                                                    | <b>⊥</b> ≡                                 | License Key                              | KEMLQ-BJYEW-CQUYR-ISXDM |            |   |   |               |          |
|                                                    |                                            | Status: TRIAL - ACTIVATED                |                         |            |   |   |               |          |
|                                                    |                                            | Your currrent license expires in 6 days. |                         |            |   |   |               |          |
|                                                    |                                            |                                          |                         |            |   |   |               | Ŷ,       |

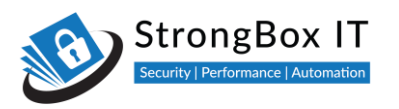

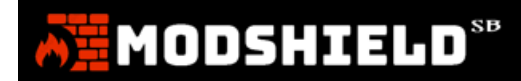

# **Rules Management**

Video Link: <u>https://youtu.be/qp1VvIu4oOs</u>.

Modshield has a built-in set of rules that enable effective protection against all common attacks

| <b>6</b> 2              |                                     |                        |                            | -                     | o ⊕ ♠■                 | Administrator (2) |
|-------------------------|-------------------------------------|------------------------|----------------------------|-----------------------|------------------------|-------------------|
| Dashboard<br>MONITORING | HEALTH CHECK<br>1/1 Websites        | BLOCKED THREATS<br>110 |                            | INCE LAST INCIDENT    | D LOG SIZE<br>558.3 KB | .5                |
| الم<br>Configuration    | CONFIGURATION<br>SSL Certificate    | Last 1000 Thr          | eats Overview (Updated at: | 08/27/2021, 10:12:07) |                        |                   |
| Logs<br>()<br>Restart   | Domain Configuration                | X Top !                | 5 Attacker IP              | × To                  | p 10 Attack Category   | ×                 |
| ADDONS                  | rules management<br>Default Ruleset |                        |                            |                       |                        |                   |
| Lood Balancer           | Custom Ruleset                      |                        |                            |                       |                        |                   |
| Help                    | 50                                  |                        | and and and and            | -                     |                        |                   |

# **Default Rulesets and Rules**

To view and configure the default set of rules that are provided, open the default ruleset from the configuration menu

| Modshield S                              | SB        | x +                                |   |     |   |   | ~ -          |        |
|------------------------------------------|-----------|------------------------------------|---|-----|---|---|--------------|--------|
| $\leftarrow \   \rightarrow \   {\tt G}$ | A Not see | ure   10.10.171.19:5000/rules_view |   |     |   |   | • •          | Guest  |
| AH I                                     |           |                                    | a | s 3 | ÷ | ٠ | Administrate | or 🔋   |
| Dashboard                                | ← Ba      | Configure Rules                    |   |     |   |   | Save Cha     | anges  |
| MONITORING                               |           |                                    |   |     |   |   |              | Toggle |
| Configuration                            |           | SCANNER-DETECTION                  |   |     |   |   |              | •      |
| ()<br>Restart                            | •         | PROTOCOL-ATTACK                    |   |     |   |   |              | ~      |
| ADDONS                                   |           | LOCAL FILE INCLUSION (LFI)         |   |     |   |   |              | ~      |
| EI<br>DLP                                |           | REMOTE FILE INCLUSION (RFI)        |   |     |   |   |              | ~      |
| Petp                                     |           | REMOTE CODE EXECUTION (RCE)        |   |     |   |   |              | ~      |
| •                                        |           | PHP                                |   |     |   |   |              | ~      |
|                                          |           | NODEIS                             |   |     |   |   |              |        |

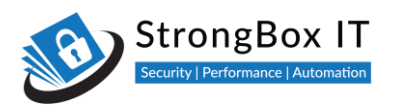

# MODSHIELD<sup>SB</sup>

Expand the ruleset by clicking on it. You can see the number of rules enabled in that set\\

| Modshield SB                  | × +                                                                                                    | ~ - 🛛 ×           |
|-------------------------------|----------------------------------------------------------------------------------------------------|-------------------|
| ← → C ▲                       | Not secure   10.10.171.19:5000/rules_view                                                                                                    | Guest :           |
| <b>A</b>                      | ≊ <i>C</i> + +                                                                                                    | Administrator     |
| 23<br>Dashboard               | ←Back Configure Rules                                                                                                    | Save Changes      |
|                               |                                                                                                    | Enable ALL Toggle |
| Configuration                 | SCANNER-DETECTION                                                                                                    | •                 |
| لون<br>Restart                | PROTOCOL-ATTACK                                                                                                    | ~                 |
| ADDONS<br>im<br>Load Balancer | LOCAL FILE INCLUSION (LFI)  Enabled Rules: 4/4 Configure                                                                                                    | ~                 |
| Ш<br>р.р                      | Identifies users trying to include a file that would be local to the webserver that they should not have access to. Exploiting this type of attack can lead to the web applie being compromised. | cation or server  |
| Help                          | C REMOTE FILE INCLUSION (RFI)                                                                                                    | ~                 |
|                               |                                                                                                    | ~                 |
|                               |                                                                                                    |                   |

You can choose to disable the rulesets as a whole

| Modshield SB          | x + ~                                                                                                    | - 🗆 ×         |
|-----------------------|----------------------------------------------------------------------------------------------------|---------------|
| ← → C ▲               | Not secure   10.10.171.19:5000/rules_view                                                                                                    | □ ( Guest ) : |
| AN I                  | 📼 $C$ 🕂 🌲 🗎 Ad                                                                                                    | ministrator 📳 |
| 20<br>Dashboard       | Configure Rules                                                                                                    | ave Changes   |
|                       |                                                                                                    | ALL Toggle    |
| Configuration         | SCANNER-DETECTION                                                                                                    | •             |
| Logs<br>()<br>Restart | PROTOCOL-ATTACK                                                                                                    | ~             |
| ADDONS                | LOCAL FILE INCLUSION (LFI) Enabled Rules: 4/4 Configure Identifies users trying to include a file that would be local to the webserver that they should not have access to. Exploiting this type of attack can lead to the web application being compromised. | • or server   |
|                       | REMOTE FILE INCLUSION (RFI)                                                                                                    | ~             |
|                       | REMOTE CODE EXECUTION (RCE)                                                                                                    | ~             |
|                       |                                                                                                    |               |

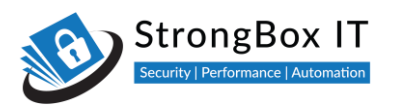

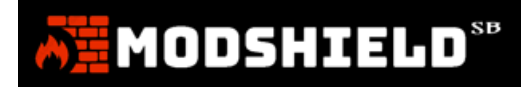

or you can click on configure which then lists all the rules in that ruleset

| Modshield SB          | x +                                                                                                    |   |  |   | ~ - O           | ×    |  |  |  |  |
|-----------------------|----------------------------------------------------------------------------------------------------|---|--|---|-----------------|------|--|--|--|--|
| ← → C ▲               | Not secure   10.10.171.19:5000/rules_view                                                                                                    |   |  |   | Gues            | st : |  |  |  |  |
| A                     | 8                                                                                                    | C |  | ٠ | Administrator 🧧 |      |  |  |  |  |
| Dashboard             | ←Back Configure Rules                                                                                                    |   |  |   | Save Changes    |      |  |  |  |  |
| MONITORING            |                                                                                                    |   |  |   |                 | le   |  |  |  |  |
| Configuration         | C SCANNER-DETECTION                                                                                                    |   |  |   | ~               |      |  |  |  |  |
| Logs<br>()<br>Restart | PROTOCOL-ATTACK                                                                                                    |   |  |   | •               |      |  |  |  |  |
| ADDONS                | Enabled Rules: 4/4 Configure<br>Identifies users trying to include a file that would be local to the webserver that they should not have access to. Exploiting this type of attack can lead to the web application or server<br>being compromised. |   |  |   |                 |      |  |  |  |  |
| Help                  | REMOTE FILE INCLUSION (RFI)                                                                                                    |   |  |   | ~               |      |  |  |  |  |
|                       |                                                                                                    |   |  |   | ~               |      |  |  |  |  |
|                       |                                                                                                    |   |  |   |                 | ٦.   |  |  |  |  |

You can choose to enable or disable individual rules as well as all the rules as whole using Disable ALL or Enable ALL

| Modshield SB               | × +                                            | ×       | ~ - • ×         |
|----------------------------|------------------------------------------------|---------|-----------------|
| ← → C                      | Not secure   10.10.171.19:5000/rules_view/930  |         | Guest :         |
| A B                        |                                                | ■ 2 + ▲ | Administrator 🧿 |
| Dashboard                  | ← Back Configure "LOCAL FILE INCLUSION (LFI)"  |         | Save Changes    |
| Configuration              | Directory Traversal Attacks - Encoded Payloads |         |                 |
| Logs                       | Directory Traversal Attacks - Decoded Payloads |         |                 |
| ADDONS                     | C OS File Access                               |         |                 |
| Load Balancer<br>EE<br>DLP | C Restricted File Access                       |         |                 |
| eð<br>Help                 |                                                |         |                 |
| •                          |                                                |         |                 |
|                            |                                                |         |                 |

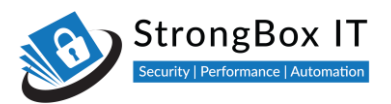

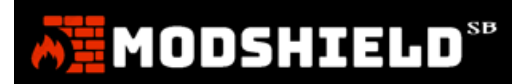

## Once done, click on Save Changes to update the rule configurations

| Modshield SB                                       | × +                                            |   |   |   | ~ -        |                  |
|----------------------------------------------------|------------------------------------------------|---|---|---|------------|------------------|
| $\leftrightarrow$ $\rightarrow$ C $\blacktriangle$ | Not secure   10.10.171.19:5000/rules_view/930  |   |   |   | 00         | Guest            |
| Ā                                                  |                                                | 8 | C | • | Administra | itor 💿           |
| Dashboard     MONITORING                           | ← Back Configure "LOCAL FILE INCLUSION (LFI)"  |   |   |   | Save C     | nanges<br>Toggle |
| Configuration                                      | Directory Traversal Attacks - Encoded Payloads |   |   |   |            |                  |
| Logs<br>(i)<br>Restart                             | Directory Traversal Attacks - Decoded Payloads |   |   |   |            |                  |
|                                                    | OS File Access                                 |   |   |   |            |                  |
| Load Balancer                                      | Restricted File Access                         |   |   |   |            |                  |
| ල<br>Help                                          |                                                |   |   |   |            |                  |
|                                                    |                                                |   |   |   |            |                  |
|                                                    |                                                |   |   |   |            |                  |

# **Custom Rules**

You can add custom rules using the custom ruleset menu in the configuration

| A.                         |                                                         |                        |                           | 8                                    | ₽ ⊕ ♠                | Administrator 🔋 |
|----------------------------|---------------------------------------------------------|------------------------|---------------------------|--------------------------------------|----------------------|-----------------|
| Dashboard<br>MONITORING    | HEALTH CHECK<br>1/1 Websites                            | BLOCKED THREATS<br>110 |                           | ICE LAST INCIDENT<br>0 H: 16 M: 38 S | LOG SIZE<br>558.3 KB | .5              |
| Configuration              | CONFIGURATION<br>SSL Certificate                        | Last 1000 Threats      | : Overview (Updated at: 0 | 8/27/2021, 10:12:07)                 | - 1                  |                 |
| Logs<br>()                 | Domain Configuration                                    | × Top 5 At             | tacker IP                 | х Тор                                | 10 Attack Category   | ×               |
| ADDONS                     | Access Hittening<br>Rules Management<br>Default Ruleset |                        |                           |                                      |                      |                 |
| Load Balancer              | Custom Ruleset                                          |                        |                           |                                      |                      |                 |
|                            | 50                                                      |                        |                           |                                      |                      |                 |
| Help<br>testbox.strongboxi | .com:5000/dashboard#                                    | 1                      | P                         | a shall                              |                      |                 |

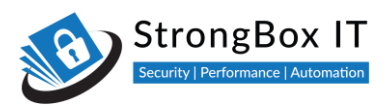

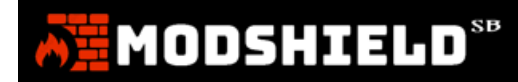

## The rules wizard makes it easy for you to add a simple custom rule

| Modshield S     | 58 × +                                        |              | ~ - O ×       |
|-----------------|-----------------------------------------------|--------------|---------------|
| ← → C           | A Not secure   10.10.171.19:5000/custom_rules |              | Guest :       |
| Ā               |                                               | ■ 2 +        | Administrator |
| 23<br>Dashboard | Custom Ruleset                                |              |               |
| MONITORING      |                                               | Rules Wizard | Save          |
| Configuration   | Custom Ruleset                                |              |               |
| ()<br>Restart   |                                               |              |               |
| ADDONS          |                                               |              |               |
|                 |                                               |              | 4             |
| 0               |                                               |              |               |
| Hep             |                                               |              |               |

Enter a unique rule ID, a name and choose the phase in which the rule should be applied

| Modshield                                     | 158 × +                                       |                  |                | ~ - 🗆 × |
|-----------------------------------------------|-----------------------------------------------|------------------|----------------|---------|
| $\leftrightarrow \  \   \rightarrow \  \   C$ | A Not secure   10.10.171.19:5000/custom_rules |                  |                | Guest : |
| が見                                            |                                               |                  |                |         |
| Dashboard                                     |                                               |                  |                |         |
| нонстанина                                    |                                               |                  |                |         |
| Configuration                                 |                                               | Step 1 - Add Cus | tom Rule ×     |         |
| Logi                                          |                                               | Rule ID          | 001            |         |
| (i)<br>Heritart                               |                                               | Rule Name        | Test Rule      |         |
| Antenias                                      |                                               | Phase            | Request Header |         |
| Lood Shatarreer                               |                                               | Rule Description |                |         |
|                                               |                                               |                  | Close Next     |         |
| ( inter-                                      |                                               |                  |                |         |
|                                               |                                               |                  |                |         |
|                                               |                                               |                  |                |         |
|                                               |                                               |                  |                |         |

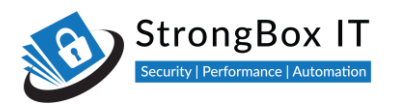

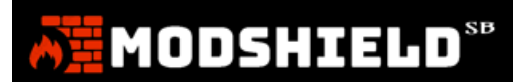

## Modshield applies the rules based on the phase in which it is defined

| Modshield S                     | 8 × +                                         |                  |                | ~ - ¤ ×       |
|---------------------------------|-----------------------------------------------|------------------|----------------|---------------|
| $\leftrightarrow \rightarrow c$ | ▲ Not secure   10.10.171.19:5000/custom_rules |                  |                | Guest :       |
|                                 |                                               |                  |                | Administrator |
|                                 |                                               |                  |                |               |
|                                 |                                               |                  |                | Save          |
|                                 |                                               | Step 1 - Add Cus | tom Rule X     |               |
|                                 |                                               | Rule ID          | 001            |               |
|                                 |                                               | Rule Name        | Test Rule      |               |
|                                 |                                               | Phase            | Request Header |               |
|                                 |                                               | Rule Description |                |               |
|                                 |                                               |                  |                |               |
|                                 |                                               |                  | Close          | ×             |
|                                 |                                               |                  |                |               |
|                                 |                                               |                  |                |               |
|                                 |                                               |                  |                |               |
|                                 |                                               |                  |                |               |

Request header, Body, and Response header, Body are the phases in Modshield

| Modshield S                       | 58 × +                                        |                  |                                                                    | ~ - O ×         |
|-----------------------------------|-----------------------------------------------|------------------|--------------------------------------------------------------------|-----------------|
| $\leftrightarrow \rightarrow \ G$ | A Not secure   10.10.171.19:5000/custom_rules |                  |                                                                    | Guest :         |
| 33                                |                                               |                  |                                                                    | Administrator 2 |
| Cashboard                         |                                               |                  |                                                                    |                 |
| HONITORING                        |                                               |                  |                                                                    |                 |
| Configuration                     |                                               | Step 1 - Add Cus | tom Rule ×                                                         |                 |
| A regre                           |                                               | Rule ID          | 001                                                                |                 |
| U<br>Restort                      |                                               | Rule Name        | Test Rule                                                          |                 |
| Appolis                           |                                               | Phase            | Request Header                                                     |                 |
| in<br>Losd Shanner                |                                               | Rule Description | Request Header<br>Request Body<br>Response Header<br>Response Body |                 |
| 0                                 |                                               |                  | Close Next                                                         |                 |
|                                   |                                               |                  |                                                                    |                 |
|                                   |                                               |                  |                                                                    |                 |

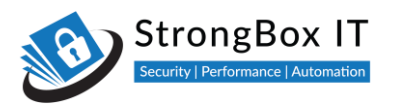

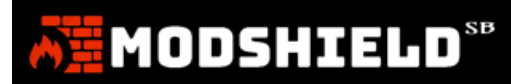

## Choose the phase in which this rule should be applied

| Modshield SB                    | × +                                         |                   |                | ~ - ¤ × |
|---------------------------------|---------------------------------------------|-------------------|----------------|---------|
| $\leftrightarrow \rightarrow c$ | Not secure   10.10.171.19:5000/custom_rules |                   |                | Guest : |
|                                 |                                             |                   |                |         |
|                                 |                                             |                   |                |         |
|                                 |                                             |                   |                |         |
|                                 |                                             | Step 1 - Add Cust | tom Rule ×     |         |
|                                 |                                             | Rule ID           | 001            |         |
|                                 |                                             | Rule Name         | Test Rule      |         |
|                                 |                                             | Phase             | Request Header |         |
|                                 |                                             | Rule Description  |                |         |
|                                 |                                             |                   |                |         |
|                                 |                                             |                   | Close          |         |
|                                 |                                             |                   |                |         |
|                                 |                                             |                   |                |         |
|                                 |                                             |                   |                |         |
|                                 |                                             |                   |                |         |
|                                 |                                             |                   |                |         |

Enter the description. This will be stored as a Message in the log file. Click next

| Modshield 5                       | sa × +                                        |                  |                        | ~ - O × |
|-----------------------------------|-----------------------------------------------|------------------|------------------------|---------|
| $\leftrightarrow \rightarrow \ C$ | A Not secure   10.10.171.19:5000/custom_rules |                  |                        | Guest : |
|                                   |                                               |                  |                        |         |
| <b>ED</b><br>Dashboard            |                                               |                  |                        |         |
| ноноания                          |                                               |                  |                        |         |
| Configuration                     |                                               | Step 1 - Add Cus | tom Rule ×             |         |
| Lagu                              |                                               | Rule ID          | 001                    |         |
| U)<br>Restort                     |                                               | Rule Name        | Test Rule              |         |
| Antochis                          |                                               | Phase            | Request Header         |         |
| jan.<br>Level Hatanear            |                                               | Rule Description | Enter Rule Description |         |
| DLP.                              |                                               |                  | 100 - 100 (mmmm)       |         |
|                                   |                                               |                  | Close                  |         |
| Nation 1                          |                                               |                  |                        |         |
|                                   |                                               |                  |                        |         |
|                                   |                                               |                  |                        |         |
|                                   |                                               |                  |                        |         |
|                                   |                                               |                  |                        |         |

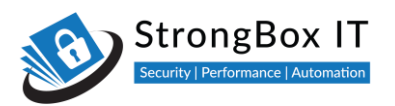

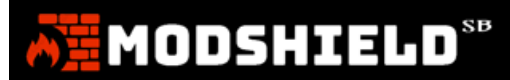

## Choose the parameter that the rule is applied on

| Modshield SB × +                                                                                                    | PERF_RULES                                                                                          | * · · · · ×             |
|----------------------------------------------------------------------------------------------------|----------------------------------------------------------------------------------------------------|-------------------------|
| ← → C ▲ Not secure   10.10.171.19:5000/custom_rules                                                                                                    | PERF_SREAD<br>PERF_SWRITE                                                                           | Guest :                 |
| ALL CONTRACTOR OF CONTRACTOR OF CONTRACTOR O | QUERY_STRING<br>REMOTE_ADDR<br>REMOTE_HOST<br>REMOTE_PORT                                           | 🔳 📿 🕂 🔺 Administrator 3 |
| Custom Ruleset                                                                                                    | REMOTE_USER<br>REQBODY_ERROR<br>REQBODY_ERROR_MSG<br>REQBODY_PROCESSOR<br>REQUEST_BASENAME          | Rules Wizard Save       |
| Contiguation<br>Custom Ruleset                                                                                                    | REQUEST_BODY<br>REQUEST_BODY_LENGTH<br>REQUEST_COOKIES<br>REQUEST_COOKIES_NAMES<br>REQUEST_FILENAME | ×                       |
| U<br>Brazer                                                                                                    | REQUEST_HEADERS<br>REQUEST_HEADERS_NAMES                                                            |                         |
| Abbova<br>Im.                                                                                                    | ARGS                                                                                                |                         |
| Cad Burner                                                                                                    | Previo                                                                                              | IS Next                 |
| - O<br>Hay                                                                                                    |                                                                                                    |                         |
|                                                                                                    |                                                                                                    |                         |
|                                                                                                    |                                                                                                    |                         |
|                                                                                                    |                                                                                                    |                         |

In step 3, select the operation that has to be performed on this parameter

| Modshield                                     | sa × +                                        |                 |                                                                                                    |  | ~ - O ×       |
|-----------------------------------------------|-----------------------------------------------|-----------------|----------------------------------------------------------------------------------------------------|--|---------------|
| $\leftrightarrow \  \   \rightarrow \  \   C$ | ▲ Not secure   10.10.171.19:5000/custom_rules |                 |                                                                                                    |  | Guest :       |
| が通                                            |                                               |                 |                                                                                                    |  | Administrator |
| Dashboard                                     |                                               |                 |                                                                                                    |  |               |
| P                                             |                                               |                 |                                                                                                    |  | Save          |
| Centiguration                                 |                                               | Step 3 - Add Cu | stom Rule                                                                                           |  |               |
| U<br>U<br>Festart                             |                                               | Rule Operator   | beginsWith<br>beginsWith                                                                            |  |               |
| Aniperies                                     |                                               | Value           | contains<br>containsWord                                                                            |  |               |
| ins.<br>Leond Statistics<br>EEL<br>DLF        |                                               | Rule Action     | detectSQLi<br>detectXSS<br>endsWith<br>fuzzyHash<br>eq<br>ge                                        |  |               |
| 0<br>100                                      |                                               |                 | geol.ookup<br>gsbl.ookup<br>gt<br>inspectFile<br>ipMatch<br>ipMatchF<br>ipMatchFromFile<br>le<br>lt |  |               |

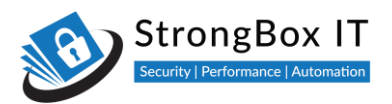

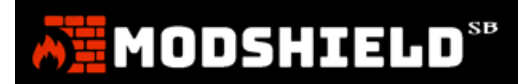

## Enter the value against which this parameter has to be compared

| Modshield Si                                  | 8 × +                                         |                  |                   | ~ - O × |
|-----------------------------------------------|-----------------------------------------------|------------------|-------------------|---------|
| $\leftrightarrow \  \   \rightarrow \  \   C$ | A Not secure   10.10.171.19:5000/custom_rules |                  |                   | Guest : |
| 200                                           |                                               |                  |                   |         |
| Dashboard                                     |                                               |                  |                   |         |
|                                               |                                               |                  |                   |         |
|                                               |                                               | Step 3 - Add Cus | tom Rule X        |         |
|                                               |                                               | Rule Operator    | contains          |         |
| Adopties                                      |                                               | Value            | Alert             |         |
| les<br>Lond Batancer                          |                                               | Rule Action      | Allow Requests    |         |
| (III<br>(DUP)                                 |                                               |                  | Previous Add Rule |         |
| e<br>Helpi                                    |                                               |                  |                   |         |
|                                               |                                               |                  |                   |         |
|                                               |                                               |                  |                   |         |
|                                               |                                               |                  |                   |         |

and define the action when the rule matches.

| Modshield S                     | + × 8                                         |                 |                                             | ~ - 🗆 × |
|---------------------------------|-----------------------------------------------|-----------------|---------------------------------------------|---------|
| $\leftrightarrow \rightarrow c$ | ▲ Not secure   10.10.171.19:5000/custom_rules |                 |                                             | Guest : |
| 10                              |                                               |                 |                                             |         |
| Dashboard                       |                                               |                 |                                             |         |
| HONITERINE<br>Je<br>Destination |                                               |                 |                                             |         |
|                                 |                                               | Step 3 - Add Cu | stom Rule ×                                 |         |
| U)<br>Firstert                  |                                               | Rule Operator   | contains                                    |         |
| ACCOUNT                         |                                               | Value           | Alert                                       |         |
| los<br>Concl. Bat intern        |                                               | Rule Action     | Allow Requests Allow Requests Denv Requests |         |
| a.#                             |                                               |                 | Block Requests                              |         |
| ій.<br>нар                      |                                               |                 |                                             |         |
| (2)                             |                                               |                 |                                             |         |
|                                 |                                               |                 |                                             |         |

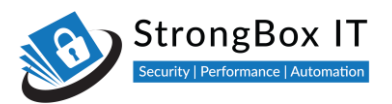

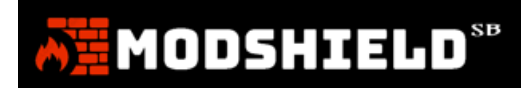

## I choose to deny all requests that match the criteria defined

| Modshield Si                      | 8 × +                                         |                  |                   | ~ - ¤ × |
|-----------------------------------|-----------------------------------------------|------------------|-------------------|---------|
| $\leftrightarrow \rightarrow \ G$ | A Not secure   10.10.171.19:5000/custom_rules |                  |                   | Guest : |
|                                   |                                               |                  |                   |         |
|                                   |                                               |                  |                   |         |
|                                   |                                               |                  |                   |         |
|                                   |                                               | Step 3 - Add Cus | tom Rule X        |         |
|                                   |                                               | Rule Operator    | contains          |         |
|                                   |                                               | Value            | Alert             |         |
|                                   |                                               | Rule Action      | Deny Requests     |         |
|                                   |                                               |                  | Previous Add Rule |         |
|                                   |                                               |                  |                   |         |
|                                   |                                               |                  |                   |         |
|                                   |                                               |                  |                   |         |

#### Click on Add rule

| Modshield                         | 58 × +                                        |                  |                   | ~ - 🗆 X       |
|-----------------------------------|-----------------------------------------------|------------------|-------------------|---------------|
| $\leftrightarrow \rightarrow \ G$ | A Not secure   10.10.171.19:5000/custom_rules |                  |                   | Guest :       |
| 石田                                |                                               |                  |                   | Administrator |
| Dashboard                         |                                               |                  |                   |               |
| нонгалия.                         |                                               |                  |                   | Save          |
| Configuration                     |                                               | Step 3 - Add Cus | stom Rule ×       |               |
| ()<br>Restart                     |                                               | Rule Operator    | contains          |               |
| Anipolius                         |                                               | Value            | Alert             |               |
| ins.<br>Lond Belation             |                                               | Rule Action      | Deny Requests     |               |
| E .<br>DP                         |                                               |                  | Previous Add Rule |               |
| e<br>rea                          |                                               |                  |                   |               |
|                                   |                                               |                  |                   |               |
|                                   |                                               |                  |                   |               |
|                                   |                                               |                  |                   |               |

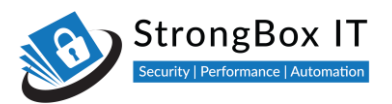

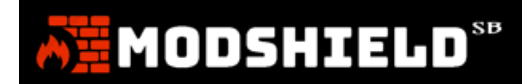

You will see the rule displayed in this text box. You can modify the rule here and hit save.

| Modshield S             | x +                                                                                                    |              | ~ - O ×       |
|-------------------------|----------------------------------------------------------------------------------------------------|--------------|---------------|
| ← → C                   | ▲ Not secure   10.10.171.19:5000/custom_rules                                                                |              | Guest :       |
| AN .                    |                                                                                                    | ≡ 2 ‡        | Administrator |
| 2<br>Dashboard          | Custom Ruleset                                                                                               |              |               |
| MONITORING              |                                                                                                    | Rules Wizard | Save          |
| Logs                    | Custom Ruleset                                                                                               |              |               |
| ()<br>Restart<br>ADDONS | SecRule REQUEST_BODY "@contains Alert" "id:999992001, phase:2, deny, msg:'Modshield Custom rule (Test Rule)" |              |               |
| Load Balancer           |                                                                                                    |              |               |
| DLP                     |                                                                                                    |              |               |
| ()<br>Неф               |                                                                                                    |              |               |
| •                       |                                                                                                    |              |               |

Mistakes in the custom rule can adversely affect the working of the firewall.

| Modshield SB            | × +                                         |                                                                                                    | ~ - o × |
|-------------------------|---------------------------------------------|----------------------------------------------------------------------------------------------------|---------|
| ← → C ▲                 | Not secure   10.10.171.19:5000/custom_rules |                                                                                                    | Guest : |
| <b>A</b>                |                                             |                                                                                                    |         |
| Deshboard               |                                             |                                                                                                    |         |
| нонганна.<br>"р         |                                             |                                                                                                    |         |
| Configuration           |                                             | ▲ WARNING ×                                                                                                    |         |
| U<br>Westert<br>Antonia |                                             | Modifying this section is NOT recommended unless you know<br>what you are trying to do. Mis-configuration may make the<br>system unstable and potentially irrecoverable. |         |
| Lood Balancar           |                                             | Are you sure to continue?                                                                                                    |         |
|                         |                                             |                                                                                                    |         |
|                         |                                             |                                                                                                    |         |
|                         |                                             |                                                                                                    |         |
|                         |                                             |                                                                                                    |         |

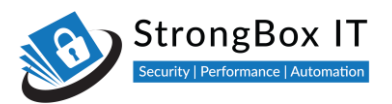

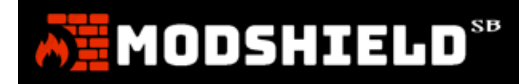

You can also write your custom rule here directly instead of using the wizard.

| Modshield !        | 8 x +                                                                                                    |              | ~ - 🗆 ×       |
|--------------------|----------------------------------------------------------------------------------------------------|--------------|---------------|
| ← → C              | ▲ Not secure   10.10.171.19:5000/custom_rules                                                                  |              | Guest :       |
| ai i               |                                                                                                    | ≅ 3 ⊕        | Administrator |
| Dashboard          | Custom Ruleset                                                                                                 |              |               |
| MONITORING         |                                                                                                    | Rules Wizard | Save          |
| Configuration      | Custom Ruleset                                                                                                 |              |               |
| Logs               |                                                                                                    |              |               |
| ()<br>Restart      | SecRule REQUEST_BODY "@beginsWith Alert" "id:999992001, phase:2, deny, msg:'Modshield Custom rule (Test Rule)" |              |               |
| ADDONS             |                                                                                                    |              |               |
| Load Balancer      |                                                                                                    |              |               |
|                    |                                                                                                    |              |               |
|                    |                                                                                                    |              |               |
| e<br>Help          |                                                                                                    |              |               |
| $\mathbf{\bullet}$ |                                                                                                    |              |               |
|                    |                                                                                                    |              |               |
|                    |                                                                                                    |              |               |

To remove a custom rule, select the rule and delete it. Save Changes

| Modshield                              | 58 × +                                                                                                    |              | ~ - 🗆 ×       |
|----------------------------------------|----------------------------------------------------------------------------------------------------|--------------|---------------|
| $\ \ \leftarrow \ \ \rightarrow \ \ C$ | ▲ Not secure   10.10.171.19:5000/custom_rules                                                                 |              | Guest :       |
| が強                                     |                                                                                                    | ≥ 2 +        | Administrator |
| 23<br>Dashboard                        | Custom Ruleset                                                                                                |              |               |
| MONITORING                             |                                                                                                    | Rules Wizard | Save          |
|                                        | Custom Ruleset                                                                                                |              |               |
| ()<br>Restart                          | SecRule REQUEST_BODY "@beginsWith Alert" "id:999992001, phase:2, deny, msg:Modshield Custom rule (Test Rule)" |              |               |
| ADDONS                                 |                                                                                                    |              |               |
| Load Balancer                          |                                                                                                    |              |               |
| ⊞<br>DLP                               |                                                                                                    |              |               |
| (2)<br>Help                            |                                                                                                    |              |               |
| •                                      |                                                                                                    |              |               |
|                                        |                                                                                                    |              |               |

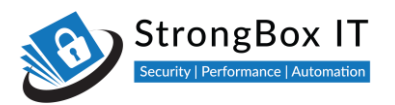

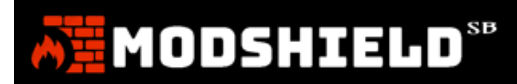

This will remove the custom rule from the firewall.

| Modshield S           | 58 × +                                        |              | ~ - O ×       |
|-----------------------|-----------------------------------------------|--------------|---------------|
| ← → C                 | ▲ Not secure   10.10.171.19:5000/custom_rules |              | Guest :       |
| Â                     |                                               | s 2 ÷ 4      | Administrator |
| 20<br>Deshboard       | Custom Ruleset                                |              |               |
| MONITORING            |                                               | Rules Wizard | Save          |
| Configuration         | Custom Ruleset                                |              |               |
| Logs                  |                                               |              |               |
| ()<br>Restart         |                                               |              |               |
| ADDONS                |                                               |              |               |
| Load Balancer         |                                               |              |               |
| ⊞<br>DLP              |                                               |              |               |
| 6                     |                                               |              |               |
| Help                  |                                               |              |               |
| $\mathbf{\mathbf{b}}$ |                                               |              |               |
|                       |                                               |              |               |
|                       |                                               |              |               |

You can create as many custom rules as you need

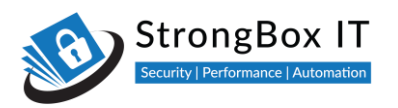

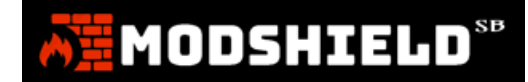

# Log Management

Video Link: https://youtu.be/TxLWpckvluo

Modshield makes it very easy to analyze events and whole log files written by the firewall

| Modshield SB             | × +                                     |                         |                                |                   |           |                                                         | ~ - ¤ ×                                                |
|--------------------------|-----------------------------------------|-------------------------|--------------------------------|-------------------|-----------|---------------------------------------------------------|--------------------------------------------------------|
| ← → C                    | A Not secure   10.10.171.19:5000/fw_log | l.                      |                                |                   |           |                                                         | Guest :                                                |
| AN .                     |                                         |                         |                                |                   |           | ⊠ C ‡                                                   | Administrator                                          |
| 20<br>Dashboard          | ← Back Alerts Log                       |                         |                                |                   |           |                                                         | ✤ Download Alert Logs                                  |
|                          |                                         |                         |                                |                   |           |                                                         |                                                        |
| ا<br>بر<br>Configuration | Events Log                              |                         |                                |                   |           |                                                         |                                                        |
| Logs                     | log management<br>View Alerts           |                         |                                |                   |           | Search                                                  | ĸ                                                      |
| ()<br>Restart            | View Raw Log<br>mp ∏<br>Manage Log      | Host 💷                  | Request line 👘                 | Remote<br>Address | Rule Id 🖽 | Message                                                 | Rule Message 👘                                         |
| ADDONS                   | 29/Jul/2022:09:27:20 +0000              | testphp.vulnweb.c<br>om | POST /userinfo.php<br>HTTP/1.1 | 10.10.171.23      | 941380    | AngularJS client side template<br>injection detected    | Warning. Pattern<br>match "{{-*?}}" at<br>ARGS:urname. |
|                          | 03/Aug/2022:09:26:19<br>+0000           | testphp.vulnweb.c<br>om | POST /userinfo.php<br>HTTP/1.1 | 10.10.171.23      | 942370    | Detects classic SQL injection<br>probings 2/3           | Warning. Pattern                                       |
| ()<br>Help               | 03/Aug/2022:09:26:19<br>+0000           | testphp.vulnweb.c<br>om | POST /userinfo.php<br>HTTP/1.1 | 10.10.171.23      | 942260    | Detects basic SQL authentication<br>bypass attempts 2/3 | Warning. Pattern                                       |
|                          | 03/Aug/2022:09:26:19<br>+0000           | testphp.vulnweb.c<br>om | POST /userinfo.php<br>HTTP/1.1 | 10.10.171.23      | 942130    | SQL Injection Attack: SQL Tautology<br>Detected         | Warning. Pattern                                       |
|                          | 03/Aug/2022:09:26:19<br>+0000           | testphp.vulnweb.c<br>om | POST /userinfo.php<br>HTTP/1.1 | 10.10.171.23      | 942130    | SQL Injection Attack: SQL Tautology<br>Detected         | Warning. Pattern                                       |

## **View Alerts**

Click on View alerts from the Logs menu. This gives you a list of all threats blocked by Modshield

| Modshield SE  | 8 × +                                   |                         |                                |              |                 |                                                         | ~ - O ×                                               |
|---------------|-----------------------------------------|-------------------------|--------------------------------|--------------|-----------------|---------------------------------------------------------|-------------------------------------------------------|
| ← → C         | A Not secure   10.10.171.19:5000/fw_log |                         |                                |              |                 |                                                         | Guest :                                               |
| AH .          |                                         |                         |                                |              |                 | ≊ 2 ‡                                                   | Administrator                                         |
| Dashboard     | 🗲 Back 🛛 Alerts Log                     |                         |                                |              |                 | -                                                       | ↓ Download Alert Logs                                 |
| MONITORING    |                                         |                         |                                |              |                 |                                                         |                                                       |
| Configuration | Events Log                              |                         |                                |              |                 |                                                         |                                                       |
| Logs          |                                         |                         |                                |              |                 | Search                                                  | 12                                                    |
| (1)           | View Alerts                             |                         |                                | Pomoto       |                 |                                                         |                                                       |
| Restart       | View Raw Log<br>mp ⊺↓<br>Manage Log     | Host 11                 | Request line                   | Address      | Rule Id $^{+1}$ | Message                                                 | Rule Message 🛛                                        |
| ADDONS        | 29/Jut/2022:09:27:20 +0000              | testphp.vulnweb.c<br>om | POST /userinfo.php<br>HTTP/1.1 | 10.10.171.23 | 941380          | AngularJS client side template<br>injection detected    | Warning. Pattern<br>match "{[*?}]" at<br>ARGS:urname. |
| DLP           | 03/Aug/2022:09:26:19<br>+0000           | testphp.vulnweb.c<br>om | POST /userinfo.php<br>HTTP/1.1 | 10.10.171.23 | 942370          | Detects classic SQL injection<br>probings 2/3           | Warning. Pattern                                      |
| ©<br>Help     | 03/Aug/2022:09:26:19<br>+0000           | testphp.vulnweb.c<br>om | POST /userinfo.php<br>HTTP/1.1 | 10.10.171.23 | 942260          | Detects basic SQL authentication<br>bypass attempts 2/3 | Warning. Pattern                                      |
| •             | 03/Aug/2022:09:26:19<br>+0000           | testphp.vulnweb.c<br>om | POST /userinfo.php<br>HTTP/1.1 | 10.10.171.23 | 942130          | SQL Injection Attack: SQL Tautology<br>Detected         | Warning. Pattern                                      |
|               | 03/Aug/2022:09:26:19<br>+0000           | testphp.vulnweb.c<br>om | POST /userinfo.php<br>HTTP/1.1 | 10.10.171.23 | 942130          | SQL Injection Attack: SQL Tautology<br>Detected         | Warning. Pattern                                      |

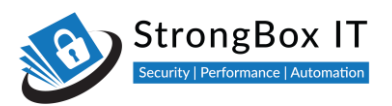

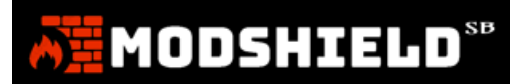

#### Click on any event line to see more details of the event

| Modshield SB                        | × +                                    |                       |                                                       |                           |                                                | ~ - 🗆 X     |
|-------------------------------------|----------------------------------------|-----------------------|-------------------------------------------------------|---------------------------|------------------------------------------------|-------------|
| ← → C                               | ▲ Not secure   10.10.171.19:5000/fw_lo | og                    |                                                       |                           |                                                | 🛛 🕒 Guest 🗄 |
| AT.                                 |                                        |                       |                                                       |                           |                                                |             |
| Ca<br>Dashböerd                     |                                        |                       |                                                       |                           |                                                |             |
| Honistininii<br>Je<br>Configuration |                                        |                       | Attack Details                                        |                           | ×                                              |             |
| Lagr                                |                                        |                       | Timestamp:                                            | 29/Jul/2022:              | 09:27:20 +0000                                 |             |
| (j)<br>Firstart                     |                                        | Host                  | Transaction ID:<br>Host:<br>Attacker IP:              | YuOn@PBerAuUnui<br>testpl | BJIFbNwAAAEU<br>hp.vulnweb.com<br>10.10.171.23 |             |
| Accession<br>Inc.<br>Court Batancer |                                        | testphp.vulnwel<br>om | Rule ID:<br>Description:<br>AngularJS client side ten | nplate iniection detecte  | 941380<br>d                                    |             |
|                                     |                                        |                       |                                                       | Add to blackli            | st Close                                       |             |
| е<br>нар                            |                                        |                       |                                                       |                           |                                                |             |
|                                     |                                        |                       |                                                       |                           |                                                |             |
|                                     |                                        |                       |                                                       |                           |                                                |             |

## **Blacklist IP**

To blacklist the IP that is shown in the event, simply click the respective row, in "Attack details" you can see the "Add to Blacklist"

| 62                                                                                                    |  |                                                                                                    |  |  |
|----------------------------------------------------------------------------------------------------|--|----------------------------------------------------------------------------------------------------|--|--|
| Carl Second                                                                                                    |  |                                                                                                    |  |  |
| and a second second second second second second second second second second second second second second second |  |                                                                                                    |  |  |
|                                                                                                    |  |                                                                                                    |  |  |
| Q):<br>Occurrent                                                                                               |  | ⚠ Attack Details ×                                                                                                    |  |  |
|                                                                                                    |  | Timestamp: 18/Au/2022/18/00/06/060254 +0530                                                                                                    |  |  |
| an<br>Intel Conserve<br>III<br>III                                                                             |  | Transaction ID:         Vv4wzostL98nA14qotPD7wAAAEE           Hest:         127001           Attacker IP:         12701           Rule ID:         920350 |  |  |
|                                                                                                    |  | Description:<br>Host header is a numeric IP address<br>Add to blacklist Close Analyse logs                                                                |  |  |
|                                                                                                    |  |                                                                                                    |  |  |
|                                                                                                    |  |                                                                                                    |  |  |

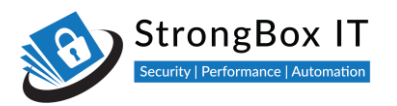

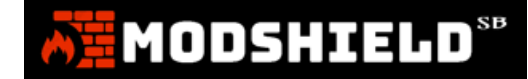

## **Analyse Logs**

To deeply analyse the event, you can simply click "Analyse logs" in the attack details of the respective event in the Alert Logs.

| <u></u>                         |  |                                                           |                                                    |  |  |
|---------------------------------|--|-----------------------------------------------------------|----------------------------------------------------|--|--|
| (2)<br>thethered                |  |                                                           |                                                    |  |  |
| Montpoint and                   |  |                                                           |                                                    |  |  |
| Sector Sector                   |  |                                                           |                                                    |  |  |
|                                 |  |                                                           |                                                    |  |  |
| : CO:<br>Decento                |  | Attack Details                                            |                                                    |  |  |
| ADDITION S                      |  | Timestamo:                                                | 18/400/2022:18:00:06 060254 ±0530                  |  |  |
| ta<br>Lind Paterne<br>III<br>US |  | Transaction ID:<br>Host:<br>Attacker IP:<br>Rule ID:      | Yv4wzostL98nA14qotPD7wAAAEE<br>127.0.0.1<br>920350 |  |  |
|                                 |  | Description:<br>Host header is a numeri<br>Add to blackli | c IP address                                       |  |  |
|                                 |  |                                                           |                                                    |  |  |

After clicking the "Analyse Logs" you will be seeing the structured and categorized event log in a new tab

- transaction: {

   local\_address: "10.10.176.207",
   local\_port: 80,
   remote\_address: "59.95.93.186",
   remote\_port: 41658,
   time: "24/Aug/2022:13:04:39 +0000",
   transaction\_id: "YwYh57XlQd4G7NlugfX0QAAAAFE"

• response: {

00058: (\*) © body: "</DOCTYPE html> <html> <html> <html> <html> <html> <html> <html> <html> <html> <html> <html> <html> <html> <html> <html> <html> <html> <html> <html> <html> <html> <html> <html> <html> <html> <html> <html> <html> <html> <html> <html> <html> <html> <html> <html> <html> <html> <html> <html <html> <html <html < 0.0.7); text-align: center; padding-top: 50px; } landing { position: relative; background-image: url('{{ url\_for ('static', filename='img/landing\_bg.jpg') }); background-size: cover; background-position: center; height: 100vh; } 

 15vw;'> <img src=\"{{ url\_for ('static', filename='img/landing\_bg.jpg') }}'' style=</td>
 </html>", <hr/>
<hr/>
<hr/>
<hr/>
<hr/>
<hr/>
<hr/>
<hr/>
<hr/>
<hr/>
<hr/>
<hr/>
<hr/>
<hr/>
<hr/>
<hr/>
<hr/>
<hr/>
<hr/>
<hr/>
<hr/>
<hr/>
<hr/>
<hr/>
<hr/>
<hr/>
<hr/>
<hr/>
<hr/>
<hr/>
<hr/>
<hr/>
<hr/>
<hr/>
<hr/>
<hr/>
<hr/>
<hr/>
<hr/>
<hr/>
<hr/>
<hr/>
<hr/>
<hr/>
<hr/>
<hr/>
<hr/>
<hr/>
<hr/>
<hr/>
<hr/>
<hr/>
<hr/>
<hr/>
<hr/>
<hr/>
<hr/>
<hr/>
<hr/>
<hr/>
<hr/>
<hr/>
<hr/>
<hr/>
<hr/>
<hr/>
<hr/>
<hr/>
<hr/>
<hr/>
<hr/>
<hr/>
<hr/>
<hr/>
<hr/>
<hr/>
<hr/>
<hr/>
<hr/>
<hr/>
<hr/>
<hr/>
<hr/>
<hr/>
<hr/>
<hr/>
<hr/>
<hr/>
<hr/>
<hr/>
<hr/>
<hr/>
<hr/>
<hr/>
<hr/>
<hr/>
<hr/>
<hr/>
<hr/>
<hr/>
<hr/>
<hr/>
<hr/>
<hr/>
<hr/>
<hr/>
<hr/>
<hr/>
<hr/>
<hr/>
<hr/>
<hr/>
<hr/>
<hr/>
<hr/>
<hr/>
<hr/>
<hr/>
<hr/>
<hr/>
<hr/>
<hr/>
<hr/>
<hr/>
<hr/>
<hr/>
<hr/>
<hr/>
<hr/>
<hr/>
<hr/>
<hr/>
<hr/>
<hr/>
<hr/>
<hr/>
<hr/>
<hr/>
<hr/>
<hr/>
<hr/>
<hr/>
<hr/>
<hr/>
<hr/>
<hr/>
<hr/>
<hr/>
<hr/>
<hr/>
<hr/>
<hr/>
<hr/>
<hr/>
<hr/>
<hr/>
<hr/>
<hr/>
<hr/>
<hr/>
<hr/>
<hr/>
<hr/>
<hr/>
<hr/>
<hr/>
<hr/>
<hr/>
<hr/>
<hr/>
<hr/>
<hr/>
<hr/>
<hr/>
<hr/>
<hr/>
<hr/>
<hr/>
<hr/>
<hr/>
<hr/>
<hr/>
<hr/>
<hr/>
<hr/>
<hr/>
<hr/>
<hr/>
<hr/>
<hr/>
<hr/>
<hr/>
<hr/>
<hr/>
<hr/>
<hr/>
<hr/>
<hr/>
<hr/>
<hr/>
<hr/>
<hr/>
<hr/>
<hr/>
<hr/>
<hr/>
<hr/>
<hr/>
<hr/>
<hr/>
<hr/>
<hr/>
<hr/>
<hr/>
<hr/>
<hr/>
<hr/>
<hr/>
<hr/>
<hr/>
<hr/>
<hr/>
<hr/>
<hr/>
<hr/>
<hr/>
<hr/>
<hr/>
<hr/>
<hr/>
<hr/>
<hr/>
<hr/>
<hr/>
<hr/>
<hr/>
<hr/>
<hr/>
<hr/>
<hr/>
<hr/>
<hr/>
<hr/>
<hr/>
<hr/>
<hr/>
<hr/>
<hr/>
<hr/>
<hr/>
<hr/>
<hr/>
<hr/>
<hr/>
<hr/>
<hr/>
<hr/>
<hr/>
<hr/>
<hr/>
<hr/>
<hr/>
<hr/>
<hr/>
<hr/>
<hr/>
<hr/>
<hr/>
<hr/>
<hr/>
<hr/>
<hr/>
<hr/>
<hr/>
<hr/>
<hr/>
<hr/>
<hr/>
<hr/>
<hr/>
<hr/>
<hr/>
<hr/>
<hr/>
<hr/>
<hr/>
<hr/>
<hr/>
<hr/>
<hr/>
<hr/>
<hr/>
<hr/>
<hr/>
<hr/>
<hr/>
<hr/>
<hr/>
<hr/>
<hr/>
<hr/>
<hr/>
<hr/>
<hr/>
<hr/>
<hr/>
<hr/>
<hr/>
<hr/>
<hr/>
<hr/>
<hr/>
<hr/>
<hr/>
<hr/>
<hr/>
<hr/>
<hr/>
<hr/>
<hr/>
<hr/>
<hr/>
<hr/>
<hr/>
<hr/>
<hr/>
<hr/>
<hr/>
<hr/>
<hr/>
<hr/>
<hr/>
<hr/>
<hr/>
<hr/>
<hr/>
<hr/>
<hr/>
<hr/>
<hr/>
<hr/>

- 1.

```
protocol: "HTTP/1.1",
status: 200
```

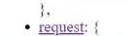

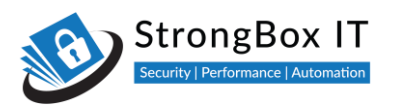

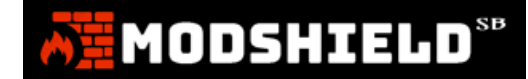

# **Download Alert Logs**

You can download "Alert Logs" simply clicking the "Download Alert Logs" button at the top right side of the page. You can choose to store it in any location locally

| Modshield SB  | × +                                    |                         |                                |                   |           |                                                      |        | ~ - 🗆 ×               |
|---------------|----------------------------------------|-------------------------|--------------------------------|-------------------|-----------|------------------------------------------------------|--------|-----------------------|
| ← → C         | A Not secure   10.10.171.19:5000/fw_lo | g                       |                                |                   |           |                                                      |        | Guest :               |
| AH.           |                                        |                         |                                |                   |           | <b>≅</b> 3                                           | ÷      | Administrator         |
| Dashboard     | ← Back Alerts Log                      |                         |                                |                   |           |                                                      |        | ✤ Download Alert Logs |
| MONITORING    |                                        |                         |                                |                   |           |                                                      |        |                       |
| Configuration | Events Log                             |                         |                                |                   |           |                                                      |        |                       |
| Logs          | Show 10 entries                        |                         |                                |                   |           |                                                      | Search |                       |
| ()<br>Restart | Timestamp ⊺∔                           | Host 🌐                  | Request line                   | Remote<br>Address | Rule Id 💷 | Message                                              |        | Rule Message 👘        |
| ADDONS        | 29/Jul/2022:09:27:20<br>+0000          | testphp.vulnweb.c<br>om | POST /userinfo.php<br>HTTP/1.1 | 10.10.171.23      | 941380    | AngularJS client side template<br>injection detected |        | Warning. Pattern      |
| E<br>DLP      | Showing 1 to 1 of 1 entries            |                         |                                |                   |           |                                                      |        | Previous 1 Next       |
| ©<br>Неф      |                                        |                         |                                |                   |           |                                                      |        |                       |
|               |                                        |                         |                                |                   |           |                                                      |        |                       |
|               |                                        |                         |                                |                   |           |                                                      |        |                       |

## **View Raw Logs**

Modshield also provides an easy interface to view the associated raw logs. Select View Raw Logs from the Log Menu

| Modshield Si                    | в × +                                   |                         |                                |                   |           |                                                         | ~ - ¤ ×                                               |
|---------------------------------|-----------------------------------------|-------------------------|--------------------------------|-------------------|-----------|---------------------------------------------------------|-------------------------------------------------------|
| $\leftrightarrow \rightarrow c$ | A Not secure   10.10.171.19:5000/fw_log |                         |                                |                   |           |                                                         | Guest :                                               |
| Ā                               |                                         |                         |                                |                   |           | ⊠ 2 ⊕                                                   | Administrator                                         |
| Dashboard<br>MONITORING         | ← Back Alerts Log                       |                         |                                |                   |           | l                                                       | ✤ Download Alert Logs                                 |
| الم<br>Configuration            | Events Log                              |                         |                                |                   |           |                                                         |                                                       |
| Logs                            | LOG MANAGEMENT tries<br>View Alerts     |                         |                                |                   |           | Search                                                  | 1:                                                    |
| ()<br>Restart                   | View Raw Log<br>mp 1                    | Host 💠                  | Request line                   | Remote<br>Address | Rule Id 🖽 | Message                                                 | Rule Message                                          |
| ADDONS                          | 29/Jul/2022:09:27:20 +0000              | testphp.vulnweb.c<br>om | POST /userinfo.php<br>HTTP/1.1 | 10.10.171.23      | 941380    | AngularJS client side template<br>injection detected    | Warning. Pattern<br>match "{{*?}}" at<br>ARGS:urname. |
| DLP                             | 03/Aug/2022:09:26:19<br>+0000           | testphp.vulnweb.c<br>om | POST /userinfo.php<br>HTTP/1.1 | 10.10.171.23      | 942370    | Detects classic SQL injection<br>probings 2/3           | Warning. Pattern                                      |
| ©<br>Help                       | 03/Aug/2022:09:26:19<br>+0000           | testphp.vulnweb.c<br>om | POST /userinfo.php<br>HTTP/1.1 | 10.10.171.23      | 942260    | Detects basic SQL authentication<br>bypass attempts 2/3 | Warning. Pattern                                      |
|                                 | 03/Aug/2022:09:26:19<br>+0000           | testphp.vulnweb.c<br>om | POST /userinfo.php<br>HTTP/1.1 | 10.10.171.23      | 942130    | SQL Injection Attack: SQL Tautology<br>Detected         | Warning. Pattern                                      |
|                                 | 03/Aug/2022:09:26:19<br>+0000           | testphp.vulnweb.c<br>om | POST /userinfo.php<br>HTTP/1.1 | 10.10.171.23      | 942130    | SQL Injection Attack: SQL Tautology<br>Detected         | Warning. Pattern                                      |

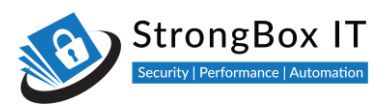

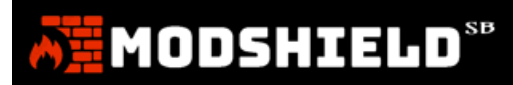

This lists all the log entries. The entries are in JSON format.

| Modshield !       | 58 × +                                                                                                    |                                                                                                    |                                                                                                    |                                                                                                  |                                                                                                  |                                                                  |                                        |                                                             | ~ - 🗆 ×                                                                         |
|-------------------|----------------------------------------------------------------------------------------------------|----------------------------------------------------------------------------------------------------|----------------------------------------------------------------------------------------------------|--------------------------------------------------------------------------------------------------|--------------------------------------------------------------------------------------------------|------------------------------------------------------------------|----------------------------------------|-------------------------------------------------------------|---------------------------------------------------------------------------------|
| ← → C             | A Not secure   10.10.171.19:5000/log                                                                                           | mgmt                                                                                                    |                                                                                                    |                                                                                                  |                                                                                                  |                                                                  |                                        |                                                             | Guest :                                                                         |
| AN I              |                                                                                                    |                                                                                                    |                                                                                                    |                                                                                                  |                                                                                                  | -                                                                | S 4                                    | •                                                           | Administrator 🕘                                                                 |
| 20<br>Dashboard   | ← Back Raw Log                                                                                                    |                                                                                                    |                                                                                                    |                                                                                                  |                                                                                                  |                                                                  |                                        |                                                             |                                                                                 |
| MONITORING        | The current log size is 428.6 KB.                                                                                              | Displaying last 25 entries.                                                                                   |                                                                                                    |                                                                                                  |                                                                                                  |                                                                  |                                        |                                                             |                                                                                 |
| Configuration     | Raw Log                                                                                                    |                                                                                                    |                                                                                                    |                                                                                                  |                                                                                                  |                                                                  |                                        |                                                             |                                                                                 |
| Logs              | {"transaction":{"time":"03/<br>{"transaction":{"time":"03/<br>{"transaction":{"time":"03/                                      | ug/2022:09:26:19 +0000","transact:<br>ug/2022:09:26:17 +0000","transact<br>ug/2022:09:26:13 +0000","transact  | ion_id":"Yuo-O@WmXdSq;<br>ion_id":"Yuo-O@WmXdSq;<br>ion id":"Yuo-NeWmXdSq;                             | ZyzAvytY4AAAAAc","rem<br>ZyzAvytY3wAAAAE","rem<br>ZyzAvytY3gAAAAA","rem                          | mote_address":"10.10.<br>mote_address":"10.10.<br>mote address":"10.10.                          | 171.23","rem<br>171.23","rem<br>171.23","rem                     | ote_port":<br>ote_port":<br>ote_port": | 61601,"loca<br>61601,"loca<br>61601,"loca                   | al_address":"10.1<br>al_address":"10.1<br>al_address":"10.1                     |
| Restart<br>ADDONS | {"transaction":{"time":"03/<br>{"transaction":{"time":"03/<br>{"transaction":{"time":"03/                                      | ug/2022:09:26:11 +0000","transact<br>ug/2022:09:26:08 +0000","transact<br>ug/2022:09:26:06 +0000","transact   | ion_id":"Yuo-M@WmXdSq;<br>ion_id":"Yuo-MOWmXdSq;<br>ion_id":"Yuo-LuWmXdSq;                             | ZyzAvytY3QAAAAI", "rem<br>ZyzAvytY3AAAABY", "rem<br>ZyzAvytY2wAAABg", "rem                       | mote_address":"10.10.:<br>mote_address":"10.10.:<br>mote_address":"10.10.:                       | 171.23","rem<br>171.23","rem<br>171.23","rem                     | ote_port"<br>ote_port"<br>ote_port"    | 61601,"loca<br>61601,"loca<br>61601,"loca                   | al_address":"10.:<br>al_address":"10.:<br>al_address":"10.:                     |
| Load Balancer     | {"transaction":{"time":"03/<br>{"transaction":{"time":"03/<br>{"transaction":{"time":"03/                                      | ug/2022:09:26:04 +0000","transact:<br>ug/2022:09:26:01 +0000","transact:<br>ug/2022:09:25:57 +0000","transact | ion_id":"Yuo-K@yjwrMX<br>ion_id":"Yuo-KeyjwrMX<br>ion_id":"Yuo-JeyjwrMX                                | 3jNLF19sJQAAAEg","rem<br>3jNLF19sJAAAAEI","rem<br>3jNLF19sIwAAAEM","rem                          | mote_address":"10.10.<br>mote_address":"10.10.<br>mote_address":"10.10.                          | 171.23","rem<br>171.23","rem<br>171.23","rem                     | ote_port"<br>ote_port"<br>ote_port"    | 61585,"loca<br>61585,"loca<br>61585,"loca                   | al_address":"10.1<br>al_address":"10.1<br>al_address":"10.1                     |
| E DLP             | { transaction :{ time : 03/<br>{ "transaction":{ "time":"03/<br>{ "transaction":{ "time":"03/<br>{ "transaction":{ "time":"03/ | ug/2022:09:25:39 +0000","transact<br>ug/2022:09:25:33 +0000","transact<br>ug/2022:09:25:30 +0000","transact   | ion_id : Yuo-EeyyjwrMX:<br>ion_id : Yuo-DeWmXdSq;<br>ion_id : Yuo-CuWmXdSq;<br>ion_id : Yuo-BébemXdSq; | 3]NLF19S1gAAAEU", rem<br>ZyzAvytY2gAAABM","rem<br>ZyzAvytY2QAAABC","rem<br>ZyzAvytY2AAAABC","rem | mote_address : 10.10.<br>mote_address : 10.10.<br>mote_address : 10.10.<br>mote_address : 10.10. | 171.23", "rem<br>171.23", "rem<br>171.23", "rem<br>171.23", "rem | ote_port"<br>ote_port":<br>ote_port":  | 61576, 1008<br>61572, "loca<br>61572, "loca<br>61572, "loca | al_address : 10.<br>al_address":"10.1<br>al_address":"10.1<br>al_address":"10.1 |
| (C)<br>Help       | <pre>{"transaction":{"time":"03/ {"transaction":{"time":"03/ {"transaction":{"time":"03/ </pre>                                | ug/2022:09:25:25 +0000","transacti<br>ug/2022:09:25:23 +0000","transacti                                      | ion_id":"Yuo-BeWmXdSq<br>ion_id":"Yuo-A@yjwrMX                                                         | ZyzAvytY1wAAABI","rem<br>3jNLF19sIQAAAFQ","rem                                                   | mote_address":"10.10.<br>mote_address":"10.10.                                                   | 171.23","rem<br>171.23","rem                                     | ote_port"<br>ote_port"<br>ote_port"    | 61572, "loca<br>61568, "loca                                | al_address":"10.<br>al_address":"10.                                            |
| •                 |                                                                                                    |                                                                                                    |                                                                                                    |                                                                                                  |                                                                                                  |                                                                  |                                        |                                                             |                                                                                 |
|                   |                                                                                                    |                                                                                                    |                                                                                                    |                                                                                                  |                                                                                                  |                                                                  |                                        |                                                             |                                                                                 |

You can copy an entry that you are interested in, and beautify it using any tool

| Modshield                       | a x +                                                                                                    |                                                                      |                                                                |                                                                |                                                                                                | ~ - ¤ ×                                                                                            |
|---------------------------------|----------------------------------------------------------------------------------------------------|----------------------------------------------------------------------|----------------------------------------------------------------|----------------------------------------------------------------|------------------------------------------------------------------------------------------------|----------------------------------------------------------------------------------------------------|
| $\leftrightarrow \rightarrow c$ | ▲ Not secure   10.10.171.19:5000/log_mgmt                                                                                                    |                                                                      |                                                                |                                                                |                                                                                                | Guest :                                                                                            |
| Ā                               |                                                                                                    | 8                                                                    | 8                                                              |                                                                | •                                                                                              | Administrator 🔋                                                                                    |
| Dashboard                       | Ce Back Raw Log                                                                                                    |                                                                      |                                                                |                                                                |                                                                                                |                                                                                                    |
|                                 | The current log size is 428.6 KB. Displaying last 25 entries.                                                                                                    |                                                                      |                                                                |                                                                |                                                                                                |                                                                                                    |
| Configuration                   | Raw Log                                                                                                    |                                                                      |                                                                |                                                                |                                                                                                |                                                                                                    |
| Logs<br>()<br>Restart<br>ADDONS | <pre>["transaction":{"time":"03/Aug/2022:09:26:19 +0000","transaction_id":"Yuo-O@AmXdSq2yzAvytY4AAAAAC", "remote_address":"10.10.171.;<br/>{"transaction":{"time":"03/Aug/2022:09:26:17 +0000","transaction_id":"Yuo-O@AmXdSq2yzAvytY3AAAAAC", "remote_address":"10.10.171.;<br/>{"transaction":{"time":"03/Aug/2022:09:26:13 +0000","transaction_id":"Yuo-NeAmXdSq2yzAvytY3AAAAA","remote_address":"10.10.171.;<br/>{"transaction":{"time":"03/Aug/2022:09:26:11 +0000","transaction_id":"Yuo-NeAmXdSq2yzAvytY3AAAAA","remote_address":"10.10.171.;<br/>{"transaction":{"time":"03/Aug/2022:09:26:08 +0000","transaction_id":"Yuo-NeAmXdSq2yzAvytY3AAAAB","remote_address":"10.10.171.;<br/>{"transaction":{"time":"03/Aug/2022:09:26:08 +0000","transaction_id":"Yuo-NeAmXdSq2yzAvytY3AAAAB","remote_address":"10.10.171.;<br/>{"transaction":{"time":"03/Aug/2022:09:26:08 +0000","transaction_id":"Yuo-NeAmXdSq2yzAvytY3AAAAB","remote_address":"10.10.171.;<br/>{"transaction":{"time":"03/Aug/2022:09:26:08 +0000","transaction_id":"Yuo-UAMXdSq2yzAvytY3AAAAB","remote_address":"10.10.171.;<br/>{"transaction":{"time":"03/Aug/2022:09:26:08 +0000","transaction_id":"Yuo-UAMXdSq2yzAvytY3AAAAB","remote_address":"10.10.171.;<br/>{"transaction":{"time":"03/Aug/2022:09:26:08 +0000","transaction_id":"Yuo-UAMXdSq2yzAvytY3AAAB","remote_address":"10.10.171.;<br/>{"transaction":{"time":"03/Aug/2022:09:26:08 +0000","transaction_id":"Yuo-UAMXdSq2yZAvytY3AAAB","remote_address":"10.10.171.;<br/>{"transaction":{"time":"03/Aug/2022:09:26:08 +0000","transaction_id":"Yuo-UAMXdSq2yZAvytY3AAAB","remote_address":"10.10.171.;<br/>{"transaction":{"time":"03/Aug/2022:09:26:08 +0000","transaction_id":"Yuo-UAMXdSq2yZAvytY3AAAB","remote_address":"10.10.171.;<br/>{"transaction":{"time":"03/Aug/2022:09:26:08 +0000","transaction_id":"Yuo-UAMXdSq2yZAvytY3AAAB","remote_address":"10.10.171.;<br/>{"transaction":{"time":"03/Aug/2022:09:26:08 +0000","transaction_id":"Yuo-UAMXdSq2yZAvytY3AAAB","remote_address":"10.10.171.;<br/>{"transaction":{"time":"03/Aug/2022:09:26:08 +0000","transaction_id":"Yuo-UAMXdSq2yZAvytY3AAAB","timete_address":"10.10.171.;<br/>{"tra</pre> | 23","rem<br>23","rem<br>23","rem<br>23","rem<br>23","rem<br>23","rem | ote_por<br>ote_por<br>ote_por<br>ote_por<br>ote_por<br>ote_por | t":6160<br>t":6160<br>t":6160<br>t":6160<br>t":6160<br>t":6160 | 01,"local_<br>01,"local_<br>01,"local_<br>01,"local_<br>01,"local_<br>01,"local_<br>01,"local_ | address":"10.<br>address":"10.<br>address":"10.<br>address":"10.<br>address":"10.<br>address":"10. |
| Load Balancer                   | <pre>("transaction": ("time":"03/Aug/2022:09:26:04 +0000","transaction_id":"Yuo-K@yjerMX3jHLF9sJAAAEE","remote_address":"10.10.171.<br/>("transaction": ("time":"03/Aug/2022:09:26:01 +0000","transaction_id":"Yuo-KeyjerMX3jHLF19sJAAAEET", "remote_address":"10.10.171.<br/>("transaction": ("time":"03/Aug/2022:09:25:57 40000","transaction_id":"Yuo-VeyjerMX3jHLF19sJAAAEET","remote_address<br/>"10.10.171.</pre>                                                                                                    | 23","rem<br>23","rem<br>23","rem                                     | ote_por<br>ote_por<br>ote_por                                  | t":6158<br>t":6158<br>t":6158                                  | 85,"local_<br>85,"local_<br>85,"local_                                                         | _address":"10.:<br>_address":"10.:<br>_address":"10.:                                              |
| DLP                             | <pre>{"transaction":{"time":"63/Aug/2022:09:25:39 +0000","transaction_id":"Yuo-E@yim+XX:3NLF19sTgAAEU","remote_address":"10.10.171.;<br/>("transaction":{"time":"63/Aug/2022:09:25:33 +0000","transaction_id":"Yuo-DeAmAdSq2y2AvytY2gAAABM","remote_address":"10.10.171.;<br/>("transaction":{"time":"63/Aug/2022:09:25:32 +0000","transaction_id":"Yuo-CAMAdSq2y2AvytY2gAAABC","remote_address":"10.10.171.;<br/>("transaction":{"time":"63/Aug/2022:09:25:27 +0000","transaction_id":"Yuo-B@AmAdSq2y2AvytY2gAAABC","remote_address":"10.10.171.;</pre>                                                                                                    | 23","rem<br>23","rem<br>23","rem<br>23","rem                         | ote_por<br>ote_por<br>ote_por<br>ote_por                       | t":6157<br>t":6157<br>t":6157<br>t":6157                       | 76,"local_<br>72,"local_<br>72,"local_<br>72,"local_<br>72,"local_                             | address": "10.:<br>address": "10.:<br>address": "10.:<br>address": "10.:                           |
| e<br>Help                       | {"transaction";{"time":"%3/Aug/2022:09:25:25 +0000","transaction_id":"Yuo-BeAmAdSq2y2AvytYtAMAABI","remote_address":"10.10.171.7<br>{"transaction";{"time":"%3/Aug/2022:09:25:23 +0000","transaction_id":"Yuo-A@yjwrXX3HLF19sIQAAAFQ","remote_address":"10.10.171.7                                                                                                    | 23","rem<br>23","rem                                                 | ote_por<br>ote_por                                             | t":6157<br>t":6156                                             | 2,"local_<br>8,"local_                                                                         | _address":"10.:<br>_address":"10.:                                                                 |
|                                 |                                                                                                    |                                                                      |                                                                |                                                                |                                                                                                |                                                                                                    |

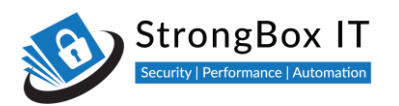

I use beautifier.io to render the log entry in a readable JSON format. When you forward logs to an external listener, this is the format that you will be parsing

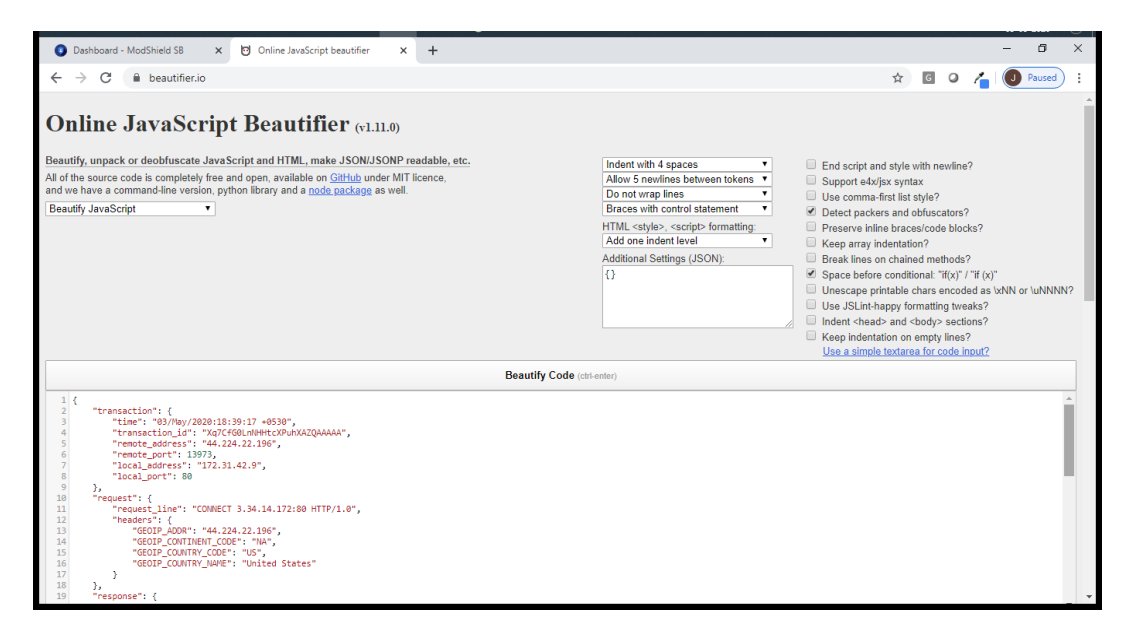

## **Download Raw Logs**

Log files need to be managed, archived or transferred. This can be done using the Manage Log Option

| Modshield S                     | 8 × +                                       |                        |          |            | ~ - ¤ ×                |
|---------------------------------|---------------------------------------------|------------------------|----------|------------|------------------------|
| $\leftrightarrow \rightarrow G$ | ▲ Not secure   10.10.171.19:5000/manage_log |                        |          |            | Guest :                |
| AH I                            |                                             |                        |          | ■ 2 +      | Administrator          |
| 20<br>Dashboard                 | Manage Log                                  |                        |          | Clear Logs | Download Logs          |
| MONITORING                      | Configure FTP Service                       |                        |          | Ma         | we to FTP Save Changes |
| Configuration                   |                                             | IP Address             |          |            |                        |
| Logs                            | log management<br>View Alerts               | Username               |          |            |                        |
| ()<br>Restart                   | View Raw Log                                | Password               |          |            |                        |
| ADDONS                          |                                             | Secure FTP             | Disabled |            |                        |
| Load Balancer                   |                                             | Directory              |          |            |                        |
| EL<br>DLP                       |                                             |                        |          |            |                        |
| ()<br>Неф                       | Configure Log Forwarding Service            |                        |          |            | Save Changes           |
|                                 |                                             | Log Forwarding Service | Disabled |            |                        |
|                                 | ~~ <u>~</u>                                 |                        |          |            |                        |
|                                 |                                             |                        |          |            |                        |

MODSHIELD

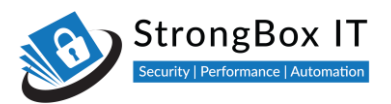

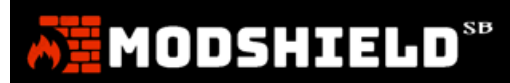

The Download Log button allows you to download a copy of the log file, locally

| Modshield SE  | * × +                                       |                        |          |            | ~ - O ×                 |
|---------------|---------------------------------------------|------------------------|----------|------------|-------------------------|
| ← → C         | ▲ Not secure   10.10.171.19:5000/manage_log |                        |          |            | Guest :                 |
| る語            |                                             |                        |          | ■ 0 +      | Administrator           |
| Dashboard     | Manage Log                                  |                        |          | Clear Logs | Download Logs           |
|               | Configure FTP Service                       |                        |          | M          | ove to FTP Save Changes |
| Configuration |                                             | IP Address             |          |            |                         |
| Logs          |                                             | Username               |          |            |                         |
| ()<br>Restart |                                             | Password               |          |            |                         |
|               |                                             | Secure FTP             | Disabled |            |                         |
| Load Balancer |                                             | Directory              |          |            |                         |
|               |                                             |                        |          |            |                         |
| (2)<br>Неф    | Configure Log Forwarding Service            |                        |          |            | Save Changes            |
|               | <b>11</b>                                   | Log Forwarding Service | Disabled |            |                         |
|               | 1 - 1 <del>(</del> )                        |                        |          |            |                         |
|               |                                             |                        |          |            |                         |

You can choose to store it in any location locally

| Save As                                                                       |                                              | ×          |
|-------------------------------------------------------------------------------|----------------------------------------------|------------|
| $\leftarrow$ $\rightarrow$ $\checkmark$ $\uparrow$ $\blacksquare$ > This PC > | <ul><li>・ C</li><li>Search This PC</li></ul> | Q          |
| Organize 🔻                                                                    | 10 T                                         | • <b>?</b> |
| Add Domain_V1<br>Apr 2020<br>Evolution Aus<br>SurfaceAl                       |                                              | ^          |
| ConeDrive Desktop                                                             |                                              |            |
| This PC<br>3 D Objects<br>Desktop                                             |                                              | ~          |
| File name: ModShieldSB.log                                                    |                                              | ~          |
| Save as type: Text Document (*.log)                                           |                                              | ~          |
| ∧ Hide Folders                                                                | Save                                         | Cancel .:: |

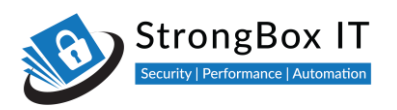

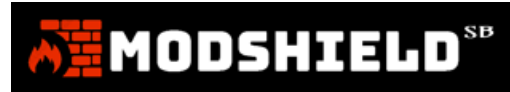

# **Transfer Logs using FTP**

You can also transfer the log files using FTP

| Modshield Si                    | 8 × +                                       |                        |          |            | ~ - 🗆 ×               |
|---------------------------------|---------------------------------------------|------------------------|----------|------------|-----------------------|
| $\leftrightarrow \rightarrow c$ | ▲ Not secure   10.10.171.19:5000/manage_log |                        |          |            | Guest :               |
| AH .                            |                                             |                        |          | ≊ £ ∲ /    | Administrator         |
| Dashboard                       | Manage Log                                  |                        |          | Clear Logs | Download Logs         |
|                                 | Configure FTP Service                       |                        |          | Move       | e to FTP Save Changes |
| Configuration                   |                                             | IP Address             |          |            |                       |
| Logs                            |                                             | Username               |          |            |                       |
| ()<br>Restart                   | •                                           | Password               |          |            |                       |
|                                 |                                             | Secure FTP             | Disabled |            |                       |
| Load Balancer                   |                                             | Directory              |          |            |                       |
| DLP                             |                                             |                        |          |            |                       |
| ©<br>Hetp                       | Configure Log Forwarding Service            |                        |          |            | Save Changes          |
| $\bullet$                       | <b>D</b> <sup>o</sup>                       | Log Forwarding Service | Disabled |            |                       |
|                                 |                                             |                        |          |            |                       |
|                                 |                                             |                        |          |            |                       |

Simply configure the FTP details and the directory to which the log files are to be transferred. You can enable secure FTP if it is allowed for your transfer

| Modshield Si                      | 18 × +                                      |                        |             |            | ~ - ¤ ×            |
|-----------------------------------|---------------------------------------------|------------------------|-------------|------------|--------------------|
| $\leftrightarrow \rightarrow \ G$ | ▲ Not secure   10.10.171.19:5000/manage_log |                        |             |            | Guest :            |
| ĀĦ                                |                                             |                        |             | ≡ 2 + 4    | Administrator 😐    |
| Dashboard                         | Manage Log                                  |                        |             | Clear Logs | Download Logs      |
| MONITORING                        | Configure FTP Service                       |                        |             | Move to    | o FTP Save Changes |
| Configuration                     |                                             | IP Address             | 12.12.12.12 |            |                    |
| Logs                              |                                             | Username               | tftp        |            |                    |
| ()<br>Restart                     |                                             | Password               | ****        |            |                    |
| ADDONS                            |                                             | Secure FTP             | Disabled    |            |                    |
| Load Balancer                     |                                             | Directory              | todays_logs |            |                    |
| E<br>DIP                          |                                             |                        |             |            |                    |
| (C)<br>Help                       | Configure Log Forwarding Service            |                        |             |            | Save Changes       |
| •                                 | <b>1</b> 12                                 | Log Forwarding Service | Disabled    |            |                    |
|                                   | ····                                        |                        |             |            |                    |
|                                   |                                             |                        |             |            |                    |

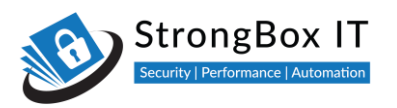

Once configured, click on "Move to FTP" to move the log file. Once moved, the log files will be cleared in the firewall and the dashboards refreshed

| Modshield Si  | 8 × +                                       |                        |             |            | ~ - ¤ ×                  |
|---------------|---------------------------------------------|------------------------|-------------|------------|--------------------------|
| ← → C         | A Not secure   10.10.171.19:5000/manage_log |                        |             |            | Guest :                  |
| <b>A</b>      |                                             |                        |             | ■ 2 +      | Administrator            |
| Dashboard     | Manage Log                                  |                        |             | Clear Logs | Download Logs            |
|               | Configure FTP Service                       |                        |             |            | Nove to FTP Save Changes |
| Configuration |                                             | IP Address             | 12.12.12.12 |            |                          |
| Logs          |                                             | Username               | tftp        |            |                          |
| ()<br>Restart |                                             | Password               | ••••        |            |                          |
|               |                                             | Secure FTP             | Disabled    |            |                          |
| Load Balancer |                                             | Directory              | todays_logs |            |                          |
| DLP           |                                             |                        |             |            |                          |
| ©<br>Help     | Configure Log Forwarding Service            |                        |             |            | Save Changes             |
|               | <b>11</b>                                   | Log Forwarding Service | Disabled    |            |                          |
|               | ····                                        |                        |             |            |                          |
|               |                                             |                        |             |            |                          |

# Log Forwarding

You can enable real time log forwarding to an external listener service

| Modshield SB  | × +                                       |                        |             |            | ~ - O ×          |
|---------------|-------------------------------------------|------------------------|-------------|------------|------------------|
| ← → C         | Not secure   10.10.171.19:5000/manage_log |                        |             |            | Guest :          |
| AN .          |                                           |                        |             | S & + +    | Administrator    |
| Dashboard     | Manage Log                                |                        |             | Clear Logs | Download Logs    |
| MONITORING    | Configure FTP Service                     |                        |             | Move to    | FTP Save Changes |
| Configuration |                                           | IP Address             | 12.12.12.12 |            |                  |
| Logs          |                                           | Username               | tftp        |            |                  |
| ()<br>Restart |                                           | Password               | ••••        |            |                  |
| ADDONS        |                                           | Secure FTP             | Disabled    |            |                  |
| Load Balancer |                                           | Directory              | todays_logs |            |                  |
|               |                                           |                        |             |            |                  |
| (c)<br>Help   | Configure Log Forwarding Service          |                        |             |            | Save Changes     |
| •             | <b>1</b>                                  | Log Forwarding Service | Disabled    |            |                  |
|               |                                           |                        |             |            |                  |
|               |                                           |                        |             |            |                  |

MODSHIELD<sup>SB</sup>

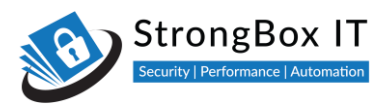

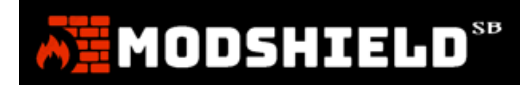

## Enable this service to forward every log entry as it is written to the log file

| Modshield SE  | x +                                         |                        |                     |              | ~ - 🗆 ×                  |
|---------------|---------------------------------------------|------------------------|---------------------|--------------|--------------------------|
| ← → C         | ▲ Not secure   10.10.171.19:5000/manage_log |                        |                     |              | Guest :                  |
| AH .          |                                             |                        |                     | <b>≥</b> C + | Administrator            |
| Dashboard     | Manage Log                                  |                        |                     | Clear Logs   | Download Logs            |
|               | Configure FTP Service                       |                        |                     |              | Nove to FTP Save Changes |
| Configuration |                                             | IP Address             | 12.12.12.12         |              |                          |
| Logs          |                                             | Username               | tftp                |              |                          |
| ()<br>Restart |                                             | Password               | ••••                |              |                          |
|               |                                             | Secure FTP             | Disabled            |              |                          |
| Load Balancer |                                             | Directory              | todays_logs         |              |                          |
| EI<br>DLP     |                                             |                        |                     |              |                          |
| (2)<br>Help   | Configure Log Forwarding Service            |                        |                     |              | Save Changes             |
|               | <b>1</b> 12                                 | Log Forwarding Service | Disabled            |              |                          |
|               |                                             |                        | Enabled<br>Disabled |              |                          |
|               |                                             |                        |                     |              |                          |

Enter the IP address and the port details of the listener and Save Changes

| Modshield Si  | 8 × +                                       |                        |                    |                | ~ - 0 X           |
|---------------|---------------------------------------------|------------------------|--------------------|----------------|-------------------|
| ← → C         | ▲ Not secure   10.10.171.19:5000/manage_log |                        |                    |                | Guest :           |
| AN .          |                                             |                        |                    | S & + +        | Administrator (3) |
| Dashboard     | Manage Log                                  |                        |                    | Clear Logs Dov | wnload Logs       |
| MONITORING    | Configure FTP Service                       |                        |                    | Move to FTP    | Save Changes      |
| Configuration |                                             | IP Address             | 12.12.12.12        |                |                   |
|               |                                             | Username               | tftp               |                |                   |
| ()<br>Restart |                                             | Password               |                    |                |                   |
|               |                                             | Secure FTP             | Disabled           |                |                   |
| Load Balancer |                                             | Directory              | todays_logs        |                |                   |
| EL<br>DLP     |                                             |                        |                    |                |                   |
| (2)<br>Неф    | Configure Log Forwarding Service            |                        |                    |                | Save Changes      |
| •             | a Bach                                      | Log Forwarding Service | Enabled            |                |                   |
|               |                                             | Destination            | 192.168.1.200:4455 |                |                   |
|               |                                             |                        |                    |                |                   |

The forwarded messages will be in the same JSON format as in the raw logs.

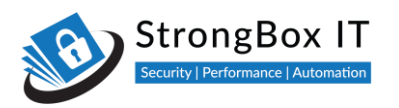

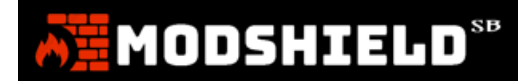

# **Update Modshield**

Video Link: <u>https://youtu.be/OpNaGKcRpHI</u>

Modshield is constantly kept current through updates that are published regularly

To update Modshield, scroll down to the update section in Firewall configuration

| Modshield SB   | × +                                          |                       |                      |   |     |          | ~ - O ×       |
|----------------|----------------------------------------------|-----------------------|----------------------|---|-----|----------|---------------|
| ← → C          | A Not secure   10.10.171.19:5000/mg_firewall |                       |                      |   |     |          | Guest :       |
| AN .           |                                              |                       |                      | - | C 4 | <b>⊨</b> | Administrator |
| 2<br>Dashboard | Manage Firewall                              |                       |                      |   |     |          |               |
|                | Configure Modshield Service                  |                       |                      |   |     |          | Save Changes  |
| Configuration  | CONFIGURATION<br>SSL Certificate             | Paranoia Level        | Paranoia Level 2     |   |     |          |               |
| Logs           | Domain Configuration                         |                       |                      |   |     |          |               |
| ()<br>Restart  | Access Filtering                             | Select Engine Mode    | Detection + Blocking |   |     |          |               |
|                | RULES MANAGEMENT                             | Request Limit (bytes) | 524228               |   |     |          |               |
| Load Balancer  | Custom Ruleset                               | File Upload Scanner   | Disabled             |   |     |          |               |
| E DI P         | ~                                            | Response Processing   | Enabled              |   |     |          |               |
|                |                                              | Log Policy            | Log blocked threats  |   |     |          |               |
| (C)<br>Help    |                                              | IP Reputation Filter  | Enabled              |   |     |          |               |
|                |                                              | DoS Protection        | Disabled             |   |     |          |               |
|                |                                              |                       |                      |   |     |          |               |

#### Threat intelligence, rules, software and the Geo IP data updates are made available

| Modshield SB     | × +                                 |                                                                                                    |   |   |   | ~ - O           | × |
|------------------|-------------------------------------|----------------------------------------------------------------------------------------------------|---|---|---|-----------------|---|
| ← → C ▲ Not secu | ure   10.10.171.19:5000/mg_firewall |                                                                                                    |   |   |   | Guest           | ( |
|                  |                                     | Status: TRIAL - ACTIVATED Your currrent license expires in 6 days.                                                 | 8 | C | • | Administrator 🔋 |   |
| Custon           | mization                            |                                                                                                    |   |   |   | Save Changes    |   |
|                  | <b>\$</b>                           | Error Page Choose File No file chosen                                                                              |   |   |   |                 |   |
| Update           | te, Backup/Restore                  |                                                                                                    |   |   |   |                 |   |
|                  | <b>1</b> .                          | Download update:<br>Update Modshield  Manage Modshield Configuration:<br>Import Configuration Export Configuration |   |   |   |                 |   |
| Import           | t Logs                              |                                                                                                    |   |   |   |                 |   |
|                  | 1.                                  | 1 Import from file                                                                                                 |   |   |   |                 |   |

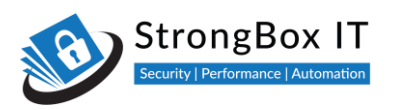

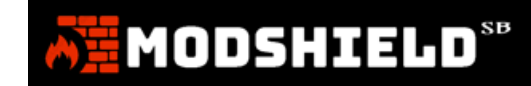

# **Update License**

You can also update any changes in your license information using this screen

| Modshield SB | × +                                        |                                                                 |                            |            |  |   | ~ - 🗆 ×       |
|--------------|--------------------------------------------|-----------------------------------------------------------------|----------------------------|------------|--|---|---------------|
| ← → C ▲      | Not secure   10.10.171.19:5000/mg_firewall |                                                                 |                            |            |  |   | Guest :       |
|              |                                            | DoS Protection                                                  |                            | <b>s</b> 3 |  | ٠ | Administrator |
|              | Configure SafelP                           |                                                                 |                            |            |  |   | Save Changes  |
|              |                                            | Domain                                                          | testphp.vulnweb.com        |            |  |   |               |
|              |                                            | Allowed IP                                                      |                            |            |  |   |               |
|              |                                            |                                                                 |                            |            |  |   |               |
|              | Licensing                                  |                                                                 |                            |            |  |   | Save Changes  |
|              | _                                          | License Key                                                     | KEMLQ-BJYEW-CQUYR-ISXDM    |            |  |   |               |
|              |                                            | Status: TRIAL - ACTIVATED<br>Your currrent license expires in ( | 6 days.                    |            |  |   |               |
|              | Customization                              |                                                                 |                            |            |  |   | Save Changes  |
|              | <b>\$</b>                                  | Error Page                                                      | Choose File No file chosen |            |  |   | •             |

# **Update Threat Intelligence Feeds**

Threat Intel provides Modshield with information to identify bots, crawlers, bad IPs and so on

| Modshield SB | × +                                        |                                                                                                    |   |   |   | ~ - • ×           |
|--------------|--------------------------------------------|----------------------------------------------------------------------------------------------------|---|---|---|-------------------|
| ← → C ▲      | Not secure   10.10.171.19:5000/mg_firewall |                                                                                                    |   |   |   | Guest 🔅           |
|              |                                            | Status: TRIAL - ACTIVATED<br>Your currrent license expires in <b>6</b> days.                                                                                       | - | Ø | • | Administrator (3) |
|              | Customization                              |                                                                                                    |   |   |   | Save Changes      |
|              | <b>\$</b> °                                | Error Page Choose File No file chosen                                                                                                    |   |   |   |                   |
|              | Update, Backup/Restore                     |                                                                                                    |   |   |   |                   |
|              | 1.                                         | Download update:<br>Lupdate Modshield Lupdate Threat Intel<br>Manage Modshield Configuration:<br>Import Configuration Lupdate Threat Intel<br>Export Configuration |   |   |   |                   |
|              | Import Logs                                |                                                                                                    |   |   |   |                   |
|              | <b>1</b>                                   | Import from file                                                                                                    |   |   |   |                   |

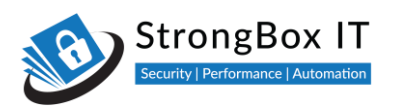

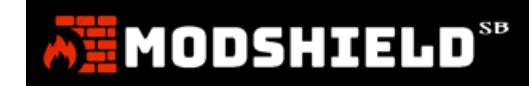

# **Modshield Updates**

Modshield upgrades help us push rules and software updates to all instances

| Modshield SB | × +                                          |                                                                                                    |   |   |   |   | ~ - a ×         |
|--------------|----------------------------------------------|----------------------------------------------------------------------------------------------------|---|---|---|---|-----------------|
| ← → C        | A Not secure   10.10.171.19:5000/mg_firewall |                                                                                                    |   |   |   |   | Guest 📋         |
|              |                                              | Status: TRIAL - ACTIVATED Your currrent license expires in 6 days.                                                                         | 8 | ø | ÷ | • | Administrator 📳 |
|              | Customization                                |                                                                                                    |   |   |   |   | Save Changes    |
|              | <b>\$</b> °                                  | Error Page Choose File No file chosen                                                                                                    |   |   |   |   |                 |
|              | Update, Backup/Restore                       |                                                                                                    |   |   |   |   |                 |
|              | <u>.</u>                                     | Download update:<br>LUpdate Modshield LUpdate Threat Intel<br>Manage Modshield Configuration:<br>Import Configuration Lupdate Threat Intel |   |   |   |   |                 |
|              |                                              |                                                                                                    |   |   |   |   |                 |
|              |                                              | L Import from file                                                                                                    |   |   |   |   |                 |

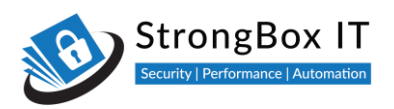

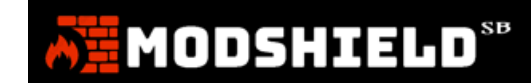

# Import / Export Configuration

To back up the firewall configuration, you can export the configuration and store it locally

| Modshield SB | × +                                        |                                                                    |   |   |   | ~ - 0 ×         |
|--------------|--------------------------------------------|--------------------------------------------------------------------|---|---|---|-----------------|
| ← → C        | Not secure   10.10.171.19:5000/mg_firewall |                                                                    |   |   |   | Guest 🔅         |
|              |                                            | Status: TRIAL - ACTIVATED Your currrent license expires in 6 days. | ø | ÷ | ▲ | Administrator 📳 |
|              | Customization                              |                                                                    |   |   |   | Save Changes    |
|              | <b>\$</b>                                  | Error Page Choose File No file chosen                              |   |   |   |                 |
|              |                                            |                                                                    |   |   |   |                 |
|              | Update, Backup/Restore                     |                                                                    |   |   |   |                 |
|              | <b>1</b>                                   | Download update:                                                   |   |   |   |                 |
|              |                                            |                                                                    |   |   |   | _               |
|              | Import Logs                                |                                                                    |   |   |   |                 |
|              | <b>1</b>                                   | 1 Import from file                                                 |   |   |   |                 |

You can also use that to import the configuration into another firewall instance

| Modshield SB | × +                                        |                                                                                                    |   |   |   |   | ~ - ¤ ×         |
|--------------|--------------------------------------------|----------------------------------------------------------------------------------------------------|---|---|---|---|-----------------|
| ← → C ▲      | Not secure   10.10.171.19:5000/mg_firewall |                                                                                                    |   |   |   |   | Guest 🔅         |
|              |                                            | Status: TRIAL - ACTIVATED Your currrent license expires in 6 days.                                                    | 8 | ø | ÷ | • | Administrator 📳 |
|              | Customization                              |                                                                                                    |   |   |   |   | Save Changes    |
|              | <b>\$</b> °                                | Error Page Choose File No file chosen                                                                                 |   |   |   |   |                 |
|              |                                            |                                                                                                    |   |   |   |   |                 |
|              | Update, Backup/Restore                     |                                                                                                    |   |   |   |   |                 |
|              | <b>1</b>                                   | Download update:<br>Lupdate Modshield Lupdate Threat Intel<br>Manage Modshield Configuration:<br>Luport Configuration |   |   |   |   |                 |
|              |                                            |                                                                                                    |   |   |   |   |                 |
|              | Import Logs                                |                                                                                                    |   |   |   |   |                 |
|              | <b>1</b>                                   | 1 Import from file                                                                                                    |   |   |   |   | ^               |
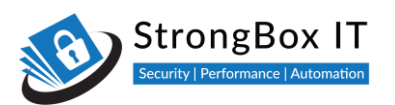

This is very useful if you are managing multiple firewalls and would like to replicate the settings. This also allows you to import custom rules, DLP settings etc. from another firewall

| 💿 Open                                                                 |                             |     |                    | ×               |
|------------------------------------------------------------------------|-----------------------------|-----|--------------------|-----------------|
| $\leftarrow$ $\rightarrow$ $\checkmark$ $\uparrow$ $\square$ $\ll$ Win | dows (C:) > Config backup > | ~ ∂ | Search Config back | <b>o</b> , qu   |
| Organize 🔻 New folder                                                  | r                           |     |                    | - 🔳 😮           |
| 🗄 Documents \land                                                      | Name                        | D   | ate modified       | Туре            |
| 🕂 Downloads                                                            | 🔚 modshield_config.zip      | 04  | 1-05-2020 16:00    | WinRAR ZIP arcl |
| b Music                                                                |                             |     |                    |                 |
| Pictures                                                               |                             |     |                    |                 |
| Videos                                                                 |                             |     |                    |                 |
| 🟪 Windows (C:)                                                         |                             |     |                    |                 |
| HP_RECOVERY (                                                          |                             |     |                    |                 |
| HP_TOOLS (E:)                                                          |                             |     |                    |                 |
| 💣 Network                                                              |                             |     |                    |                 |
| DESKTOP-GG7A( 🗡                                                        | <                           |     |                    | >               |
| File na                                                                | me: modshield_config.zip    | ~   | WinRAR ZIP archive | e (*.zip) 🗸 🗸   |
|                                                                        | L                           |     | Open 🔽             | Cancel          |

We encourage you to keep your firewall instance updated regularly using these options

| Dashboard - ModShield SB × +                      |                                          |                                     |   |   |   |      | - 0      | ×      |
|---------------------------------------------------|------------------------------------------|-------------------------------------|---|---|---|------|----------|--------|
| ← → C ▲ Not secure   3.34.14.172:5000/mg_firewall |                                          |                                     | ☆ | G | 0 | 4    | J Paused | ) :    |
| ••••                                              | Allowed IPs                              | Enter Destination (IP:Port)         |   |   |   |      |          | ľ      |
|                                                   |                                          |                                     |   |   |   |      |          |        |
|                                                   |                                          |                                     |   |   |   |      |          | h      |
| Licensing                                         |                                          |                                     |   |   |   | Save | Changes  |        |
|                                                   | License Key                              | HIHBI-MEV07-7N7IC-MENWS             |   |   |   |      |          |        |
|                                                   | Licenseriey                              |                                     |   |   |   |      |          |        |
| <u>∠</u> =                                        | Status: TRIAL - ACTIVATED                |                                     |   |   |   |      |          |        |
|                                                   | rour current license expires in 24 days. |                                     |   |   |   |      |          |        |
|                                                   |                                          |                                     |   |   |   |      |          | -<br>- |
| Update Modshield                                  |                                          |                                     |   |   |   |      |          |        |
|                                                   | L Upgrade Modshield                      |                                     |   |   |   |      |          |        |
|                                                   |                                          |                                     |   |   |   |      |          |        |
|                                                   |                                          | IP-Geography definitions            |   |   |   |      |          |        |
|                                                   | Manage ModShield Config                  | ration                              |   |   |   |      |          |        |
|                                                   |                                          | ation <b>1</b> Export Configuration |   |   |   |      |          |        |
|                                                   |                                          |                                     |   |   |   |      |          | Ţ.     |
|                                                   |                                          |                                     |   |   |   |      |          |        |

MODSHIELD<sup>SB</sup>

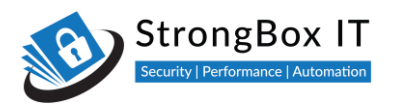

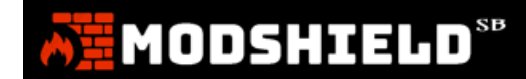

## References

Certain definitions from OWASP, SANS and Wikipedia have been referred to in the creation of this document

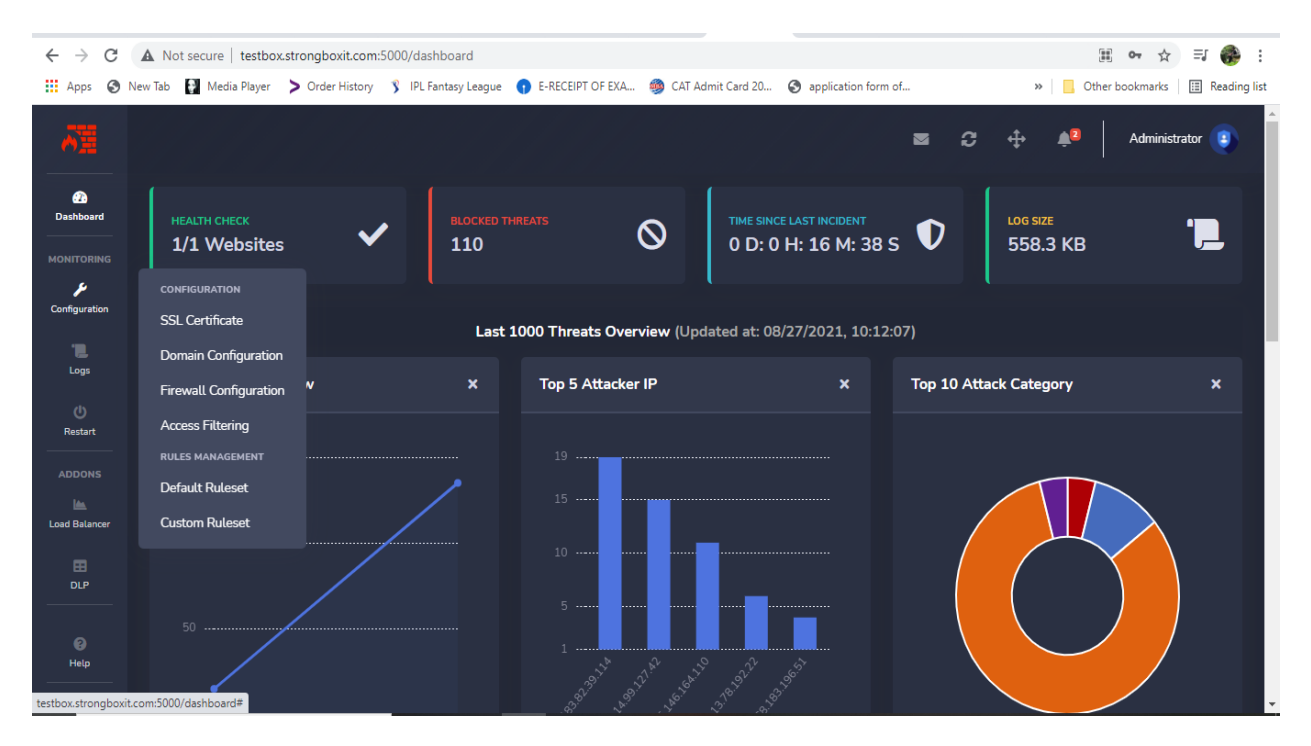